Geldig vanaf softwareversie: 2.40

*Liquisys M* CUM 223/ 253 Meetversterker voor troebelheid en vaste stof gehalte

## In bedrijf stelling svoorschrift

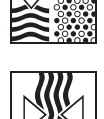

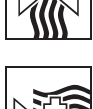

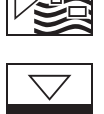

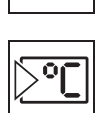

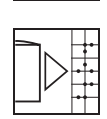

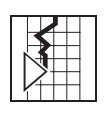

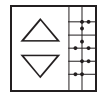

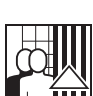

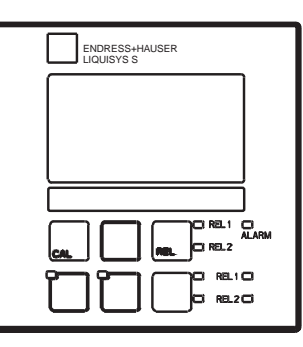

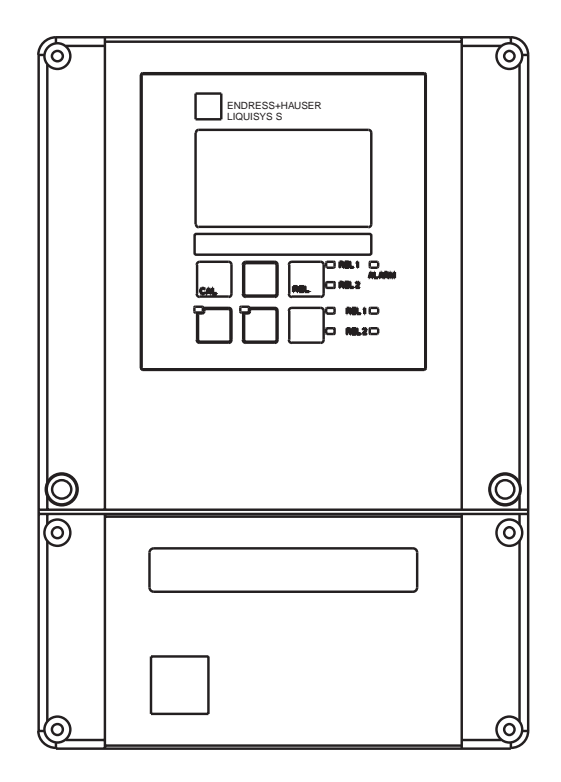

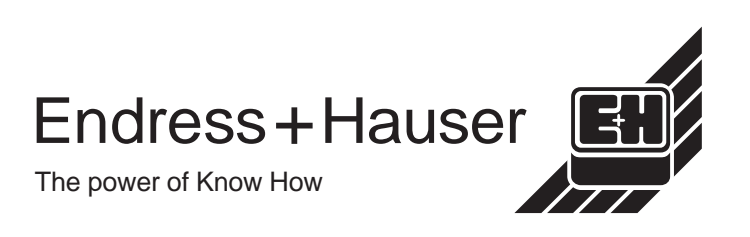

#### U wilt informatie omtrent het instrument. Hier vindt u alle wetenswaardigheden:

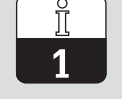

Algemene informatie

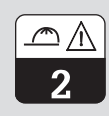

Veiligheid

U wilt het instrument installeren. Hier vindt u op volgorde alle noodzakelijk stappen:

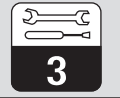

Installatie

U wilt het instrument bedienen of opnieuw configureren. Hier wordt het bedieningsconcept verklaard:

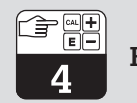

Bediening

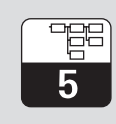

Instrumentconfiguratie

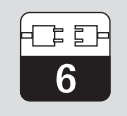

Interfaces

Indien fouten optreden of onderhoud nodig is, vindt u hier helpinformatie:

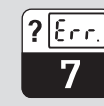

Onderhoud en fouten oplossen

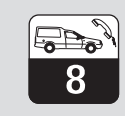

Diagnose en service

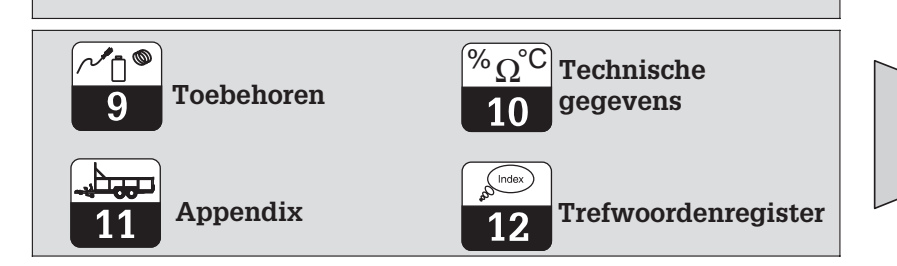

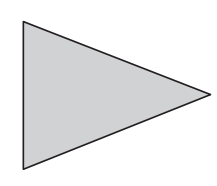

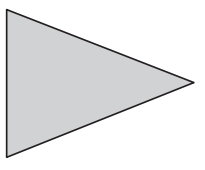

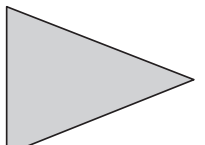

# Inhoudsopgave

| <b>1</b><br>1.1<br>1.2<br>1.3<br>1.4<br>1.5                                                             | Algemene informatie         Gebruikte symbolen         Opslag en transport         Uitpakken         Demonteren, verpakken, afvoeren         Productoverzicht                                                                                                  | <b>2</b><br>2<br>2<br>2<br>2<br>2<br>2<br>2<br>2<br>3 |
|----------------------------------------------------------------------------------------------------|----------------------------------------------------------------------------------------------------|-------------------------------------------------------|
| <b>2</b><br>2.1<br>2.2<br>2.3<br>2.4<br>2.5<br>2.6                                                      | Veiligheidsinstructies<br>Bedoeld gebruik<br>Algemene veiligheidsinstructies<br>Montage, inbedrijfname, bediening<br>Bewakings- en veiligheidsinrichtingen<br>Storingsongevoeligheid<br>Conformiteitsverklaring                                                | <b>4</b><br>4<br>4<br>4<br>5<br>5<br>5<br>5           |
| <b>3</b><br>3.1<br>3.2<br>3.3<br>3.4<br>3.5                                                             | Installatie.<br>Meetsysteem<br>Afmetingen.<br>Montage.<br>Elektrische aansluiting.<br>Sensorinbouw en meetkabelaansluiting                                                                                                    | • 6<br>• 6<br>• 7<br>• 8<br>12<br>14                  |
| <b>4</b><br>4.1<br>4.2<br>4.3<br>4.4<br>4.5                                                             | Bediening<br>Bedieningselementen<br>Display<br>Functies van de toetsen<br>Bedrijfsstanden Auto / Hand<br>Bedieningsconcept                                                                                                    | <b>16</b><br>16<br>17<br>18<br>19                     |
| <b>5</b><br>5.1<br>5.2<br>5.3<br>5.4<br>5.5<br>5.6<br>5.7<br>5.8<br>5.9<br>5.10<br>5.11<br>5.12<br>5.13 | Configuratie instrument<br>Inbedrijfname.<br>Systeemconfiguratie<br>Stroomingang.<br>Stroomuitgangen<br>Bewakingsfuncties.<br>Relaiscontactconfiguratie<br>Concentratiemeting<br>Service .<br>E+H Service.<br>Interfaces.<br>Kalibratie<br>Offset.<br>Stijging | <b>22</b> 24 27 30 33 37 48 49 51 52 53 61 62         |
| 6                                                                                                    | Interfaces                                                                                                    | 63                                                    |
| <b>7</b><br>7.1<br>7.2                                                                                  | Onderhoud en storingen oplossen                                                                                                    | <b>64</b><br>67                                       |
| <b>8</b><br>8.1<br>8.2<br>8.3<br>8.4<br>8.5<br>8.6                                                      | Diagnose en reparatie<br>Diagnose .<br>Reparatie Liquisys S CUM 223<br>Reparatie Liquisys S CUM 253<br>Bestellen reserve-onderdelen .<br>Service-tool »Optoscope« met »Scopeware«.<br>Reparaties aan de gehele meetplaats.                                     | <b>69</b><br>71<br>74<br>77<br>77<br>78               |
| 9                                                                                                    | Toebehoren                                                                                                    | 80                                                    |
| 10                                                                                                    | Technische gegevens                                                                                                    | 82                                                    |
| 11                                                                                                    | Appendix                                                                                                    | 86                                                    |
| 12                                                                                                    | Tretwoordenregister                                                                                                    | 90                                                    |

1

Dubbele isolatie

beschermd.

Alarmrelais

Ingang

Uitgang

Instrument door dubbele isolatie

# 1 Algemene informatie

## 1.1 Gebruikte symbolen

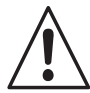

#### Waarschuwing:

Dit symbool waarschuwt voor gevaren. Bij het niet aanhouden kunnen zwaar letsel of schade aan apparatuur ontstaan.

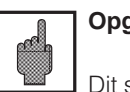

Opgelet:

Dit symbool waarschuwt voor mogelijke storingen door foutieve bediening. Bij het niet aanhouden kan schade aan apparatuur ontstaan.

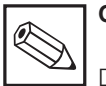

Opmerking:

Dit symbool duidt op belangrijke informatie.

## 1.2 Opslag en transport

Voor opslag en transport moet de meetversterker schokbestendig worden verpakt. Originele verpakking biedt de beste bescherming.

## 1.3 Uitpakken

Let op een onbeschadigde verpakking en op een onbeschadigde inhoud! Bij beschadiging moet direct de expediteur worden ingeschakeld. Beschadigde waren bewaren tot de zaak is opgehelderd. Controleer de levering op volledigheid en hoeveelheid aan de hand van de pakbon en ook het type en de uitvoering van het instrument aan de hand van de typeplaat.

De levering omvat:

Meetversterker CUM 223 (inbouwinstrument) of CUM 253 (veldinstrument)

- Inbedrijfstellingsvoorschrift BA 200C/07/nl.
- Paneelinbouwinstrument:
  - 1 set opsteekbare schroefklemmen
  - 2 spanschroeven voor paneelinbouw
- Veldinstrument:
  - 1 opsteekbare schroefklem
  - 1 × kabelwartel Pg 7
  - 1 × kabelwartel Pg 16 gereduceerd
  - 2 × kabelwartel Pg 13,5

## 1.4 Ontmantelen, verpakken, afvoeren

Voor later hergebruik moet het instrument zorgvuldig en goed beschermd worden verpakt. De originele verpakking biedt de beste Bovendien moeten de toegestane omgevingstemperaturen worden aangehouden (zie Technische Gegevens).

Bewaar de originele verpakking voor het geval dat de meetversterker op een later tijdstip moet worden opgeslagen of verzonden.

Voor informatie kunt u contact opnemen met uw leverancier resp. met uw Endress+Hauser vertegenwoordiging (zie achterzijde van dit inbedrijfstellingsvoorschrift).

bescherming. Indien het instrument moet worden afgevoerd houdt dan de lokale afvalverwerkingsvoorschriften aan.

#### 1.5 **Productoverzicht**

Via de bestelcode op de typeplaat kunt u de uitvoering van het instrument afleiden. Onder "Codes" zijn de vrijgavecodes voor de software-uitbreiding voor ChemoClean (links van de schuine streep) of Plus-pakket (rechts van de schuine streep) genoemd.

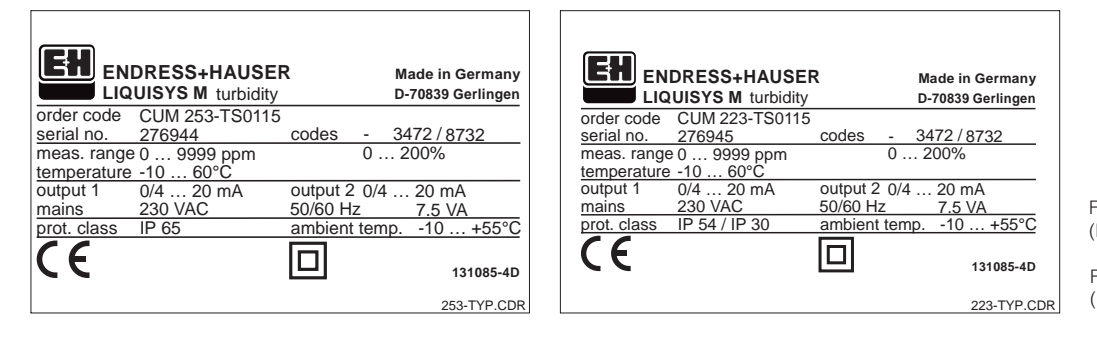

| ig. 1.1<br>links) | Typeplaat CUM 253 |  |
|-------------------|-------------------|--|
|                   |                   |  |

Fig. 1.2 Typeplaat CUM 223 (rechts)

| Liquisys M C   | UM 223 / 253                                                                                                    |  |  |  |  |  |
|----------------|----------------------------------------------------------------------------------------------------|--|--|--|--|--|
| Uitv           | litvoering                                                                                                    |  |  |  |  |  |
| TB<br>TU<br>TS | Vaste stof gehalte meting met voorinstellingen betonrestwater<br>Troebelheids- en vaste stof gehalte meting<br>Troebelheids- en vaste stof gehalte meting met extra functies (Plus-pakket)                                                                                                    |  |  |  |  |  |
|                | Voeding0Voeding 230 V AC1Voeding 115 V AC2Voeding 230 V AC, CSA Gen. Purp.3Voeding 115 V AC, CSA Gen. Purp.5Voeding 100 V AC7Voeding 24 V AC, CSA Gen. Purp.8Voeding 24 V AC/DC                                                                                                    |  |  |  |  |  |
|                | Meetuitgang01 meetuitgang troebelheid / TS12 meetuitgangen troebelheid / TS en temp. / troebelheid / regelgr.31 meetuitgang PROFIBUS-PA41 meetuitgang PROFIBUS-DP51 meetuitgang troebelheid / TS met HART <sup>®</sup> 62 meetuitgangen troebelheid / TS met HART <sup>®</sup> en temperatuur                                                                                                    |  |  |  |  |  |
|                | Contacten         05       Geen extra contacten         10       2 contacten (grenswaarde / PID / Timer)         15       4 contacten (grenswaarde / PID / Timer)         16       4 contacten (grenswaarde / PID / Timer)         20       2 contacten met stroomingang (grenswaarde / PID / Timer)         20       2 contacten met reiniging, stroomingang (grenswaarde / PID / Timer)         25       4 contacten met reiniging, stroomingang (grenswaarde / PID / ChemoClean)         26       4 contacten met timer, stroomingang (grenswaarde / PID / Timer)         20       20         20       20         20       20         21       20         22       20         23       4         24       20         25       4         26       4         27       4         28       4         29       4         20       2         20       2         21       10         22       2         23       4         24       2         25       4         26       4         27       4         28 |  |  |  |  |  |
| CUM223-        | Extra uitrusting<br>RM1 Voorinstelling betonrestwater                                                                                                    |  |  |  |  |  |
| CUM253-        | Volledige bestelcode                                                                                                    |  |  |  |  |  |

#### Extra functies Plus-pakket (uitvoeringen TB en TS)

- Automatische start reinigingsfunc., veld F8 • Stroomuitgangstabel, velden O23x
- Bewaking sensor en proces, functiegroep P
   Concentratiemeting, functiegroep K

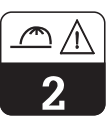

## 2 Veiligheidsinstructies

## 2.1 Bedoeld gebruik

De Liquisys M CUM 223 / 253 is een praktijkgerichte en betrouwbare meetversterker voor de bepaling van de troebelheid en het vaste stof gehalte van vloeibare media. De Liquisys CUM 223 / 253 is vooral geschikt voor toepassing in de:

- Chemische Industrie
- Farmacie
- Drinkwaterbehandeling
- Condensaatbehandeling
- Gemeentelijke zuiveringsinstallatie
- Waterbehandeling

## 2.2 Algemene veiligheidsinstructies

Het instrument is conform de laatste stand van de techniek bedrijfsveilig gebouwd onder aanhouding van de geldende voorschriften en Europese normen (zie Technische Gegevens). Het instrument is conform EN 61010-1 geconstrueerd en heeft de fabriek in een veiligheidstechnisch optimale toestand verlaten. Wanneer deze echter ondeskundig of niet conform de bedoeling worden toegepast, dan kunnen er gevaarlijke situaties ontstaan bijv. door verkeerde aansluiting

#### Waarschuwing:

- Ander bedrijf dan in dit inbedrijfstellingsvoorschrift beschreven, brengt de veiligheid en het functioneren van het meetsysteem in gevaar en is daarom niet toegestaan!
- De instructies en waarschuwingen in dit inbedrijfstellingsvoorschrift moeten worden aangehouden.

## 2.3 Montage, inbedrijfname, bediening

#### Waarschuwing:

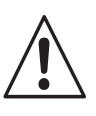

- De montage, elektrische aansluiting, inbedrijfname, bediening en onderhoud van het meetsysteem mogen alleen door geschoold vakpersoneel worden uitgevoerd, dat daarvoor is geautoriseerd.
- Het vakpersoneel moet bekend zijn met dit inbedrijfstellingsvoorschrift en de instructies daarin opvolgen.
- Voor het aansluiten van het instrument moet worden gewaarborgd dat de voedingsspanning overeenkomt met de waarde die is aangegeven op de typeplaat!
- In de directe omgeving van het instrument moet een eenduidig gemarkeerd netscheidingseenheid worden geïnstalleerd.
- Via de ventilatiesleuven in de behuizing en via de spleetopeningen aan de zijkant van de achterzijde van de behuizing kunnen onderdelen die onder spanning staan en zich in de behuizing bevinden worden aangeraakt. Steek geen gereedschappen, draden en dergelijk in deze sleuven (CUM 223)!

- Controleer voor het inschakelen van het instrument nog eenmaal alle aansluiting.
- Neem beschadigde instrumenten, die gevaar kunnen veroorzaken, niet in bedrijf en markeer deze als zijnde defect.
- Storingen aan het meetsysteem mogen alleen door geautoriseerd en opgeleid personeel worden opgeheven.
- Wanneer storingen niet kunnen worden opgeheven, dan moet het instrument buiten bedrijf worden genomen en worden beveiligd tegen onbedoeld opnieuw in bedrijf nemen.
- Reparaties, die niet in deze handleiding staan beschreven, mogen alleen bij de leverancier of door de Endress+Hauser service-afdeling worden uitgevoerd.

Endress+Hauser

#### Beveiligingsinrichtingen

#### Bewakingsinrichtingen

De meetversterker is tegen externe invloeden en beschadiging beschermd via de volgende constructieve maatregelen:

- Stabiele behuizing
- Beschermingsklasse behuizing IP 65 (CUM 253)
- UV-bestendig

## 2.5 Storingsongevoeligheid

Dit instrument is voor wat betreft de elektromagnetische compatibiliteit conform de geldende Europese normen voor industriële toepassingen getest. Het instrument is via de volgende constructieve maatregelen beschermd tegen elektromagnetische stoorinvloeden:

## 2.6 Conformiteitsverklaring

De meetversterker CUM 223/253 voldoet aan de wettelijke eisen van de geharmoniseerde Europese normen.

Endress+Hauser bevestigt het aanhouden

van de normen via het aanbrengen van het CE-teken.

In geval van systeemfouten of uitval van de voedingsspanning wordt via een sto-ringsmeldcontact en alarm geactiveerd.

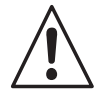

## Waarschuwing:

De opgegeven storingsongevoeligheid geldt alleen voor een instrument, dat conform de instructies in dit inbedrijfstellingsvoorschrift is aangesloten.

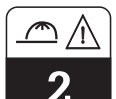

Veiligheidsinstructies

## 3 Installatie

Voor een volledige installatie van de meetplaats, verdient de volgende procedure aanbeveling:

- Inbouw resp. bevestiging van de
- meetversterker (zie par. 3.3)Aansluiting van kabel en sensor
- (zie par. 3.4, 3.5 en 9) • Na de installatie volgt d
- Na de installatie volgt dan de inbedrijfname (zie par. 5).

## 3.1 Meetsysteem

Het complete meetsysteem bestaat uit:

Optioneel:

- De meetversterker Liquisys M CUM 223 of CUM 253
- Verlengingskabel CYK 8
- Verbindingsdoos VBM of RM
- Een sensor met geïntegreerde temperatuursensor en vaste kabel
- Een inbouwarmatuur

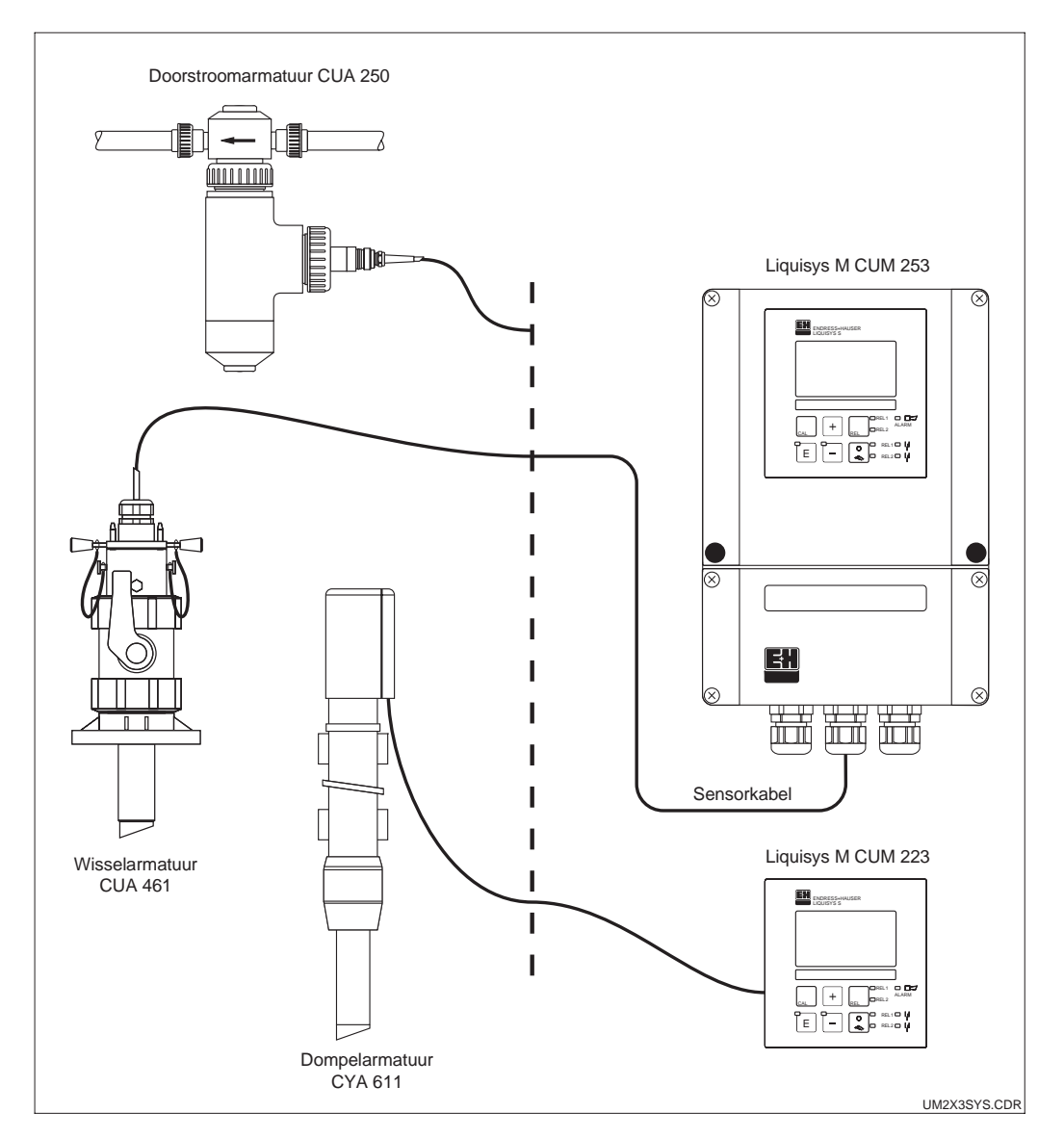

Complete meetsystemen Liquisys M CUM 223 / 253 met meetkabel, armatuur en troebelheidssensor

Fig. 3.1

UM253D03.CHP

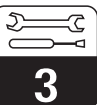

3.2 Afmetingen

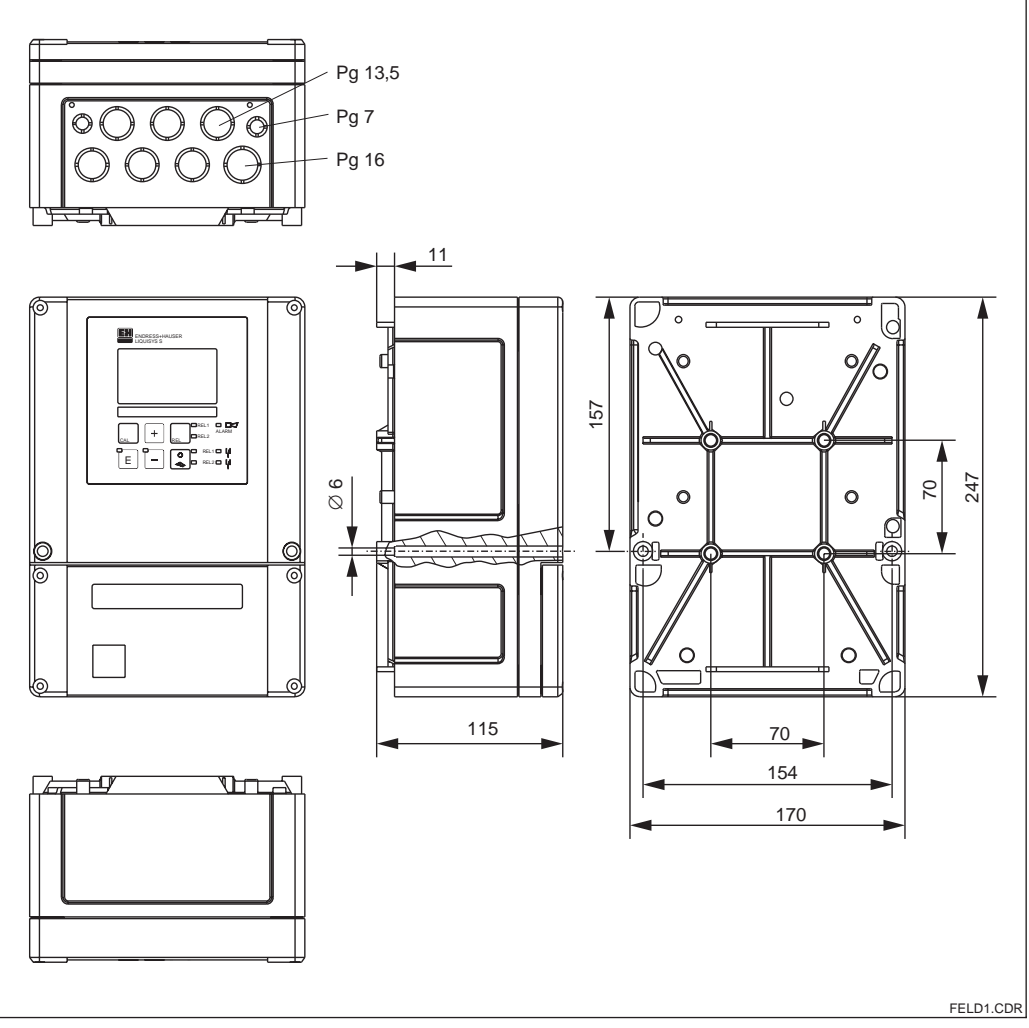

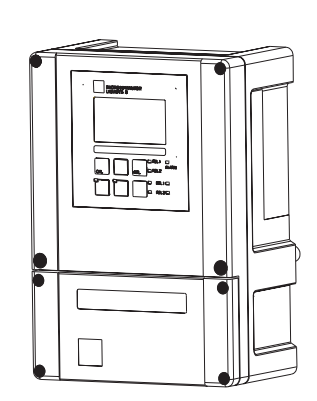

LD1.CDR Fig. 3.2

Afmetingen Liquisys M CUM 253

#### Opmerking:

In de stansing voor de kabeldoorvoer Pg16 bevindt zicht een gat voor drukcompensatie voor verzending per luchtvracht. Let er tot de kabelmontage op, dat er geen vocht in de behuizing binnendringt. Na de kabelmontage is de behuizing volledig dicht.

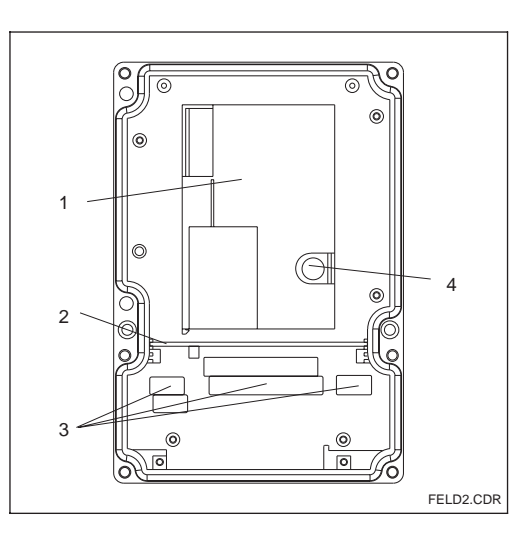

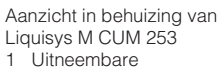

- elektronicabox
- 2 Scheidingswand3 Klemmenblok
- Fig. 3.3 4 Zekering

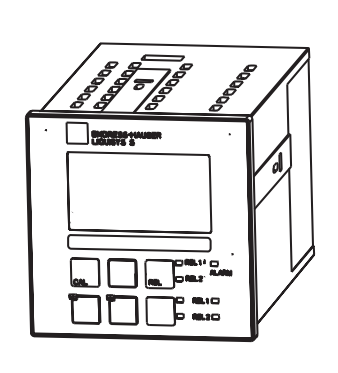

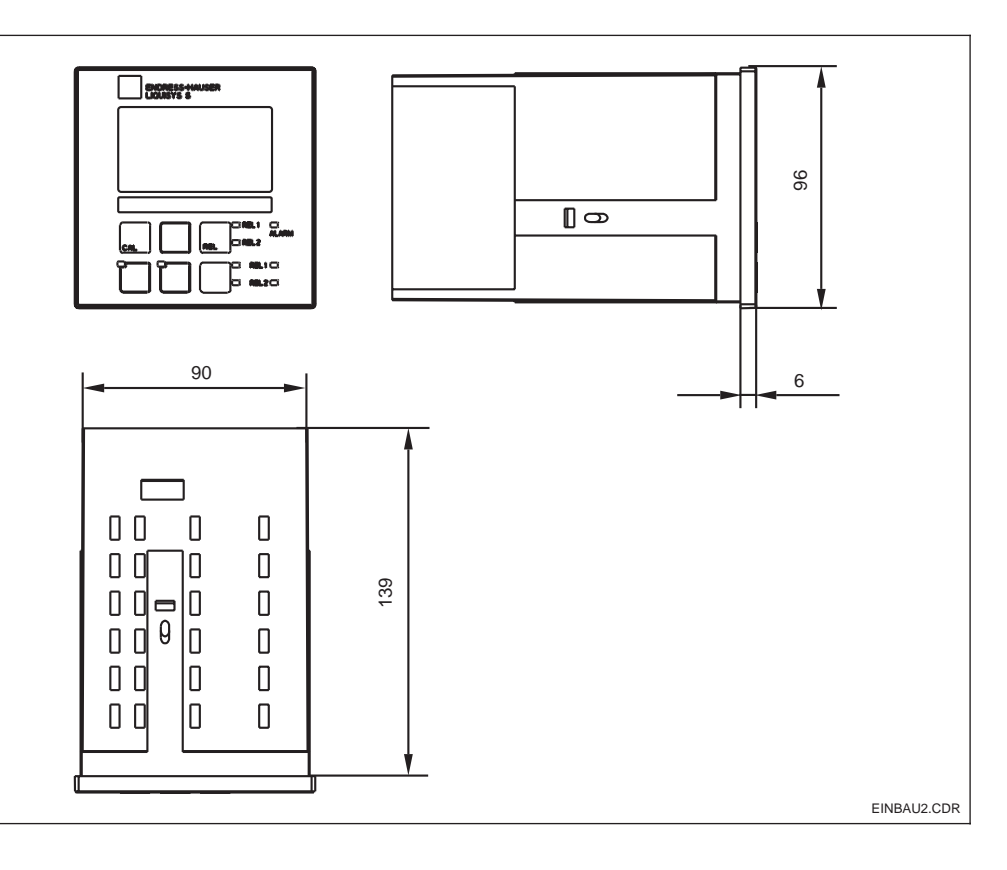

Liquisys M CUM 223, Fig. 3.4 inbouwuitvoering

## 3.3 Montage

#### 3.3.1 Veldinstrument

Voor de Liquisys M in de uitvoering als veldinstrument staan meerdere bevestigingsvarianten ter beschikking. :

- Pijpmontage aan cilindrische buizen
- Pijpmontage aan een vierkante bevestigingsmast
- Wandmontage met bevestigingsschroeven

#### Zonnekap CYY 101

Voor alle bevestigingsvarianten kan een zonnekap CYY 101 voor buitenopstelling worden toegepast.

Voor pijpmontage is de pijpmontageset nodig.

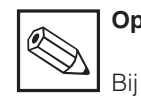

#### Opmerking:

Bij directe weersinvloeden moet de zonnekap worden toegepast.

Zonnekap voor buitenopstelling, voor montage op een veldinstrument, materiaal: RVS 1.4301

Bestelcode: CYY101-A

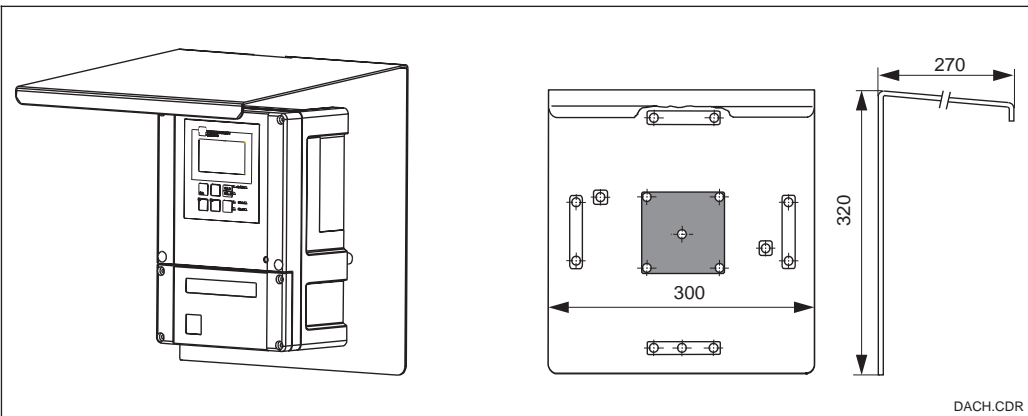

Zonnekap voor Fig. 3.5 veldinstrumenten

UM253D03.CHP

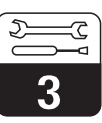

#### Pijpmontageset

Montage set voor de montage van de veldbehuizing aan horizontale en verticale pijpen (max. Ø 60 mm); dient tegelijkertijd voor montage van de zonnekap. Materiaal: RVS 1.4301 Bestelnr.: 50086842

#### Universele standzuil CYY 102

Vierkante pijp voor montage van de meetversterker Materiaal: RVS 1.4301 Bestelcode: CYY102-A

0

0

0

MONT5.CDR

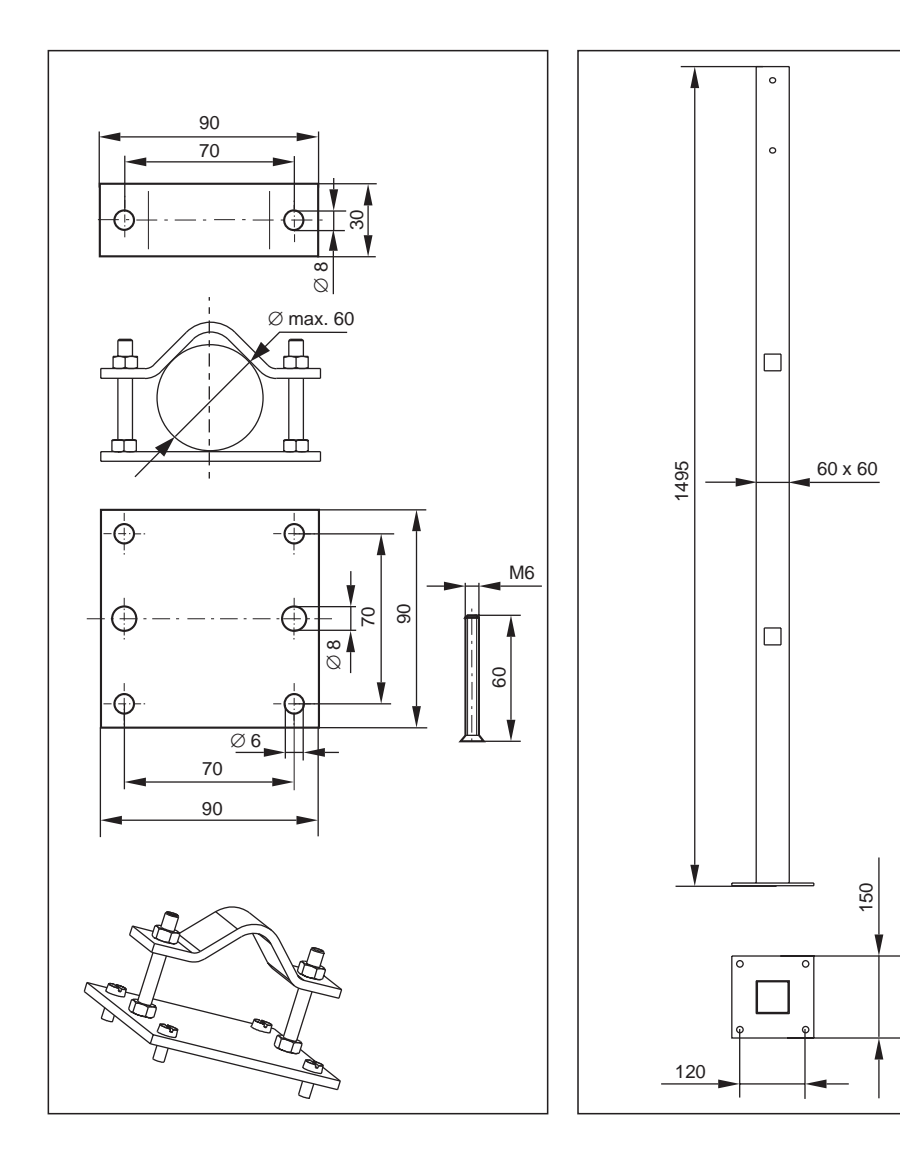

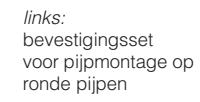

*rechts:* vierkante standzuil

Fig. 3.6

D

3

#### 3.3.2 Bevestigingsvoorbeelden

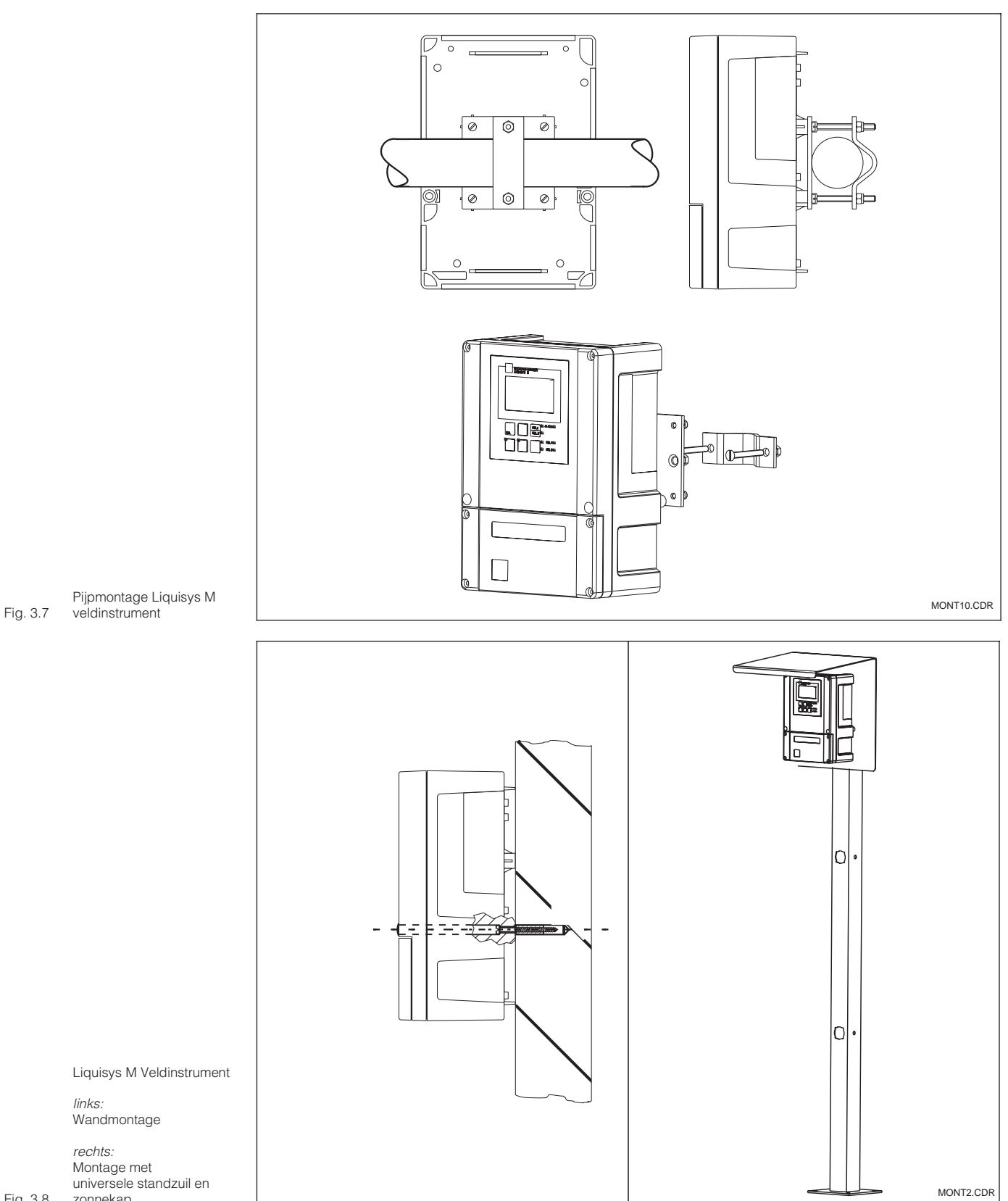

Fig. 3.8 zonnekap

#### 3.3.3 Paneelinbouwinstrument

De bevestigings van het instrument wordt met de meegeleverde spanschroeven uitgevoerd (zie fig. 3.9).

De totaal benodigde inbouwdiepte bedraagt ca. 165 mm.

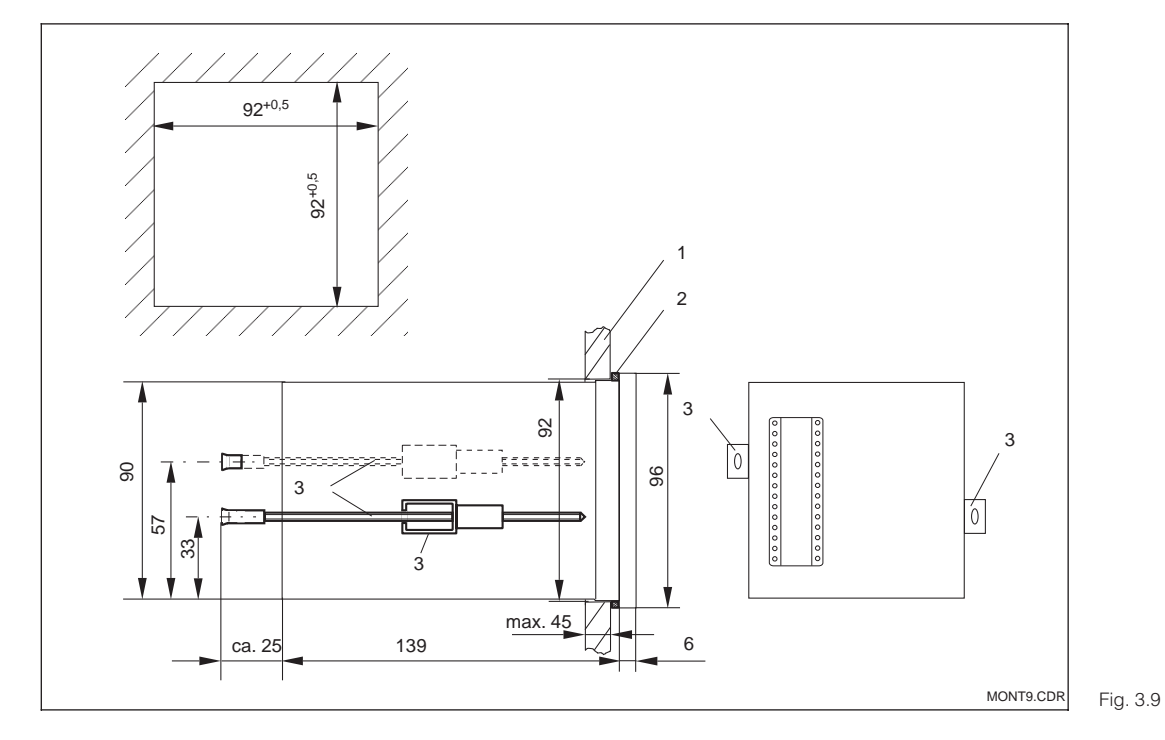

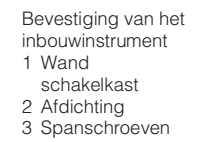

## 3.4 Elektrische aansluiting

#### Aansluitschema

Het in figuur 3.10 weergegeven aansluitschema toont de aansluitingen bij gebruik van de troebelheidssensoren CUS 31 of CUS 41. De aansluiting van de verschillende sensoren is in de figuren 3.13 en 3.14 meer gedetailleerd weergegeven.

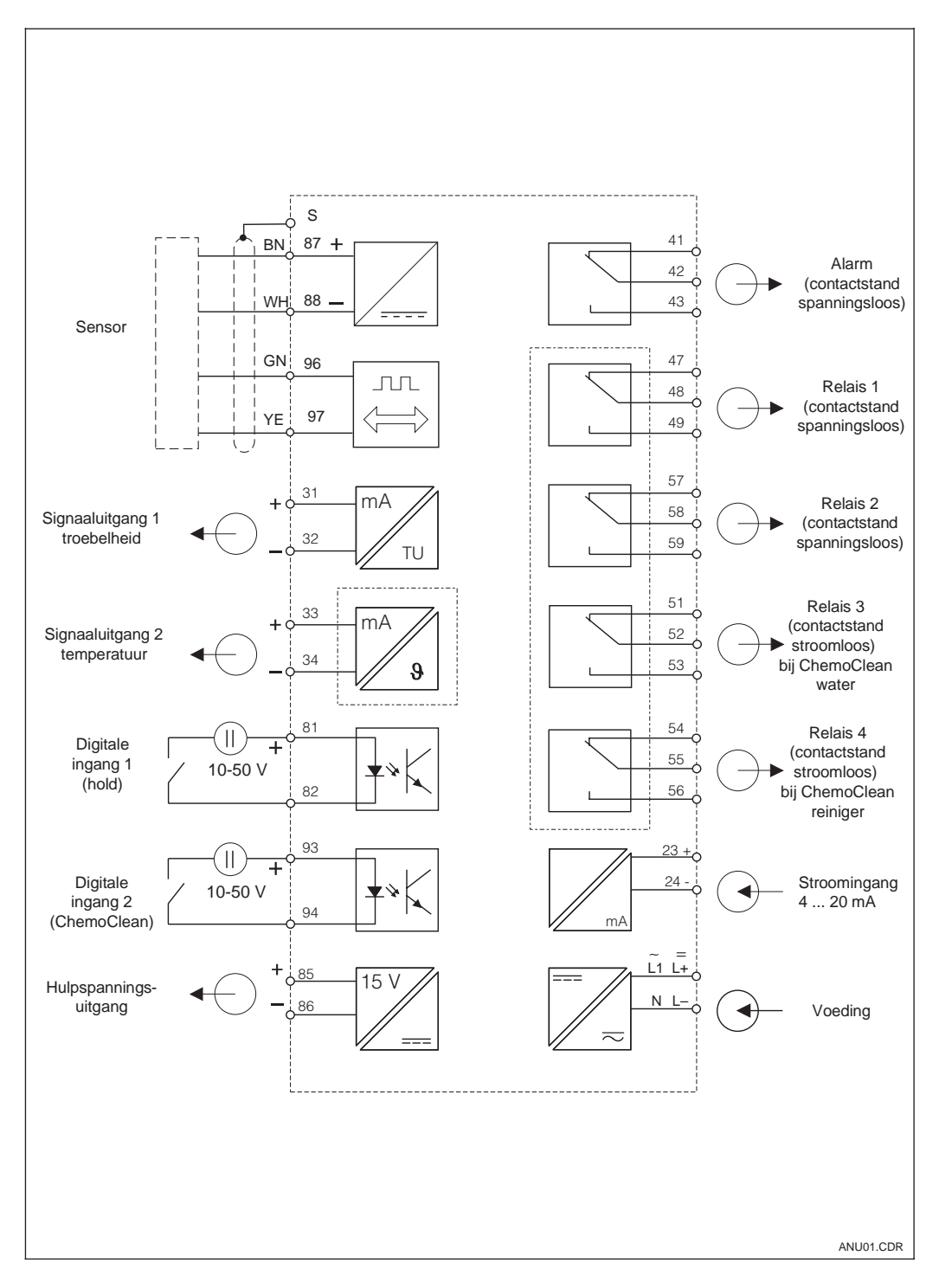

Elektrische aansluiting van Liquisys M CUM 223/253 bij volledige Fig.3.10 uitvoering

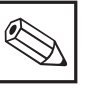

#### Opmerking:

Het instrument heeft veiligheidsklasse II en wordt over het algemeen zonder randaarde gebruikt.

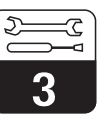

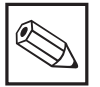

## Opmerking:

Markeer het sensorklemmenblok met de meegeleverde sticker.

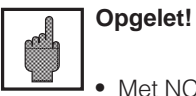

- Met NC gemarkeerde klemmen mogen niet worden aangesloten.
- Niet gemarkeerde klemmen mogen niet worden aangesloten.

#### Instrumentaansluitingen veldinstrument

Voor de aansluiting worden de meetkabels door de kabelwartels geleid en volgens het aansluitschema in de figuren 3.10 en 3.11 aangesloten.

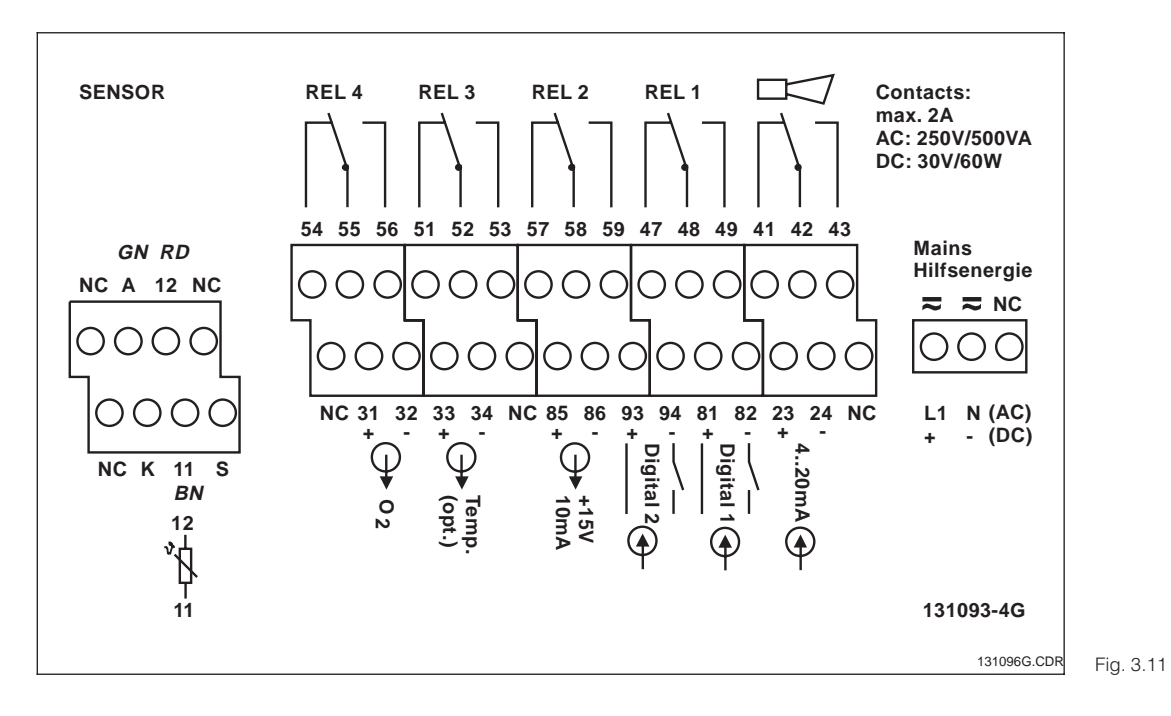

#### Sticker aansluitruimte voor veldinstrument CUM 253; toestand instrument spanningsloos

#### Instrumentaansluitingen paneelinbouwinstrument

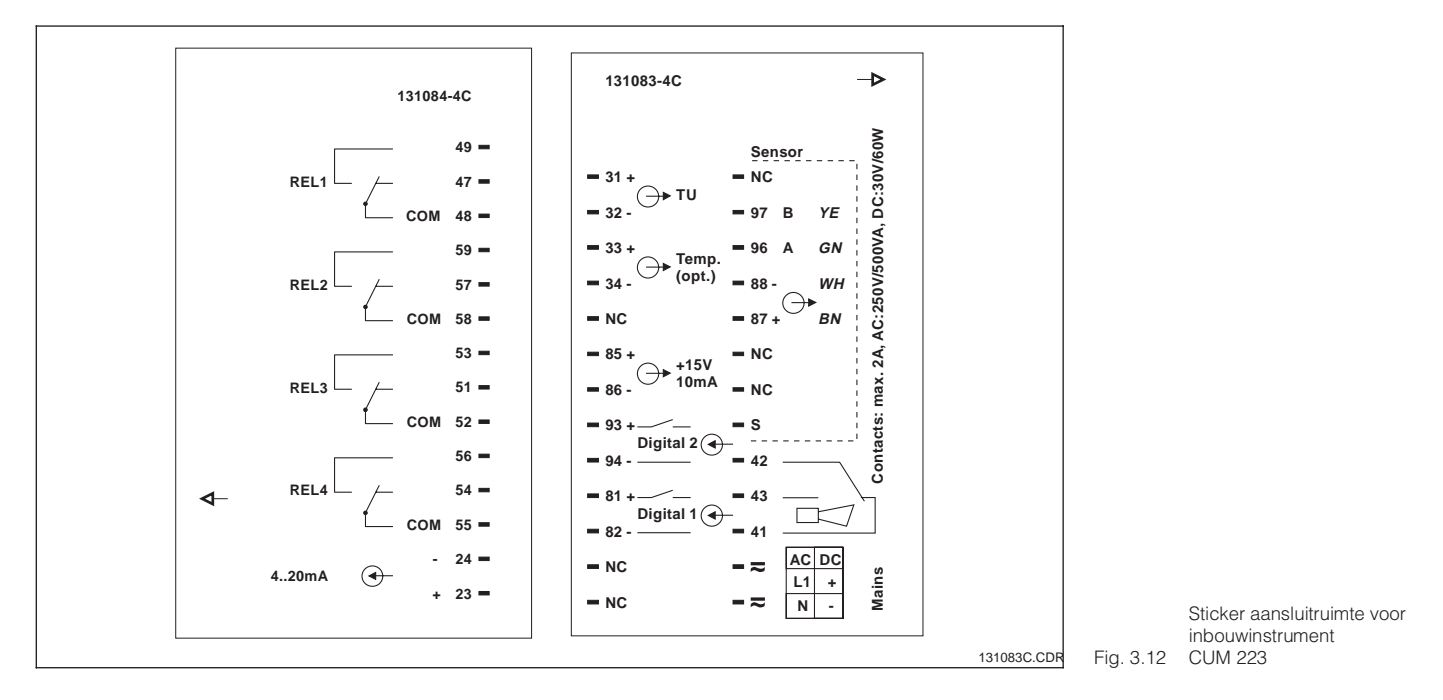

## 3.5 Sensorinbouw en meetkabelaansluiting

#### Meetkabelaansluiting

Het aansluitklemmenblok bevindt zich in de afzonderlijke aansluitruimte, die door het openen van het kunststof deksel toegankelijk wordt. Voor de kabeldoorvoer breekt u het stansgat uit de behuizing.

De aansluiting van de sensor wordt uitgevoerd met een meeraderige afgeschermde speciale kabel, die op de sensor is bevestigd. Gebruik voor de verlenging van de meetkabel een verbindingsdoor, bijv. VBM. Instructies voor de kabelvoorbereiding zijn met de meetkabel meegeleverd.

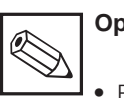

#### Opmerking:

- Bescherm de connector, kabeluiteinden en klemmen tegen vocht, omdat dit foutieve metingen kan veroorzaken!
- Meer informatie omtrent kabels en verbindingsdozen vindt u in par. 9 toebehoren.

| Meetkabelspecificatie                |                        |                  |  |  |  |
|--------------------------------------|------------------------|------------------|--|--|--|
| Sensortype                           | Kabel                  | Verlenging       |  |  |  |
| Troebelheidssensor CUS 31/CUS 41     | Vaste kabel aan sensor | VBM-doos + CYK 8 |  |  |  |
| Maximale kabellengte                 |                        |                  |  |  |  |
| CUS 31 / CUS 41 max. 200 m met CYK 8 |                        |                  |  |  |  |

#### Opbouw en voorbereiding van de meetkabel

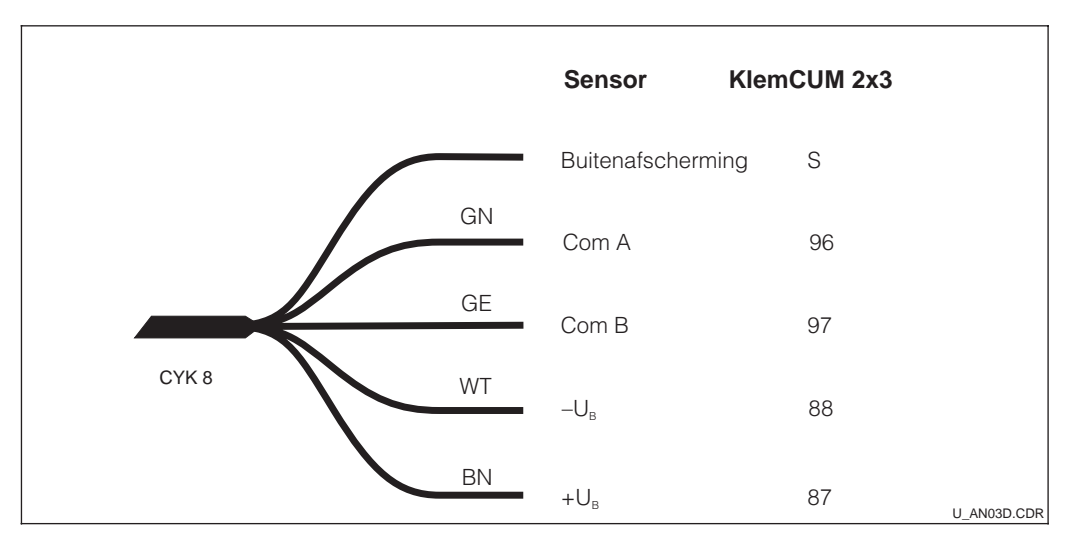

Opbouw speciale Fig. 3.13 meetkabel CYK 8

## Installatie (

UM253D03.CHP

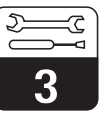

#### Aansluitvoorbeelden

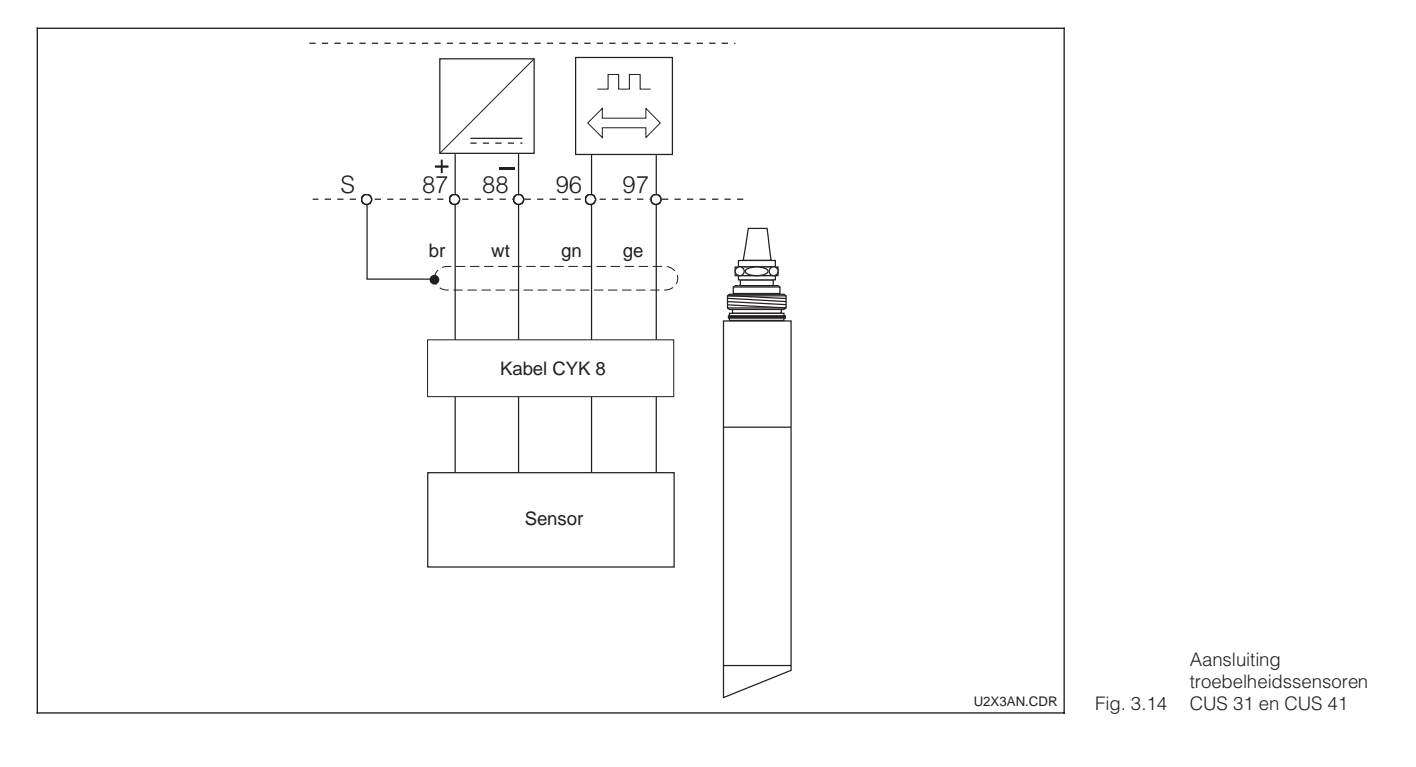

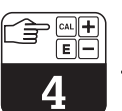

# 4 Bediening

## 4.1 Bedieningselementen

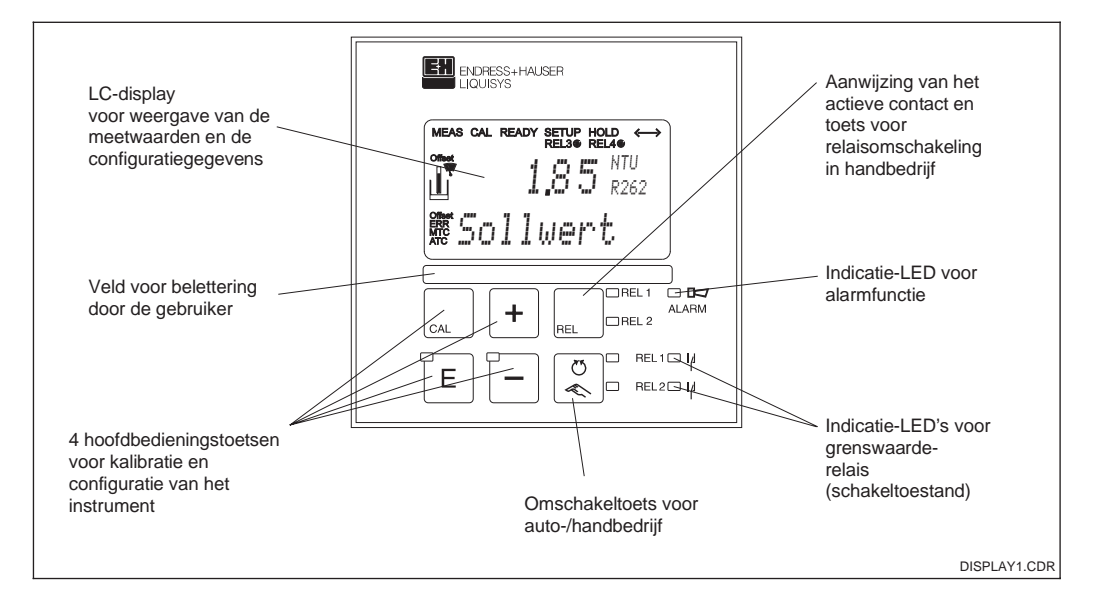

Fig. 4.1 Liquisys M

Bedieningselementen

## 4.2 Aanwijzingen

#### LED-indicatie

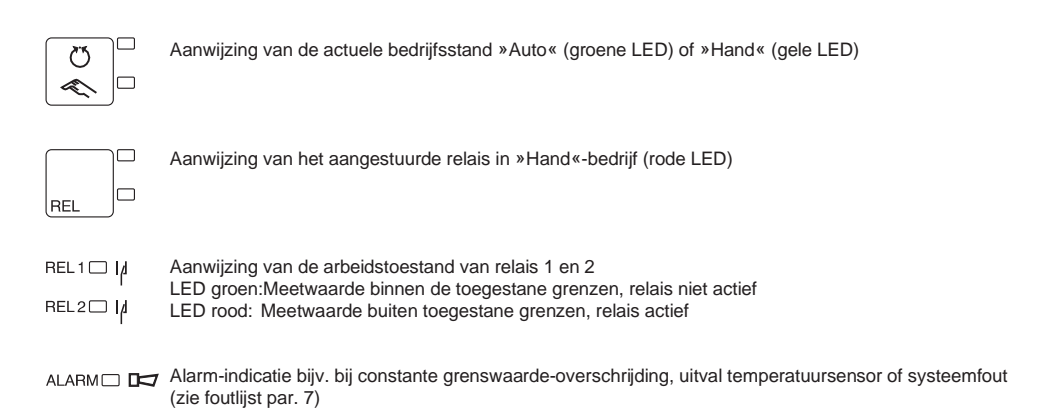

#### LC-display

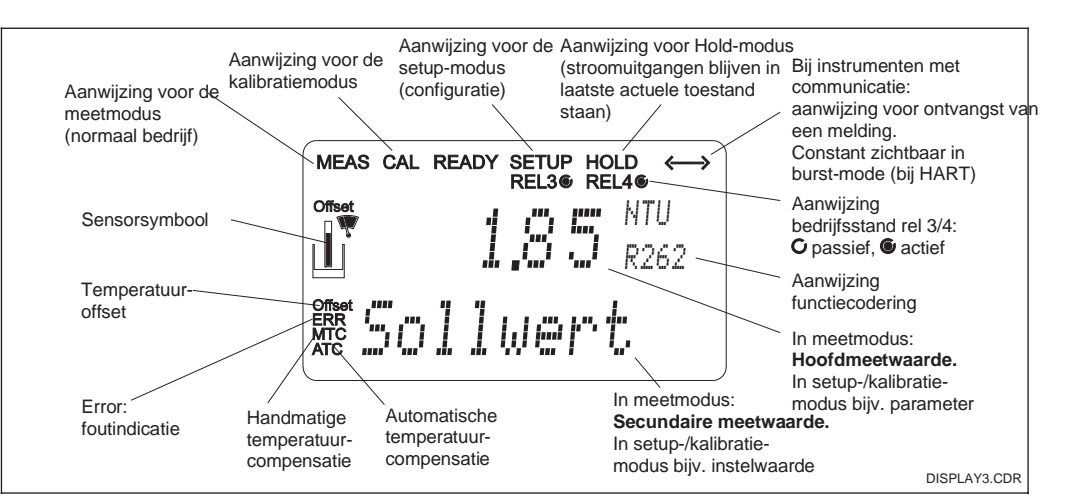

Fig. 4.2 LC-display

## Bediening

#### UM253DD4.CHP

Z

## 4.3 Functie van de toetsen

| CAL | CAL-toets<br>Na indrukken van de CAL-toets vraagt het instrument eerst naar de<br>toegangscode voor de kalibratie:<br>Code 22 voor kalibratie<br>Code 0 of willekeurig voor lezen van de laatste kalibratiegegevens.<br>Met de CAL-toets neemt u de kalibratiegegevens over resp. schakelt u<br>binnen de kalibratiemenu's over van veld naar veld.<br>ENTER-toets                                                                                                    |
|-----|----------------------------------------------------------------------------------------------------|
| E   | De ENTER-toets heeft de volgende functies:<br>Oproepen setup-menu vanuit meetbedrijf<br>Opslaan (bevestigen) ingevoerde gegevens in setup-modus.<br>Verder schakelen binnen een functiegroep.                                                                                                    |
| +   | <ul> <li>PLUS-toets en MINUS-toets</li> <li>De PLUS- en MINUS-toetsen hebben de volgende functies:</li> <li>Keuze van de functiegroepen</li> <li>Instellen van parameters en getalswaarden</li> <li>Bediening relais bij handbedrijf (zie par. 4.4).</li> <li>Met de PLUS-toets kunt u onder stroomingang kiezen tussen % en mA.</li> <li>Door herhaaldelijk indrukken van de PLUS-toets krijgt u op volgorde de volgende instellingen als secundaire meetwaarde:</li> <li>1. Temperatuuraanwijzing in °F</li> <li>2. Onderdrukken van de temperatuuraanwijzing</li> <li>3. Stroomingangssignaal in %</li> <li>4. Stroomingangssignaal in mA</li> <li>5. Meetwaarde-aanwijzing in FNU resp. NTU (niet gecompenseerde waarde zonder inbouwaanpassing, offset en stijging gerelateerd aan record 1)</li> <li>Door herhaaldelijk indrukken van de MINUS-toets worden fouten uitgelezen:</li> <li>1. De actuele fouten worden na elkaar weergegeven (max. 10)</li> <li>2. Na aanwijzing van alle fouten wordt de standaard aanwijzing getoond.</li> <li>In de functiegroep F kan voor iedere foutcode afzonderlijk een alarm worden gedefinieerd.</li> </ul> |
| REL | <b>REL-toets</b><br>Met de REL-toets kunt u tijdens handbedrijf omschakelen tussen de<br>relais en de handmatige reinigingsstart. In automatisch bedrijf kunt u<br>met de REL-toets de aan het betreffende relais toegekende<br>inschakelpunten (bij grenswaardesignalering) resp. setpoints (bij<br>PID-regelaar) uitlezen. Door het indrukken van de PLUS-toets<br>verspringt u naar de instellingen voor het volgende relais. Met de<br>REL-toets komt u weer in de aanwijsmodus (automatische terugkeer na<br>30 s).                                                                                                    |
|     | <b>AUTO-toets</b><br>Met de AUTO-toets kan tussen automatisch en handbedrijf worden<br>omgeschakeld.                                                                                                    |
| +   | <b>Escape-functie</b><br>Bij tegelijkertijd indrukken van de PLUS- en MINUS-toets gedurende<br>min. 3 s wordt naar het hoofdmenu teruggekeerd. Bij opnieuw<br>indrukken van de PLUS- en MINUS-toets wordt teruggekeerd naar de<br>meetmodus.                                                                                                    |
|     | <b>Toetsenbord vergrendelen</b><br>Door het tegelijkertijd indrukken van de PLUS- en ENTER toets<br>gedurende min. 3 s wordt het toetsenbord beveiligd tegen onbevoegde<br>invoer. Alle instellingen kunnen wel worden gelezen.<br>Bij de vraag om de code verschijnt de code 9999.                                                                                                    |

#### 4.4 Bedrijfsstanden Auto / Hand

| C<br>C | Auto-bedrijf<br>In deze bedrijfsstand worden de relais en de wisser door de<br>meetversterker aangestuurd.                                                                                                    |
|--------|----------------------------------------------------------------------------------------------------|
| REL    | <b>Rel-toets</b><br>Tijdens handbedrijf kan met de REL-toets een van de aanwezige relais<br>of de reinigingsfunctie worden gekozen.                                                                                                    |
|        |                                                                                                    |
|        | <b>Omschakelen naar handbedrijf</b><br>Het omschakelen naar handbedrijf met instelling van relais of de wisser<br>volgt via de getoonde toetscombinatie:                                                                                                    |
| +      | AUTO-toets indrukken.<br>Code 22 invoeren. Met ENTER-toets bevestigen.                                                                                                    |
| REL    |                                                                                                    |
| +      | Relais of wisserfunctie kiezen. Met de REL-toets wordt tussen de relais<br>of de wisser omgeschakeld. In de tweede regel van het display wordt<br>het gekozen relais en de schakeltoestand (AAN/UIT) getoond. Tijdens<br>handbedrijf wordt de meetwaarde continu aangewezen (bijv. voor<br>meetwaardebewaking bij doseerfuncties).<br>Relais of wisser schakelen. Inschakelen met PLUS |
|        |                                                                                                    |

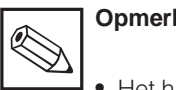

## **Opmerking:**

- Het handbedrijf moet via invoer • van de toegangscode 22 worden vrijgegeven.
- De bedrijfsstand blijft ook na een uitval van de netspanning behouden.
- Handbedrijf heeft voorrang op alle andere automatische functies (Hold).
- De hardware-vergrendeling is bij handbedrijf niet mogelijk.
- De Hand-instellingen blijven net zolang behouden, tot deze actief worden teruggezet.
- Tijdens handbediening wordt de foutcode E102 gemeld.

UM253DD4.CHP

## 4.5 Bedieningsconcept

#### 4.5.1 Bedrijfsmodi

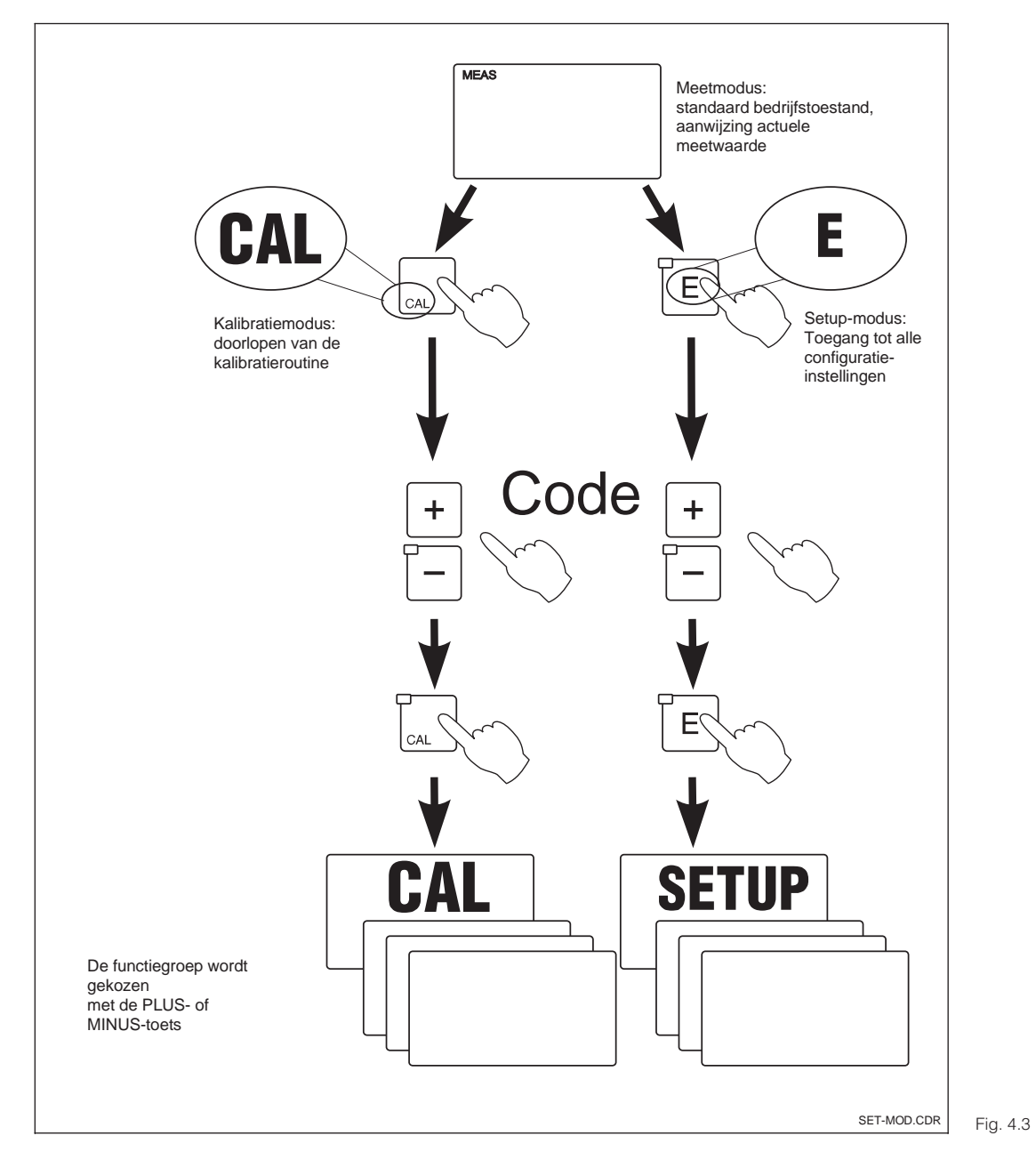

Beschrijving van de 3 mogelijke bedrijfsstanden

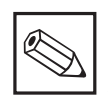

#### Opmerking:

Wanneer in de setup-modus gedurende ca. 15 minuten geen toets wordt bediend, dan wordt automatisch teruggekeerd naar de meetmodus. Een geactiveerde Hold (hold bij setup) wordt daarbij gedeactiveerd. Bediening

## 4.5.2 Toegangscodes

Alle toegangscodes van het instrument zijn vast ingesteld en kunnen niet worden gewijzigd. Bij het opvragen van de toegangscodes wordt onderscheid gemaakt tussen verschillende codes (zie fig. 5.3):

- Toets CAL + Code 22: toegang tot kalibratie en offset menu.
- Toets ENTER + Code 22: toegang tot menu voor parametrering, waarmee de configuratie en gebruikersspecifieke instellingen mogelijk zijn.
- Toetsen PLUS + ENTER + Code 9999: Vergrendelen van het toetsenbord.
- Toetsen CAL + MINUS + Code 0:Vrijgeven toetsenbord.
- Toets CAL of ENTER + Code willekeurig: toegang tot leesmodus, d.w.z. alle instellingen kunnen wel worden uitgelezen, maar niet worden veranderd.

#### 4.5.3 Menustructuur

De configuratie- en kalibratiefuncties zijn in de vorm van een menu in functiegroepen onderverdeeld.

De keuze van een functiegroep volgt in de setup-modus met de toetsen PLUS en MINUS. Binnen een functiegroep wordt met de EN-TER-toets van functie naar functie verder geschakeld.

De keuze van de gewenste optie of het wijzigen volgt met de toetsen PLUS en MINUS, aansluitend wordt dit dan met de ENTERtoets bevestigd en verder geschakeld. Een druk op PLUS en MINUS tegelijkertijd (escape-functie) beëindigd de programmering (terugkeer naar het hoofdmenu).

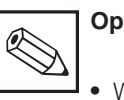

#### Opmerking:

- Wanneer een gewijzigde instelling niet met ENTER wordt bevestigd, dan blijft de oude instelling behouden.
- Een overzicht van de Liquisys Mmenustructuur vindt u in de appendix van dit inbedrijfstellingsvoorschrift.

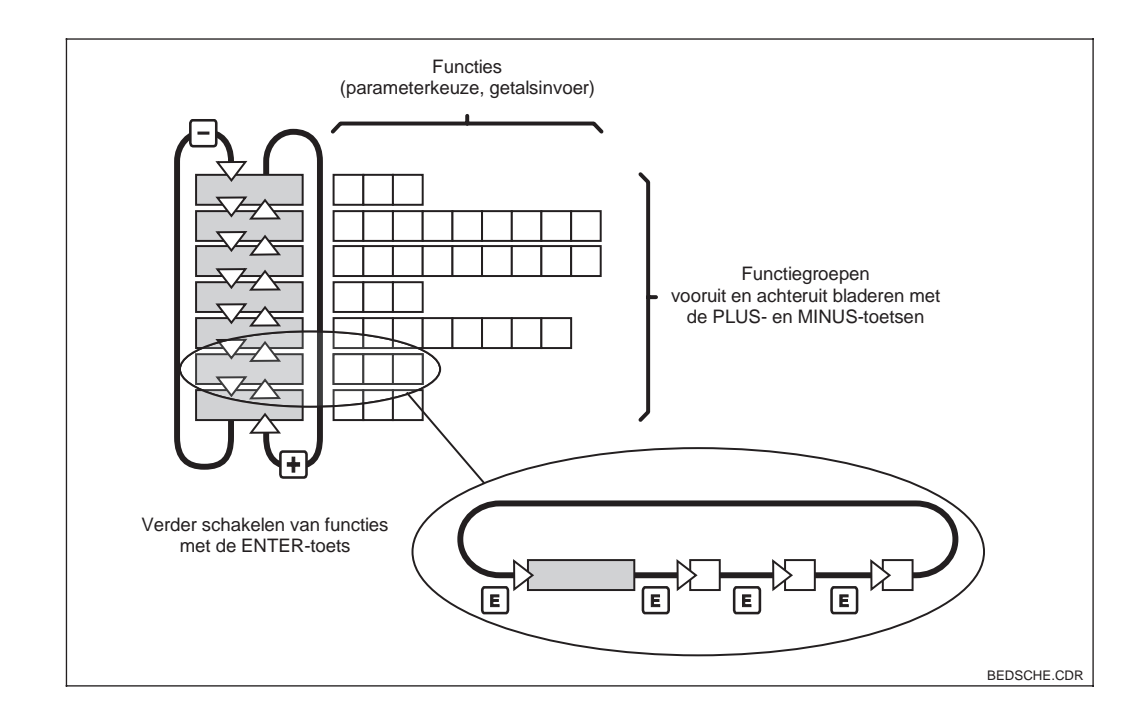

Schema Liquisys Fig. 4.4 M-menustructuur

UM253DD4.CHF

## 4.5.4 Hold-functie: "bevriezen" van de uitgangen

Zowel in de setup-modus als ook bij de kalibratie kan de stroomuitgang worden »bevroren«, d.w.z. deze blijft staan op de actuele toestand. In het display verschijnt de aanwijzing HOLD.

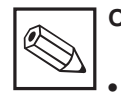

#### Opmerking:

- Instellingen betreffende Hold vindt u in par. 5.6, functie S2.
- Bij Hold gaan alle contacten over in de rusttoestand.
- Een actieve Hold heeft voorrang op alle andere automatische functies.
- Bij iedere Hold wordt het I-aandeel van de regelaar op 0 gezet.

- Een eventueel opgelopen alarmvertraging wordt naar »0« teruggezet.
- Via de Hold-ingang kan de Holdfunctie ook extern worden geactiveerd (zie aansluitschema fig. 3.10; digitale ingang 1).
- De handmatige Hold (veld S3) blijft ook na uitval van de voeding actief.

## 5 Instrumentconfiguratie

Na het inschakelen (aansluiting op voedingsspanning) doorloopt het instrument een zelftest en gaat aansluitend over in de meetmodus.

Nu kan de eerste configuratie en kalibratie worden uitgevoerd. De door de gebruiker ingestelde waarden blijven ook bij uitval van de voedingsspanning behouden.

De volgende functiegroepen zijn in de Liquisys M aanwezig (de functiegroepen die alleen bij het Pluspakket beschikbaar zijn, zijn in de functiebeschrijvingen overeenkomstig gemarkeerd):

#### Setup-modus

| → | SETUP 1 (A)     | zie | par. | 5.2.1 |
|---|-----------------|-----|------|-------|
| → | SETUP 2 (B)     | zie | par. | 5.2.2 |
| → | STROOMUITGANG   | (Z) |      |       |
|   |                 | zie | par. | 5.3   |
| → | STROOMUITGANG   | (O) |      |       |
|   |                 | zie | par. | 5.4   |
| → | ALARM (F)       | zie | par. | 5.5.1 |
| → | CHECK (P)       | zie | par. | 5.5.2 |
| → | RELAIS (R)      | zie | par. | 6.1   |
| → | CONCENTRATIE (K | )   |      |       |
|   |                 | zie | par. | 5.6   |
| → | SERVICE (S)     | zie | par. | 5.7   |
| → | E+H Service (E) | zie | par. | 5.8   |
| → | INTERFACE (I)   | zie | par. | 5.9   |

#### Kalibratie- en Offset-modus

| → KALIBRATIE (C) | zie par. 5.10 |
|------------------|---------------|
| → OFFSET (V)     | zie par. 5.11 |

|   | •••••••      |          |
|---|--------------|----------|
| → | STIJGING (N) | zie par. |

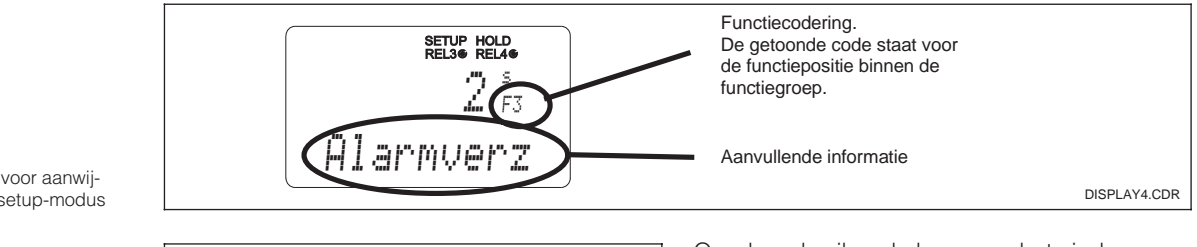

Fig. 5.1 Voorbeeld voor aanwijzing in de setup-modus

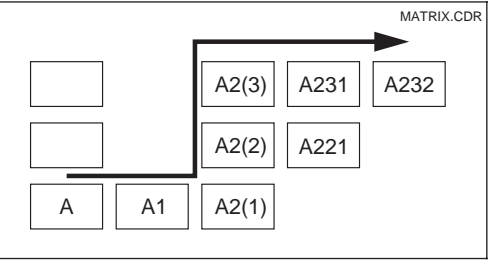

Om de gebruiker de keuze en het vinden van functiegroepen en functies te vergemakkelijken, is bij iedere functie een codering voor het betreffende veld gegeven. De opbouw van deze codering is in fig. 5.2 weergegeven. In de eerste kolom zijn de functiegroepen als letters weergegeven (zie coderingen groepen).De functies in de afzonderlijke groepen worden per regel en kolom naar boven geteld.

Fig. 5.2 Functiecodering

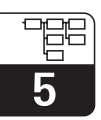

#### **Default-instelling**

Bij de eerste keer inschakelen heeft het instrument voor alle instellingen de default-instelling. Een overzicht van de belangrijkste instellingen is vermeld in de volgende tabel. Alle overige default-instellingen kunt u in de beschrijving van de afzonderlijke functiegroepen in paragraaf 5 vinden (de default-instelling is **vet** gedrukt).

| Functie                                                           | Default-instelling                    |
|-------------------------------------------------------------------|---------------------------------------|
| Type meting                                                       | Troebelheid in FNU, temperatuur in °C |
| Temperatuur-offset /<br>troebelheid-offset                        | 0 °C<br>0 FNU                         |
| Grenswaarde 1                                                     | 9999 FNU                              |
| Contactfunctie<br>grenswaardesignalering 1                        | MAX-contact zonder vertraging         |
| Grenswaarde 2                                                     | 9999 FNU                              |
| Contactfunctie<br>grenswaardesignalering 2                        | MAX-contact zonder vertraging         |
| Stroomuitgangen 1 en 2*                                           | 4 20 mA                               |
| Stroomuitgang 1: meetwaarde bij<br>4 mA signaalstroom             | 0 FNU                                 |
| Stroomuitgang 1: meetwaarde bij<br>20 mA signaalstroom            | 10,0 FNU                              |
| Stroomuitgang 2:<br>temperatuurwaarde bij 4 mA<br>signaalstroom*  | −5,0 °C                               |
| Stroomuitgang 2:<br>temperatuurwaarde bij 20 mA<br>signaalstroom* | 100,0 °C                              |
| Meetwaardedemping                                                 | 10                                    |

#### Alarmcontact

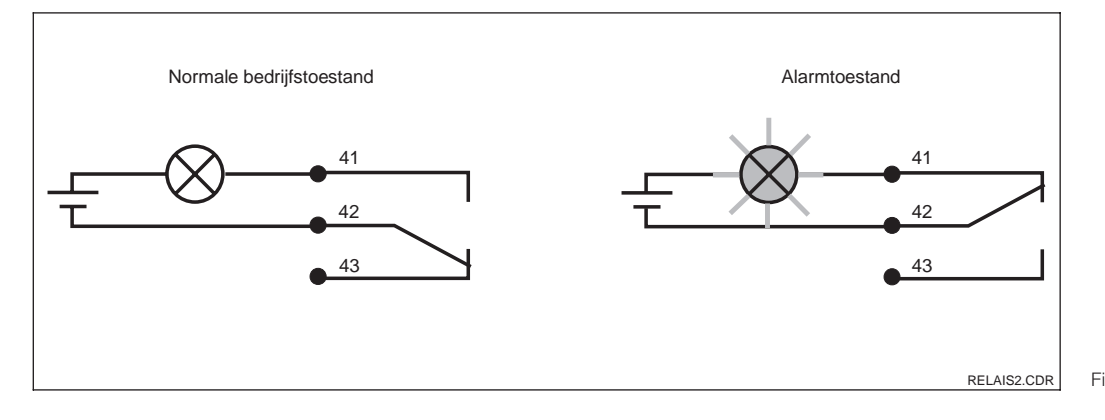

Aanbevolen fail-safeschakeling voor het alarm-Fig. 5.3 contact

Normale bedrijfstoestand:

- Instrument in bedrijf
- Geen foutmelding aanwezig (alarm-LED uit)
- $\rightarrow$  Relais aangetrokken
- $\rightarrow$  Contact 42/43 gesloten

Alarmtoestand:

- Foutmelding aanwezig (alarm-LED rood) of
- Instrument defect resp. spanningsloos (alarm-LED uit)
- $\rightarrow$  Relais afgevallen
- $\rightarrow$  Contact 41/42 gesloten

## 5.1 Inbedrijfname

Voer na het inschakelen de volgende instellingen in de opgegeven functiegroepen uit:

- Functiegroep SERVICE (S)
- S1: Taal selecteren en functiegroep verlaten (niet nodig voor Engels).Functiegroep SETUP 1 (A)
- Alle instellingen in deze groep uitvoeren, zie par. 5.2.1.
- Functiegroep SETUP 2 (B)
  - Alle instellingen in deze groep uitvoeren, zie par. 5.2.2.

Overige configuratiemogelijkheden worden in menuvorm in de volgende paragrafen nader verklaard.

#### 5.2 Systeemconfiguratie

De systeemconfiguratie wordt in de functiegroepen SETUP 1 en SETUP 2 uitgevoerd. Hier worden de keuzes voor meettype en sensor plus de instellingen voor de temperatuurmeting uitgevoerd. Alle instellingen in de beide functiegroepen moeten absoluut worden uitgevoerd, omdat anders fouten bij de meting kunnen optreden of geheel niet kan worden gemeten.

#### 5.2.1 Setup 1 (troebelheid)

Om toegang tot het SETUP-menu te krijgen voert u de code 22 in.

| Codering |    | Veld                            | Keuze of bereik<br>default-instelling (vet)     | Aanwijzing                                   | Info                                                                                                    |
|----------|----|---------------------------------|-------------------------------------------------|----------------------------------------------|----------------------------------------------------------------------------------------------------|
| A        |    | Functiegroep<br>SETUP 1         |                                                 | SETUP HOLD                                   | Begindisplay van functiegroep<br>SETUP 1.                                                                                                    |
|          | A1 | Bedrijfsstand<br>kiezen         | NTU<br>FNU<br>ppm<br>mg/l<br>g/l<br>%<br>spec.  | setup Hold<br>MTU <sub>A1</sub><br>Betr. Ant | Bij wijziging van de bedrijfsstand<br>worden automatisch de<br>gebruikersinstellingen teruggezet<br>naar de basisinstellingen. De<br>offsets voor troebelheid en<br>temperatuur worden op nul gezet. |
|          | A2 | Aan te wijzen<br>eenheid kiezen | <b>kg/l</b><br>%<br>t/m3<br>geen                | kg/l <sub>a2</sub><br>Konz.Einh              | A2 alleen toegankelijk, wanneer<br>A1 = spec.                                                                                                    |
|          | A3 | Aanwijsformaat<br>kiezen        | <b>XX.xx</b><br>X.xxx<br>XXX.x<br>XXX.x<br>XXXX | setup Hold<br>XX: XX A3<br>Format            | A3 alleen toegankelijk, wanneer<br>A1 = spec.                                                                                                    |

De default-instellingen zijn **vet** afgedrukt; *cursief* afgedrukte functies zijn in de basisuitvoering niet aanwezig.

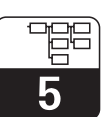

UM253D5A.CHP

| Codering | Veld                                   | Keuze of bereik<br>default-instelling (vet) | Aanwijzing                       | Info                                                                                                    |
|----------|----------------------------------------|---------------------------------------------|----------------------------------|----------------------------------------------------------------------------------------------------|
| A4       | Aangesloten<br>sensor wordt<br>getoond | CUS31<br>CUS41                              | setup hold<br>CUS31 A4<br>Sensor | Liquisys M herkent automatisch,<br>welke sensor is aangesloten.                                                                                                    |
| A5       | Meetwaarde-<br>demping invoeren        | <b>10</b><br>1 60                           | setup Hold<br>10 AS<br>Dagmpfung | De meetwaardedemping zorgt<br>voor een gemiddelde waarde<br>bepaling over het ingevoerde<br>aantal afzonderlijke<br>meetwaarden.<br>Deze dient bijv. voor de<br>stabilisatie van de aanwijzing bij<br>een onrustige meting.<br>Bij invoer »1« volgt geen<br>demping. |

#### 5.2.2 Setup 2 (temperatuur)

| Codering |    | Veld                                               | Keuze of bereik<br>default-instelling (vet) | Aanwijzing                         | Info                                                                                                    |
|----------|----|----------------------------------------------------|---------------------------------------------|------------------------------------|----------------------------------------------------------------------------------------------------|
| В        |    | Functiegroep<br>SETUP 2                            |                                             | setup hold<br>B<br>SETUP 2         | Begindisplay in de functiegroep<br>SETUP 2.                                                                                                    |
|          | В1 | Wisserbesturing<br>in- of uitschakelen             | <b>uit</b><br>aan<br>auto                   | setup Hold<br>aus Bi<br>Wischer    | Bij de keuze "auto" wordt de<br>wisser samen met een via timer /<br>ChemoClean ingestelde reiniging<br>gebruikt ("Wis-Was-functie). B2<br>en B3 vervallen dan. |
|          | B2 | Bedrijfsduur<br>wisser invoeren                    | <b>30 s</b><br>3 999 s                      | setup hold<br>30 s<br>Rein.Zeit    |                                                                                                    |
|          | В3 | Rusttijd<br>tussen twee<br>wissercycli<br>invoeren | <b>120 min</b><br>1 7200 min                | setup HOLD<br>120 min<br>PauseZeit |                                                                                                    |

De default-instellingen zijn **vet** afgedrukt; *cursief* afgedrukte functies zijn in de basisuitvoering niet aanwezig.

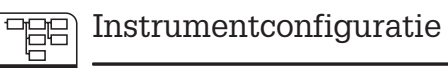

5

| ( | Codering | Veld                                                                     | Keuze of bereik<br>default-instelling (vet)        | Aanwijzing                                                      | Info                                                                                                    |
|---|----------|--------------------------------------------------------------------------|----------------------------------------------------|-----------------------------------------------------------------|----------------------------------------------------------------------------------------------------|
|   | Β4       | Te gebruiken<br>kalibratierecord<br>kiezen                               | <b>3</b><br>1 3                                    | setup Hold<br>3 B4<br>Datensatz                                 | In iedere bedrijfsstand (A1)<br>hebben de sensoren 3<br>opgeslagen kalibratierecords,<br>waarbij record 1 niet kan worden<br>gewijzigd (zie par. 5.10).<br>Wanneer een nieuw gekozen<br>record wordt geladen, dan is een<br>hold actief, onafhankelijk van de<br>instellingen in S2 (hold<br>configureren). |
|   | B5       | Records<br>kopiïren                                                      | <b>nee</b><br>1 -> 2<br>1 -> 3<br>2 -> 3<br>3 -> 2 | setup Hold<br>nein B5<br>korieren                               | Record 1 kan niet worden<br>gewijzigd. Deze kan echter wel<br>als uitgangspunt voor<br>eigen kalibratierecords worden<br>gebruikt. Om met gekopieerde<br>records te kunnen werken, moet<br>de gewenste record in B4 zijn<br>gekozen en geladen.                                                             |
|   | B6       | Moet de<br>meetwaarde met<br>inbouw-<br>aanpassing<br>getoond<br>worden? | <b>ja</b><br>nee                                   | setup Hold<br>Jä <sub>B6</sub><br>Einbauane                     | Toont bij CUS 31 / 41 de<br>meetwaarde met of zonder arma-<br>turenaanpassing (reflectie).<br>Alleen effectief in de bereiken<br>NTU, FNU, ppm, mg/l.                                                                                                    |
|   | B7       | Gecorrigeerde<br>temperatuur van<br>de<br>temperatuursensor<br>invoeren  | Momentele<br>meetwaarde<br>–5,0 100,0 °C           | setup Hold<br>Ö. Ö. <sup>°C</sup><br>Äkt. Temp                  | Door deze invoer kan de<br>temperatuursensor op een<br>externe meting worden<br>ingeregeld.                                                                                                    |
|   | B8       | Temperatuur-<br>verschil (offset)<br>wordt getoond                       | <b>Mom. offset</b><br>−5,0 5,0 °C                  | SETUP HOLD<br><b>Ö</b> " Ö <sup>°C</sup><br>B8<br>Temp " Öf f's | Het verschil tussen de<br>gemeten en ingevoerde<br>temperatuur wordt getoond.                                                                                                    |
|   | B9       | Gasbel-<br>drempel invoeren                                              | <b>3,0%</b><br>0,0 100%                            | setup Hold<br>3.0%<br>Gasblasen                                 | Compenseert zeer langzame<br>luchtbelvorming, die door<br>geringe aandelen opgeloste<br>gassen in het medium kunnen<br>ontstaan.<br>0,1%= Luchtbelvorming niet<br>voorhanden<br>100%= Sterke neiging tot vormen<br>van luchtbellen                                                                          |

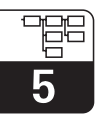

## 5.3 Stroomingang

Deze functiegroep biedt twee onafhankelijke applicatie-oplossingen, voor zover de stroomuitgang van een extern meetinstrument, bijv. een doorstroommeter, op de 4...20 mA ingang van de Liquisys M CUM 223 / 253 is aangesloten. Hierbij gelden de volgende toekenningen:

|                                            | Doorstroming in hoofdstroom                 | Stroomsignaal in<br>mA | Stroomingangs-<br>signaal in % |
|--------------------------------------------|---------------------------------------------|------------------------|--------------------------------|
| Onderste bereiks-<br>grens<br>stroomingang | Onderste<br>instelwaarde<br>doorstroommeter | 4                      | 0                              |
| Bovenste bereiks-<br>grens<br>stroomingang | Bovenste<br>instelwaarde<br>doorstroommeter | 20                     | 100                            |

#### 5.3.1 Bewaking doorstroming in de hoofdstroom

Bijzonder zinvol is deze oplossing, wanneer de monsterstroom door een doorstroomarmatuur met open uitloop volledig onafhankelijk van de doorstroming in de hoofdstroom is. Een alarmtoestand in de hoofdstroom (doorstroming te laag of geheel weggevallen) kan zo worden gemeld en een doseeruitschakeling activeren, zelfs wanneer de meetwaterstroom aanwezig blijft.

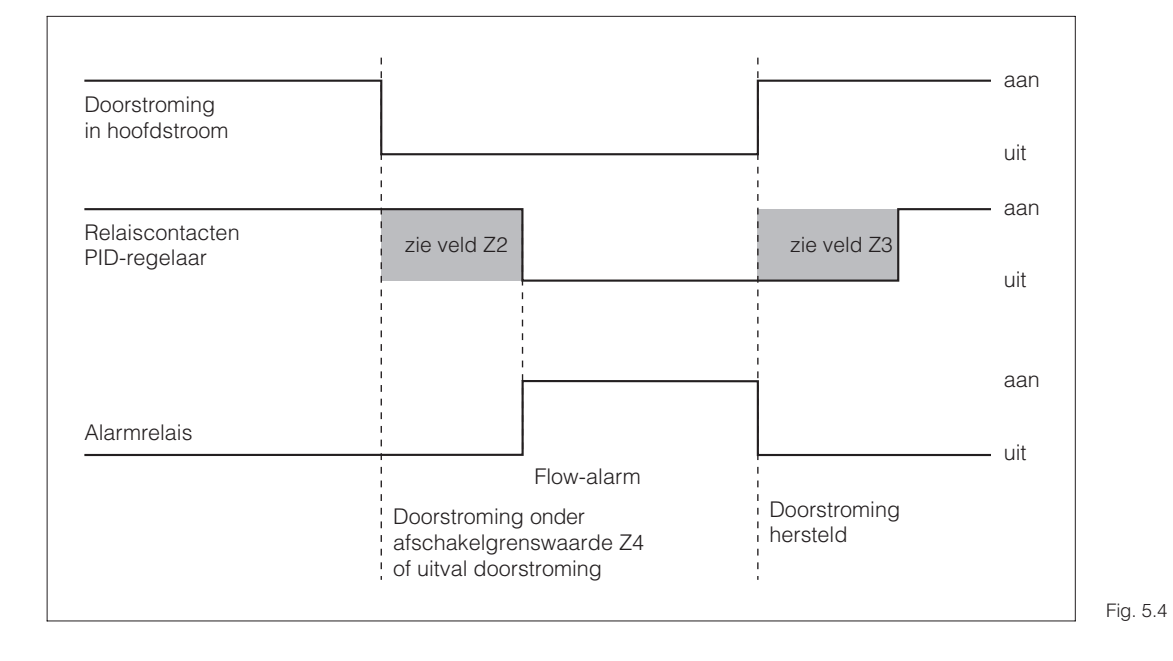

Alarmering en doseeruitschakeling door de hoofdstroom

#### Stoorgrootheidkoppeling op PID-regelaar 5.3.2

Bij regelkringen met zeer korte reactietijden kan het zinvol zijn, in geval van variërende doorstroming deze voor optimalisatie van de regelaar ook op de regelaar aan te sluiten.

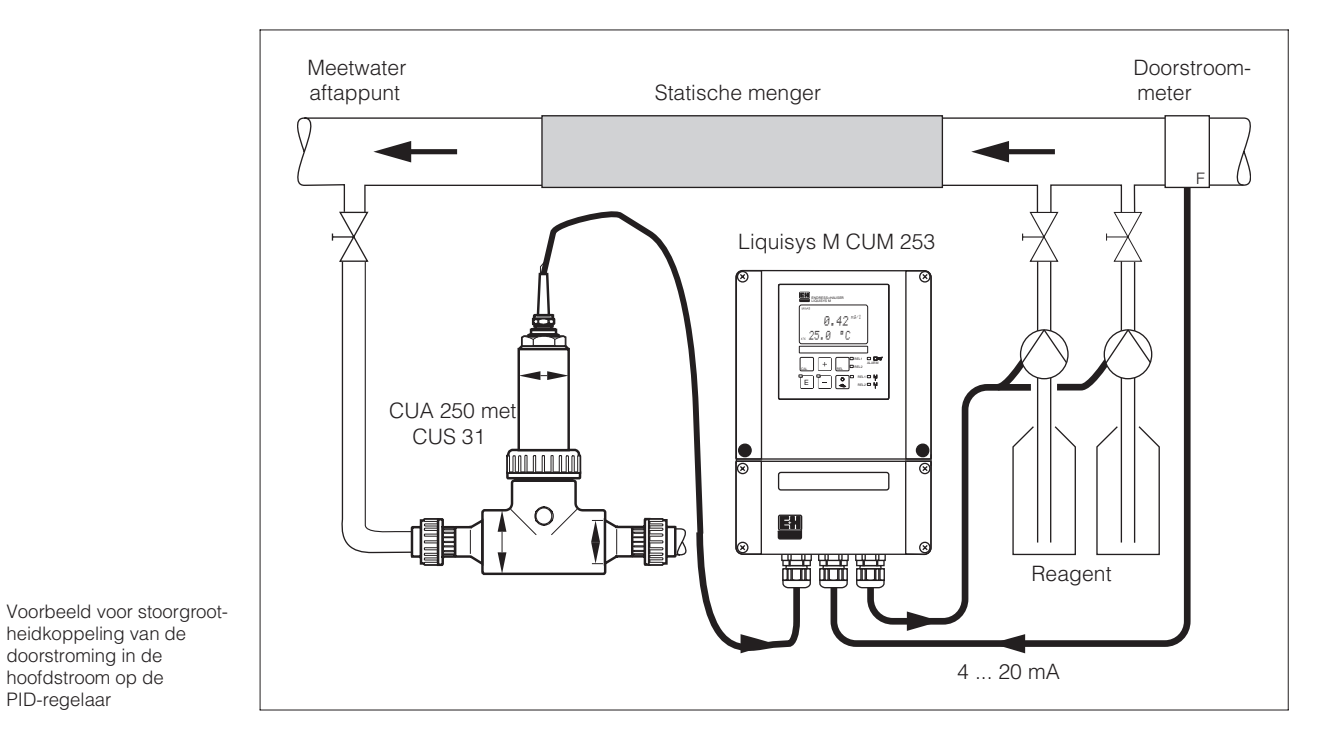

De stoorgrootheidkoppeling is multiplicatief conform de onderstaande afbeelding (voorbeeld met default-instelling):

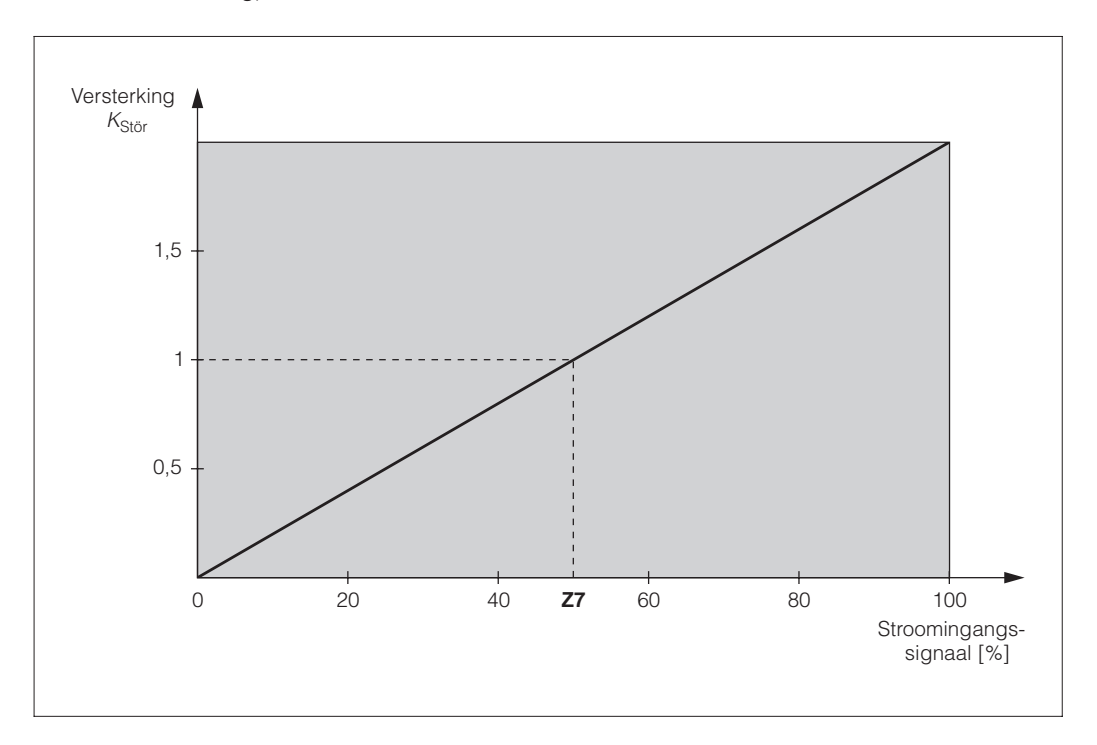

Multiplicatieve stoorgroot-Fig. 5.6 heidkoppeling

hoofdstroom op de Fig. 5.5 PID-regelaar

## Liquisys M CUM 223 / 253

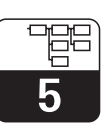

UM253D5A.CHP

|   | Codering | Veld                                                                                            | Keuze of bereik<br>Default-instelling (vet) | Aanwijzing                                    | Info                                                                                                    |
|---|----------|-------------------------------------------------------------------------------------------------|---------------------------------------------|-----------------------------------------------|----------------------------------------------------------------------------------------------------|
| z |          | Functiegroep<br>STROOMINGANG                                                                    |                                             | SETUP HOLD<br>Z<br>STROMEING                  | Begindisplay in de functiegroep<br>STROOMINGANG.                                                                                                    |
|   | Z1       | Doorstroom-<br>bewaking<br>hoofdstroom<br>kiezen (met rege-<br>laaruitschakeling                | <b>Uit</b><br>Ing                           | setup hold<br>HUS Z1<br>Reg1.stop             | Mag alleen bij aangesloten<br>doorstroommeter in de<br>hoofdstroom worden<br>ingeschakeld.<br>Bij Z1 = uit zijn de velden<br>Z2 t/m Z5 niet beschikbaar.                                                                                       |
|   | Z2       | Vertraging voor re-<br>gelaaruitschake-<br>ling door<br>stroomingang<br>invoeren                | <b>0 s</b><br>0 2000 s                      | SETUP HOLD<br>D S<br>Z2<br>HUS Verz.          | Korte doorstroomonderschrijdin-<br>gen kunnen door de vertraging<br>worden onderdrukt en<br>veroorzaken geen<br>regelaaruitschakeling.                                                                                                    |
|   | Z3       | Vertraging voor re-<br>gelaarinschake-<br>ling door<br>stroomingang<br>invoeren                 | <b>0 s</b><br>0 2000 s                      | setup Hold<br>Ø <sup>s</sup> Z3<br>Ein Verz.  |                                                                                                    |
|   | Z4       | Uitschakelgrens-<br>waarde voor<br>stroomingang<br>invoeren                                     | <b>50%</b><br>0 100%                        | setup hold<br>50 %<br>74<br><b>A. Schwell</b> | 0100% komt overeen met 4<br>20 mA op de stroomingang. Met<br>de meetwaardetoekenning aan<br>de stroomuitgang van de<br>doorstroommeter moet rekening<br>worden gehouden.                                                                       |
|   | Z5       | Uitschakelrichting<br>voor<br>stroomingang<br>invoeren                                          | <b>Lo</b><br>Hi                             | setup Hold<br>Unten 25<br>StopRicht           | Bij onder- resp. overschrijding<br>van de in Z4 ingevoerde waarde<br>wordt de regelaar uitgeschakeld.                                                                                                    |
|   | Z6       | Stoorgrootheid-<br>koppeling op PID-<br>regelaar kiezen                                         | <b>Uit</b><br>lin = lineair<br>Basic        | setup Hold<br>FIUS 26<br>FID-Stoep            | Bij Z6 = uit is Z7 niet beschikbaar.<br>Basic = stoorgrootheid werkt al-<br>leen op de basislast (als<br>vervanging hoeveelheidspropor-<br>tionele dosering, wanner<br>standaard PID-regeling niet<br>mogelijk, bijv. vanwege<br>sensordefect) |
|   | Ζ7       | Waarde voor<br>stoorgrootheid-<br>koppeling<br>invoeren, waarbij<br>de versterking<br>= 1 geldt | <b>50%</b><br>0 100%                        | setup ногр<br>50 %<br>Карорият 1              | Bij ingestelde waarde is de<br>regelaarstelgrootheid bij<br>ingeschakelde<br>stoorgrootheidkoppeling<br>evenveel groter dan bij<br>uitgeschakelde<br>stoorgrootheidkoppeling.                                                                  |

## 5.4 Stroomuitgangen

In de functiegroep STROOMUITGANG worden de afzonderlijke uitgangen geconfigureerd. Er kan ofwel een lineaire (O3 (1)) of in combinatie met het Pluspakket een door de gebruiker zelf gedefinieerde stroomuitgangskarakteristiek worden ingevoerd (O3 (3)). Bovendien kan voor de controle van de stroomuitgangen een stroomuitgangswaarde worden gesimuleerd (O3 (2)). Bij aanwezige stroomuitgang kan de regelgrootheid conform veld R 237 via de stroomuitgang worden uitgestuurd.

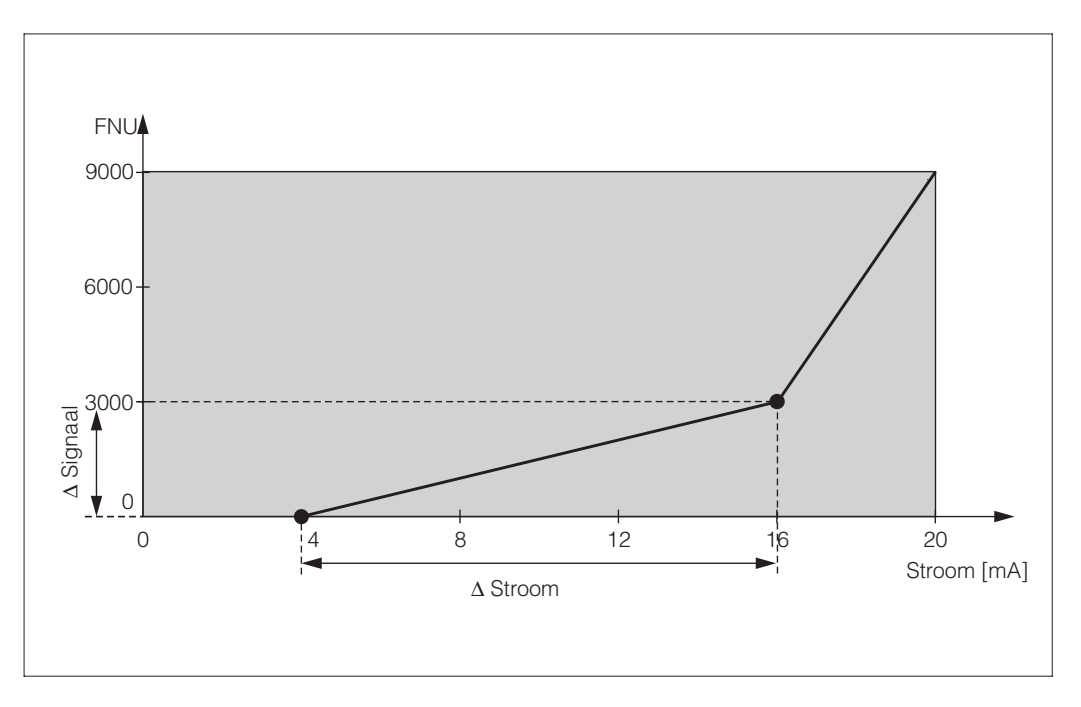

Gebruikersgedefinieerde stroomuitgangskarakteris-Fig. 5.7 tiek

Tussen twee tabelwaardeparen moet de afstand per mA groter zijn dan:

- 0,005 FNU / NTU / ppm / mg/l / %
- 0,05 g/l
- Temperatuur: 0,25 °C

Vul eerst de gewenste stroomuitgangsconfiguratie in de volgende blanco tabel in. Bereken de resulterende signaalafstand **per mA**, om de benodigde min. steilheid te verkrijgen. Voer daarna de waarde in het instrument in.

| Stroomuitgang 1 |                |                |                   | Stroomuitgang 2 |                |                |
|-----------------|----------------|----------------|-------------------|-----------------|----------------|----------------|
| Waarde-<br>paar | Tu / °C<br>[ ] | Stroom<br>[mA] | Afstand<br>per mA | Tu/°C<br>[ ]    | Stroom<br>[mA] | Afstand per mA |
| 1               |                |                |                   |                 |                |                |
| 2               |                |                |                   |                 |                |                |
| 3               |                |                |                   |                 |                |                |
| 4               |                |                |                   |                 |                |                |
| 5               |                |                |                   |                 |                |                |
| 6               |                |                |                   |                 |                |                |
| 7               |                |                |                   |                 |                |                |
| 8               |                |                |                   |                 |                |                |
| 9               |                |                |                   |                 |                |                |
| 10              |                |                |                   |                 |                |                |

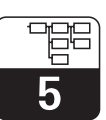

UM253D5A.CHP

| Codering |    | ering | Veld                                                                                  | Keuze of bereik<br>Default-instelling                                                                                                    | Aanwijzing                                                  | Info                                                                                                    |
|----------|----|-------|---------------------------------------------------------------------------------------|----------------------------------------------------------------------------------------------------|-------------------------------------------------------------|----------------------------------------------------------------------------------------------------|
| 0        |    |       | Functiegroep<br>STROOMUITGANG                                                         |                                                                                                    | SETUP HOLD<br>0<br>HUSGANG                                  | Begindisplay in de functiegroep<br>STROOMUITGANG.                                                                                                    |
| O1       |    |       | Stroomuitgang<br>selecteren                                                           | <b>Uitg1</b><br>Uitg2                                                                                                    | setup Hold<br>Husgl 01<br>Wahl Husg                         | Voor iedere uitgang wordt de<br>bedrijfsstand / karakteristiek<br>afzonderlijk gekozen.                                                                                                    |
| 02       |    |       | Meetgrootheid<br>voor<br>2e stroomuitgang<br>kiezen                                   | ° <b>C</b><br>mg/l<br>Contr                                                                                                    | setup hold<br>C 02<br>Wahlqus92                             | Alleen wanneer in veld O2 =<br>Contr werd gekozen, is in veld<br>R237 = curr (stroomuitgang 2)<br>selecteerbaar.                                                                                                    |
|          | 03 | (1)   | Lineaire<br>karakteristiek<br>invoeren of<br>uitsturen                                | lin = lineair (1)<br>sim = Simulatie (2)<br>Tab = Tabel (3)                                                                               | setup Hold<br>Lin 03<br>Wahl Typ                            | De karakteristiek kan bij<br>meetwaarde-uitsturing een<br>positieve of negatieve stijging<br>hebben.<br>Bij een stelgrootheiduitgang (O2<br>= Contr) komt een toenemende<br>stroom overeen met een<br>toenemende stelgrootheid.                                                |
|          |    | O311  | Stroombereik<br>kiezen                                                                | <b>4–20 mA</b><br>0–20 mA                                                                                                    | setup Hold<br>4-20 <sub>0311</sub><br>Bereich               |                                                                                                    |
|          |    | O312  | 0/4-mA-waarde;<br>bijbehorende<br>troebelheids- of<br>temperatuur-<br>waarde invoeren | 0,0 NTU<br>0,0 FNU<br>0,0 ppm<br>0,0 mg/l<br>0,0 g/l<br><i>0,0 kg/l</i><br><i>0,0 t/m3</i><br>0,0 %<br>0,0 °C                             | етир ноцо<br>0 <b>. 0</b> <sup>FNU</sup><br>0312<br>0./4 МА | Hier wordt de meetwaarde<br>ingevoerd, waarbij de<br>min. stroomwaarde (0/4 mA) op<br>de meetversterkeruitgang actief<br>is.<br>Aanwijsformaat uit A3.                                                                                                    |
|          |    | O313  | 20-mA-waarde;<br>bijbehorende<br>troebelheids- of<br>temperatuur-<br>waarde invoeren  | 10,00 NTU<br>10,00 FNU<br>10,00 ppm<br>10,00 mg/l<br>300,0 g/l / 3,00 g/l<br><i>99,99 kg/l</i><br><i>99,99 t/m3</i><br>10,0 %<br>100,0 °C | setup Hold<br>9999 <sup>FNU</sup><br>0313<br>20 МА          | Hier wordt de meetwaarde<br>ingevoerd, waarbij de<br>max. stroomwaarde (20 mA) op<br>de meetversterkeruitgang actief<br>is.<br>Aanwijsformaat uit A3.<br>Wanneer twee default-<br>instellingen zijn aangegeven, dan<br>geldt de linker voor CUS 41, de<br>rechter voor CUS 31. |

De default-instellingen zijn **vet** afgedrukt; *cursief* afgedrukte functies zijn in de basisuitvoering niet aanwezig.

# **5**

| ( | Code | ering | Veld                                              | Keuze of bereik<br>Default-instelling                                                                         | Aanwijzing                                           | Info                                                                                                    |
|---|------|-------|---------------------------------------------------|----------------------------------------------------------------------------------------------------|------------------------------------------------------|----------------------------------------------------------------------------------------------------|
|   | 03   | (2)   | Stroomuitgang<br>simuleren                        | lin = lineair (1)<br><b>sim</b> = <b>simulatie</b> (2)<br><i>Tab</i> = <i>tabel (3)</i>                       | setup Hold<br>SIM 03<br>Wahl Typ                     | De simulatie wordt door de keuze<br>van (1) of (3) beëindigd.<br>Meer karakteristieken zie O3 (1),<br>O3 (3).                                                                                                    |
|   |      | O321  | Simulatiewaarde<br>invoeren                       | <b>Actuele waarde</b><br>0,00 22,00 mA                                                                        | setup Hold<br>4.00 <sup>MA</sup><br>0321<br>Simulat. | De invoer van een stroomwaarde<br>realiseert een direct uitsturen van<br>deze waarde op de<br>stroomuitgang.                                                                                                    |
|   | 03   | (3)   | Stroomuitgangs-<br>tabel invoeren                 | lin = lineair (1)<br>sim = simulatie (2)<br><b>Tab</b> = <b>tabel</b> (3)                                     | setup ноцо<br>Таю <sub>03</sub><br>Шарт Турт         | Er kunnen ook naderhand<br>waarden worden toegevoegd of<br>gewijzigd. De ingevoerde<br>waarden worden intern<br>automatische op toenemende<br>stroomwaarde gerangschikt,<br>echter niet gerangschikt<br>weergegeven. Andere<br>karakteristieken zie O3 (1), O3<br>(2). |
|   |      | O331  | Tabeloptie kiezen                                 | <b>lezen</b><br>edit                                                                                          | setup Hold<br>10501 0331<br>Wahl Tab                 | Controleren (lezen) of invoeren<br>(edit) van een karakteristiek.                                                                                                    |
|   |      | O332  | Aantal<br>tabelwaardeparen<br>invoeren / uitlezen | <b>1</b><br>1 10                                                                                              | етир ного<br>1 0332<br>Нп. Е. Е. Е. П. П             | Hier wordt het aantal paren<br>bestaande uit x- en y-waarde<br>ingevoerd (meetwaarde en<br>stroomwaarde).                                                                                                    |
|   |      | O333  | Tabelwaardepaar<br>kiezen                         | <b>1</b><br>1 Aantal tabel-<br>waardeparen<br>gereed                                                          | етир ношо<br>1 0333<br>Шарії Еіемі                   | De functievolgorde O333<br>O335 wordt automatisch net zo<br>vaak doorlopen, als met de<br>waarde in O332 overeenkomt.<br>Als laatste stap verschijnt<br>»gereed«. Na bevestiging wordt<br>overgegaan naar O336.                                                        |
|   |      | O334  | x-waarde<br>(meetwaarde)<br>invoeren              | 0,0 NTU<br>0,0 FNU<br>0,0 ppm<br>0,0 mg/l<br>0,0 g/l<br><i>0,0 kg/l</i><br><i>0,0 t/m3</i><br>0,0 %<br>0,0 °C | setup Hold<br>Ö. Ö. FNU<br>0334<br>Messwert          | x-waarde = door gebruiker<br>bepaalde meetwaarde.                                                                                                    |
|   |      | O335  | y-waarde<br>(stroomwaarde)<br>invoeren            | <b>4,00 mA</b><br>0,00 20,00 mA                                                                               | setup Hold<br>4.00 <sup>MA</sup><br>5tromwert        | y-waarde = door gebruiker<br>bepaalde, bij O334<br>behorende stroomwaarde.                                                                                                    |

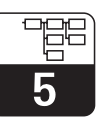

## 5.5 Bewakingsfuncties

M.b.v. de bewakingsfuncties kunnen verschillende alarmen worden gedefinieerd en uitgangscontacten worden ingesteld. Iedere afzonderlijke fout kan afzonderlijk als actief of niet actief worden ingesteld (als contact of als foutstroom). Bij een alarm kan bovendien een reinigingsfunctie worden geactiveerd (F8).

## 5.5.1 Alarm

| Codering |    | Veld                        | Keuze of bereik<br>Default-instelling                  | Aanwijzing                                     | Info                                                                                                    |
|----------|----|-----------------------------|--------------------------------------------------------|------------------------------------------------|----------------------------------------------------------------------------------------------------|
| F        |    | Functiegroep<br>ALARM       |                                                        | SETUP HOLD<br>F                                | Instellingen alarmfuncties.                                                                                                    |
|          | F1 | Contacttype<br>kiezen       | <b>houd</b> = <b>houdcontact</b><br>puls = pulscontact | setup Hold<br>Dauer <sub>F1</sub><br>Kont. Typ | Gekozen contacttype geldt<br>alleen voor alarmcontact.                                                                                                    |
|          | F2 | Tijdseenheid<br>kiezen      | s<br>min                                               | setup hold<br>5. B2<br>Zeit. Einh.             |                                                                                                    |
|          | F3 | Alarmvertraging<br>invoeren | <b>0 s (min)</b><br>0 2000 s (min)                     | SETUP HOLD<br>D S<br>F3<br>HIAMMUGMZ           | Afhankelijk van de instelling in F2<br>kan de alarmvertraging in s of in<br>min worden ingevoerd.                                                                                                    |
|          | F4 | Foutstroom kiezen           | <b>22 mA</b><br>2,4 mA                                 | setup Hold<br>22mA <sub>F4</sub><br>Fehlerstr  | Deze keuze is ook nodig,<br>wanneer in F5 alle foutmeldingen<br>worden uitgeschakeld.<br>Indien in O311 »0–20 mA« werd<br>gekozen, dan mag »2,4 mA« niet<br>worden gebruikt.                                                                                                    |
|          | F5 | Foutnr. kiezen              | <b>1</b><br>1 255                                      | SETUP HOLD                                     | Hier kunnen alle fouten worden<br>gekozen, waarbij een<br>alarmmelding moet volgen. De<br>keuze volgt via de foutnummers.<br>De afzonderlijke foutnummers<br>vindt u in de tabel in par. 7. Alle<br>fouten, die niet worden ingesteld,<br>blijven op de default-waarde<br>staan. |

De default-instellingen zijn **vet** afgedrukt; *cursief* afgedrukte functies zijn in de basisuitvoering niet aanwezig.

# Instrumentconfiguratie

5

| Codering | Veld                                                                                    | Keuze of bereik<br>Default-instelling                                                                                                    | Aanwijzing                                   | Info                                                                                                    |
|----------|-----------------------------------------------------------------------------------------|----------------------------------------------------------------------------------------------------|----------------------------------------------|----------------------------------------------------------------------------------------------------|
| F6       | Alarmcontact voor<br>gekozen fout<br>activeren                                          | <b>ja</b><br>nee<br>Vanaf E080 default-<br>instelling<br><b>nee</b>                                                                       | setup Hold<br>Jare<br>Rel.Zuord              | Bij instelling »nee« worden ook<br>de andere instellingen voor het<br>alarm uitgeschakeld (bijv.<br>alarmvertraging). De instellingen<br>zelf blijven echter behouden.<br>Deze instelling geldt <b>alleen</b> voor<br>de in F5 gekozen fout. |
| F7       | Foutstroom voor<br>de gekozen fout<br>activeren                                         | <b>nee</b><br>ja                                                                                                    | setup Hold<br>nein F7<br>Str.Zuord           | Keuze uit F4 wordt in geval van<br>fout actief of inactief.<br>Deze instelling geldt <b>alleen</b> voor<br>de in F5 gekozen fout.                                                                                                    |
| F8       | Automatische<br>start van de<br>reinigings-<br>functie?<br>(alleen bij Plus-<br>pakket) | <b>nee</b><br>ja                                                                                                    | setup Hold<br>nein <sub>F8</sub><br>ReinTrig | Dit veld is voor bepaalde fouten<br>niet beschikbaar, zie par. 7.                                                                                                    |
| F9       | Terugkeer<br>naar menu of<br>volgende fout<br>kiezen                                    | Forts = volgende fout<br><r< td=""><td>Forts F9<br/>Auswahl</td><td>Bij &lt;—-R wordt teruggekeerd<br/>naar, bij Forts naar F5.</td></r<> | Forts F9<br>Auswahl                          | Bij <—-R wordt teruggekeerd<br>naar, bij Forts naar F5.                                                                                                    |

De default-instellingen zijn **vet** afgedrukt; *cursief* afgedrukte functies zijn in de basisuitvoering niet aanwezig.
UM253D5A.CHP

# 5

#### 5.5.2 Check

De functiegroep CHECK is alleen bij instrumenten met een Plus-pakket toegankelijk.

#### PCS-alarm (Process Check System)

Met de functie wordt het meetsignaal op afwijkingen gecontroleerd. Bestaat er gedurende een bepaalde tijd (meerdere meetwaarden) een constant meetsignaal, dan wordt een alarm geactiveerd. Reden van een dergelijk gedrag van de sensor kan vervuiling of iets dergelijks zijn.

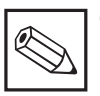

#### Opmerking:

Een actief PCS-alarm wordt automatisch opgeheven, zodra het sensorsignaal wijzigt.

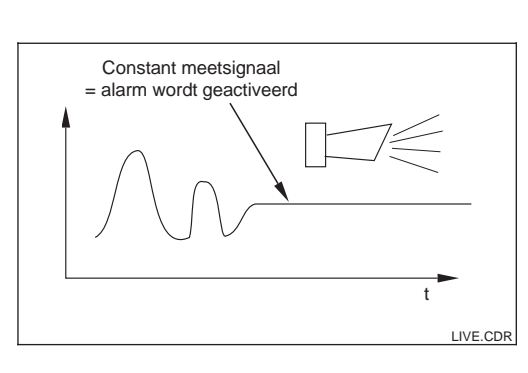

Fig. 5.8 PCS-alarm (Live-check)

| Codering |    | Veld                                     | Keuze of bereik<br>Default-instelling           | Display                               | Info                                                                                                    |
|----------|----|------------------------------------------|-------------------------------------------------|---------------------------------------|----------------------------------------------------------------------------------------------------|
| Ρ        |    | Functiegroep<br>CHECK                    |                                                 | SETUP HOLD<br>P<br>C, H E, C, K,      | Instellingen voor sensor- en<br>procesbewaking.                                                                                                    |
|          | P1 | Alarmdrempel-<br>bewaking<br>inschakelen | Uit<br>Lo<br>Hi<br>Lo+Hi<br>Lo!<br>Hi!<br>LoHi! | setup hold<br>HUS pi<br>H. Schwell    | Alarmering naar keuze zonder of<br>met tegelijkertijd<br>regelaaruitschakeling mogelijk.<br>xxxx = zonder<br>regelaaruitschakeling<br>xxxx! = met regelaaruitschakeling                               |
|          | Ρ2 | Alarmvertraging<br>invoeren              | <b>0 s (min)</b><br>0 2000 s (min)              | setup Hold<br>Ø P2<br>Hlarnverz       | Afhankelijk van de keuze in F2<br>kan de alarmvertraging in min. of<br>s worden ingevoerd. Pas na<br>afloop van deze tijd veroorzaakt<br>een onder-/overschrijding<br>conform veld P4 / P5 een alarm. |
|          | P3 | Onderste<br>alarmdrempel<br>invoeren     | <b>0,000 NTU</b><br>0 9999 NTU                  | setup Hold<br>Ø. ØØØ p3<br>Unt. Alarm |                                                                                                    |
|          | Ρ4 | Bovenste<br>alarmdrempel<br>invoeren     | <b>9999 NTU</b><br>0 9999 NTU                   | setup Hold<br>9999 P4<br>Ob. Alarm    |                                                                                                    |

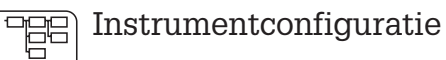

| Codering | Veld                                                                                | Keuze of bereik<br>Default-instelling           | Display                                 | Info                                                                                                    |
|----------|-------------------------------------------------------------------------------------|-------------------------------------------------|-----------------------------------------|----------------------------------------------------------------------------------------------------|
| P5       | Proces-<br>bewaking<br>(PCS-alarm)<br>kiezen                                        | Uit<br>AC<br>CC<br>AC+CC<br>AC!<br>CC!<br>ACCC! | setup Hold<br>HUS P5<br>ProzMonit.      | AC = sensoractiviteitsbewaking<br>CC = regelaarbewaking<br>Alarmering naar keuze zonder of<br>met regelaaruitschakeling<br>mogelijk.<br>xxxx = zonder<br>regelaaruitschakeling<br>xxxx! = met regelaaruitschakeling |
| P6       | Maximaal<br>toelaatbare duur<br>alarmdrempel-<br>onderschrijding<br>invoeren        | <b>60 min</b><br>0 2000 min                     | setup Hold<br>60 min<br>P6<br>TMAX Unt  | Alleen bij P5 = CC of AC+CC.                                                                                                    |
| Ρ7       | Maximaal<br>toelaatbare duur<br>voor<br>alarmdrempel-<br>overschrijding<br>invoeren | <b>120 min</b><br>0 2000 min                    | setup Hold<br>120 min<br>P7<br>TMAX Ob. | Alleen bij P5 = CC of AC+CC.                                                                                                    |
| P8       | Alarmdrempel<br>invoeren<br>(voor P6 / P7)                                          | <b>0,000 NTU</b><br>0 9999 NTU                  | setup Hold<br>0.000 P8<br>5011wert      | Ingestelde waarde is een<br>absolute waarde. Deze functie is<br>vooral voor batch-bedrijf en een-<br>zijdige grenswaardeschakelaars<br>geschikt.                                                                    |

### 6.1 Relaiscontactconfiguratie

De functiegroep RELAIS is alleen bij instrumenten met een Plus-pakket toegankelijk.

De hierna beschreven relaiscontacten kunnen willekeurig worden gekozen en geconfigureerd (max. vier contacten, afhankelijk van de uitvoering).

- Grenswaardesignalering voor troebelheidsmeetwaarde: R2 (1)
- Grenswaardesignalering voor temperatuur: R2 (2)
- P(ID)-regelaar: R2 (3)
- Timer voor reinigingsfunctie: R2 (4)
- ChemoClean-functie: R2 (5)

#### 6.1.1 Grenswaardesignalering voor troebelheidsmeetwaarde en temperatuur

Liquisys M biedt verschillende mogelijkheden om een relaiscontact te configureren. Aan de grenswaardesignalering kan een inen uitschakelpunt worden toegekend, en een opkom- en afvalvertraging. Bovendien kan met het instellen van een alarmdrempel een foutmelding worden uitgestuurd en in combinatie hiermee een reinigingsfunctie worden gestart.

Deze functies kunnen zowel voor de troebelheids- als ook voor de temperatuurmeting worden gebruikt.

Zie ter verduidelijking van de contacttoestanden van een willekeurig relaiscontact of een alarmcontact de schakeltoestanden in fig. 6.1. Bij toenemende meetwaarden (max. fail-safe functie) wordt het relaiscontact vanaf  $t_2$  na overschrijding van het inschakelpunt ( $t_1$ ) en het verstrijken van de opkomvertraging ( $t_2 - t_1$ ) gesloten. Wanneer de alarmdrempel ( $t_3$ ) wordt bereikt en de alarmvertraging ( $t_4 - t_3$ ) is tevens verlopen, dan schakelt het alarmcontact.

Bij afnemende meetwaarden wordt het alarmcontact bij onderschrijden van de alarmdrempel ( $t_5$ ) weer teruggezet en daarna tevens het relaiscontact ( $t_7$ , na de afvalvertraging  $t_7 - t_6$ ). Wanneer de opkom- en afvalvertraging op 0 s worden ingesteld, zijn de in- en uitschakelpunten ook de schakelpunten van de contacten. Dezelfde instellingen kunnen idem als bij de Max-functie worden uitgevoerd voor een Minfunctie.

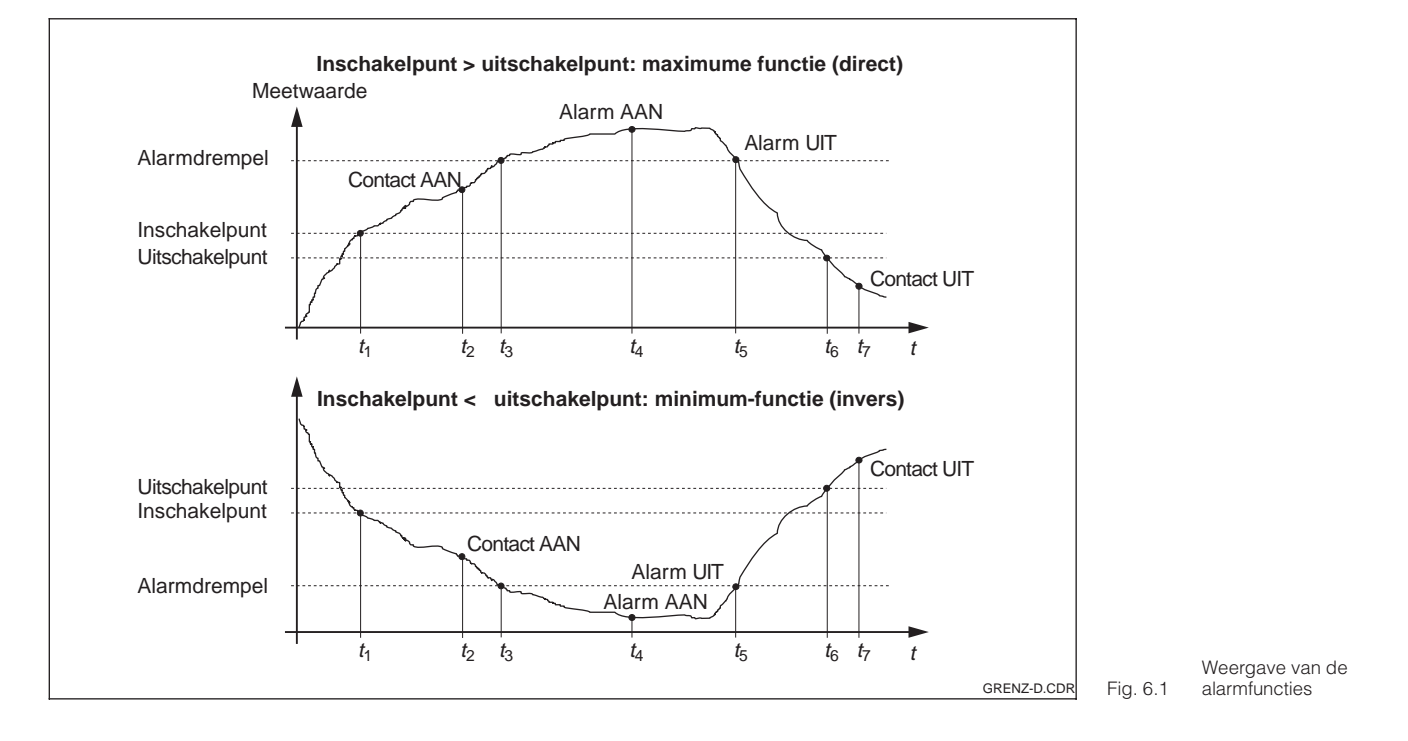

#### 6.1.2 P(ID)-regelaar

Bij de Liquisys M bestaat de mogelijkheid, verschillende regelaarfuncties te definiëren. Uitgaande van een PID-regelaar kunnen P-, PI-, PD- en PID-regelaarconfiguraties worden gerealiseerd. Voor een optimale regeling gebruikt u de voor de betreffende toepassing passende regelaar.

- **P-regelaar:** Wordt bij eenvoudige lineaire regeling met kleine regelafwijkingen gebruikt. Bij de uitregeling van sterke veranderingen kunnen pendelingen ontstaan. Bovendien moet met een blijvende regelafwijking rekening worden gehouden.
- **PI-regelaar:** Wordt bij regelkringen gebruikt, waarbij oversturingen voorkomen moeten worden en een kleine, blijvende regelafwijking mag optreden.
- **PD-regelaar:** Wordt bij processen gebruikt, waarbij snelle veranderingen nodig zijn en waarbij pieken moeten kunnen worden weggeregeld.
- **PID-regelaar:** Wordt bij processen gebruikt, waarbij een P-, PI- of PD-regelaar ontoereikend is.

#### Instelmogelijkheden van de P(ID)-regelaar

Voor een PID-regelaar staan drie instelmogelijkheden ter beschikking::

- Regelaarversterking K<sub>p</sub> (P-aandeel)
- Integratietijd T<sub>n</sub> (I-aandeel)
- Differentiatietijd T<sub>v</sub> (D-aandeel)

#### Inbedrijfname

Wanneer er nog geen ervaring met de instelling van de regelparameters bestaat, stelt u die waarden in, welke resulteren in de grootst mogelijke stabiliteit van de regelkring . Voor een verdere optimalisatie van de regelkring gaat u als volgt te werk:

- Voor de optimalisatie wordt de regelaarversterking K<sub>p</sub> net zolang vergroot, tot licht pendelen van de regelgrootheid optreedt.
- Verklein K<sub>p</sub> weer iets en verkort daarna de integratietijd T<sub>n</sub> zodanig, dat de kortst mogelijke inregeltijd zonder pendelen wordt gerealiseerd.
- Om de aanspreektijd van de regelaar te verkorten, stelt u bovendien nog de differentiatietijd  $T_{\rm v}$  in.

UM253D5A.CHP

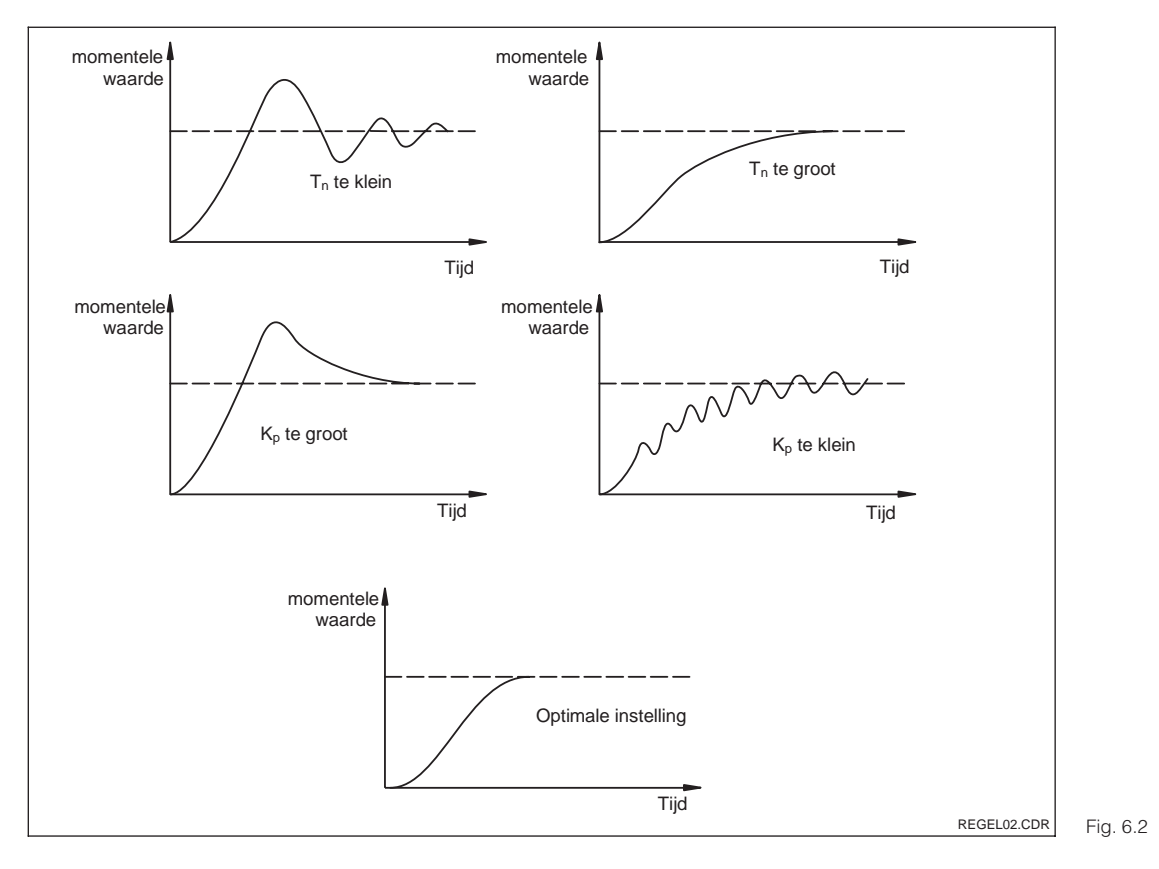

#### Controle en fijnoptimalisatie van de ingestelde parameters met behulp van een schrijver

### Regelsignaaluitgangen (R237 ... R2310)

Het betreffende regelcontact stuurt een geschakeld signaal uit, waarvan de intensiteit overeenkomt met de regelwaarde van de regelaar. Men maakt onderscheid in het type signaalschakeling:

- Impulsbreedteregelaar Des te groter de berekende regelwaarde is, des te langer blijft het betreffende contact aangetrokken. De periodeduur kan worden ingesteld tussen 0,5 en 99 s. Impulsbreedte-uitgangen zijn bedoeld voor het aansturen van magneetventielen.
- Impulsfrequentieregelaar Des te groter de berekende regelwaarde is, des te hoger is de schakelfrequentie van het betreffende contact. De maximale schakelfrequentie 1/T kan worden ingesteld tussen 60 en 180 min<sup>-1</sup>. De inschakelduur t<sub>AAN</sub> is constant. Impulsfrequentie-uitgangen zijn bedoeld voor het aansturen van magneetdoseerpompen.

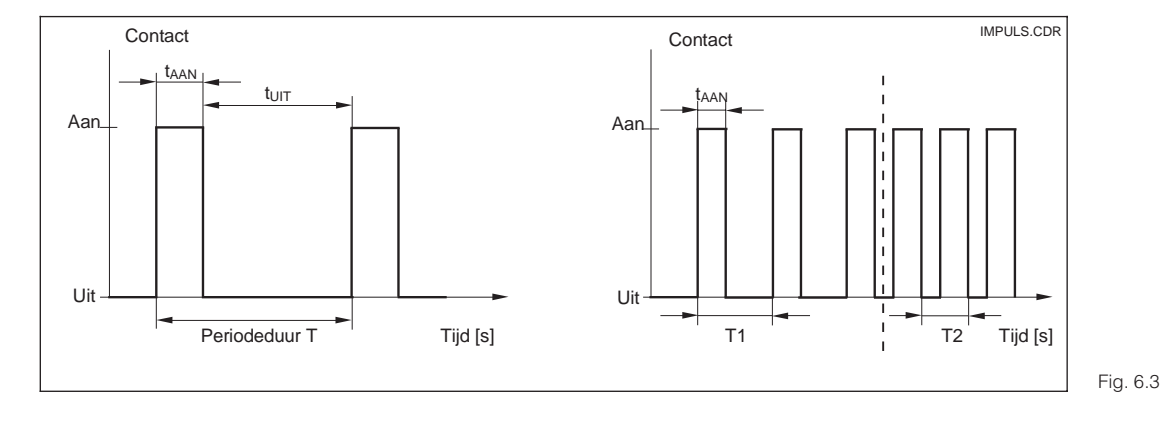

Signaal van een impulsbreedte- (links) en een impulsfrequentie-regelcontact (rechts)

Instellingsoptimalisatie T<sub>n</sub>

en K<sub>p</sub>

#### Regelkarakteristiek bij directe en inverse regeling

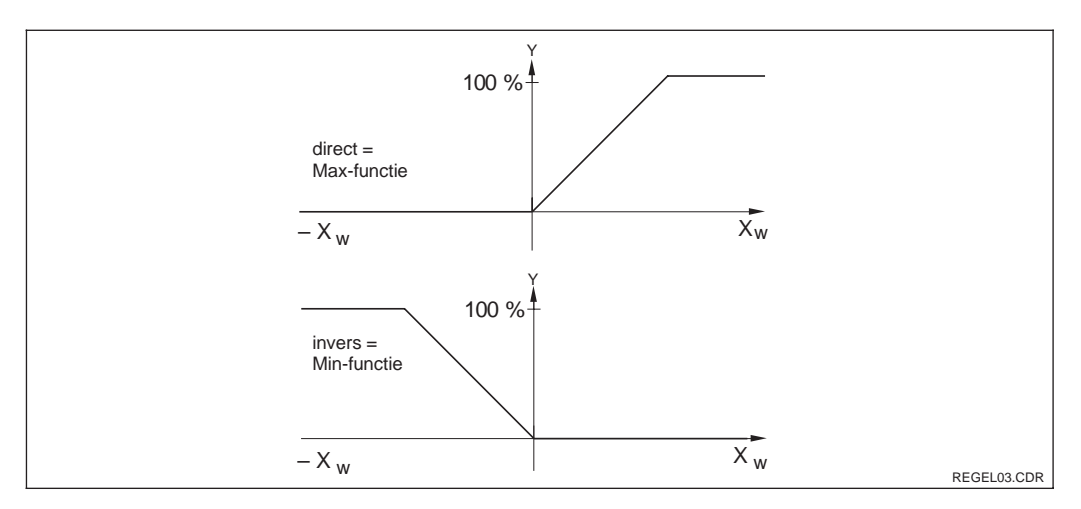

In veld R236 kan worden gekozen tussen twee regelkarakteristieken, die werken volgens het navolgende schema.

Regelkarakteristiek van een proportionele regelaar met regeleffect direct en invers

Fig. 6.4

#### 6.1.3 Timer voor reinigingsfunctie:

Deze functie bevat een eenvoudige reinigingsmogelijkheid. De gebruiker kan een tijdsinterval vastleggen, waarna de reiniging moet starten; er kan dus alleen een regelmatige interval worden gekozen.

Meer reinigingsfuncties zijn in combinatie met de ChemoClean-functie ter beschikking (uitvoering met vier contacten, zie par. 6.1.4).

#### Opmerking:

Timer en ChemoClean functioneren niet onafhankelijk van elkaar. Wanneer een van beide functies actief is, kan de andere niet worden gestart.

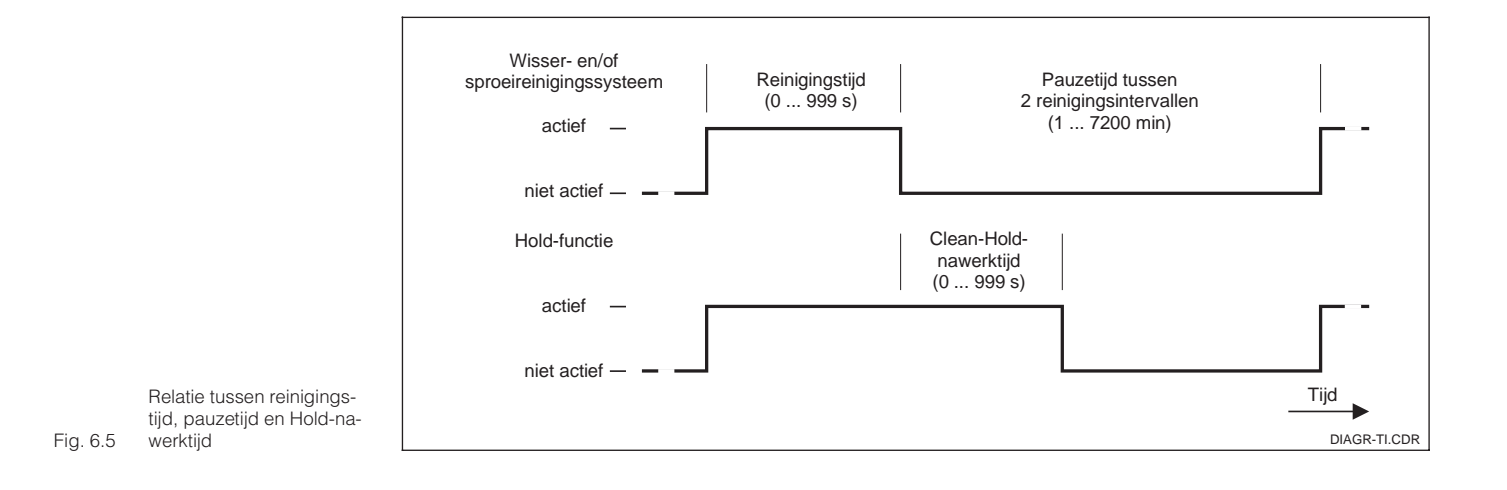

Endress+Hauser

UM253D5A.CHP

### 6.1.4 Chemoclean-functie

Net zoals bij de timer-functie kan ook met de Chemoclean een reiniging worden gestart. In vergelijking is de functionaliteit echter aanmerkelijk uitgebreider, door de mogelijkheid om verschillende reinigings- en spoelintervallen in te stellen.

Het is dus mogelijk om onregelmatig met verschillende herhalingscycli te reinigen en reinigingstijden met naspoeltijden afzonderlijk in te stellen.

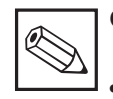

#### Opmerking:

- Voor de ChemoClean-functie worden de relais 3 (water) en 4 (reiniger) gebruikt.
- Bij voortijdige onderbreking van de reiniging wordt altijd een naspoeltijd doorlopen.
- Bij de instelling "Economy" wordt de reiniging alleen met water uitgevoerd.

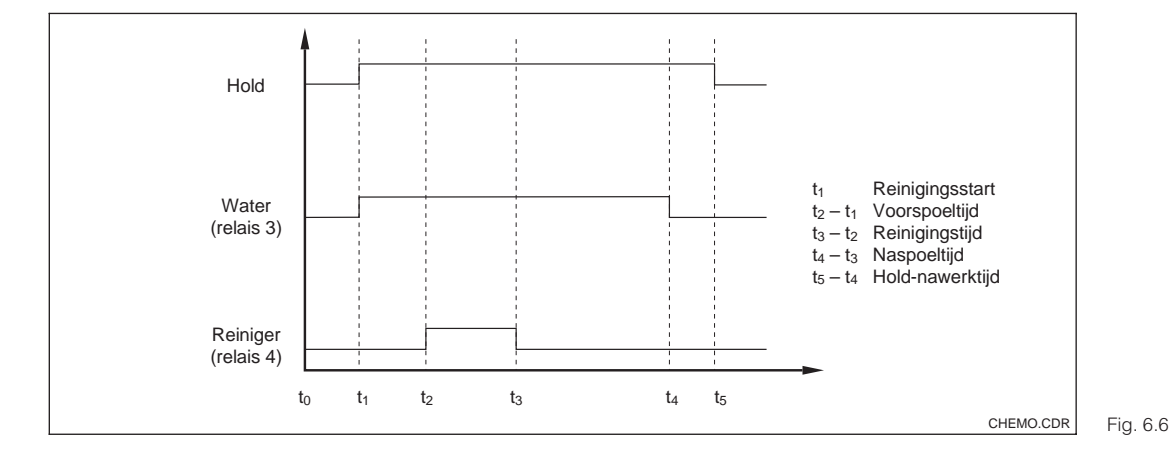

Verloop van een reinigingscyclus

| Codering |        | Veld                                                                        | Keuze of bereik<br>Default-instelling (vet)                                                                                                    | Aanwijzing                                    | Info                                                                                                    |
|----------|--------|-----------------------------------------------------------------------------|----------------------------------------------------------------------------------------------------|-----------------------------------------------|----------------------------------------------------------------------------------------------------|
| R        |        | Functiegroep<br>RELAIS                                                      |                                                                                                    | SETUP HOLD<br>R<br>RELINIS                    | Relaiscontacten kunnen worden<br>gekozen en ingesteld.                                                                                                    |
|          | R1     | Contact<br>selecteren, dat<br>geconfigureerd<br>moet worden                 | <b>Rel1</b><br>Rel2<br>Rel3<br>Rel4                                                                                                    | setup Hold<br>Rell <sub>R1</sub><br>Auswahl   | Rel3 (water) en Rel4<br>(reiniger) staan alleen bij een<br>overeenkomstige uitvoering van<br>de meetversterker ter<br>beschikking.!                                                                                                    |
|          | R2 (1) | Grenswaarde-<br>signalering voor<br>troebelheids-<br>meting<br>configureren | <b>GW PW</b> = <b>grenswaar</b> -<br><b>designalering TU</b> (1)<br>GW °C =<br>grenswaardesignalering<br>T (2)<br>PID-regelaar (3)<br>Timer (4)<br><i>Rein</i> = <i>ChemoClean (5)</i> | setup hold<br>GW PW <sub>R2</sub><br>Funktion | PW = proceswaarde<br>Bij keuze van Rel. 4 in veld R1<br>kan Rein = ChemoClean niet<br>worden gekozen.<br>Door bevestiging met ENTER<br>wordt een andere al<br>ingeschakelde relaisfunctie<br>uitgeschakeld en de instellingen<br>daarvan worden naar default<br>teruggezet. |

| Codering |      | Veld                                         | Keuze of bereik<br>Default-instelling (vet)                                                                                                    | Aanwijzing                                             | Info                                                                                                    |
|----------|------|----------------------------------------------|----------------------------------------------------------------------------------------------------|--------------------------------------------------------|----------------------------------------------------------------------------------------------------|
|          | R211 | Functie van<br>R2 (1) uit- of<br>inschakelen | <b>Uit</b><br>Aan                                                                                                    | aus <sub>R211</sub><br>Funktion                        | Alle instellingen<br>blijven behouden.                                                                                                    |
|          | R212 | Inschakelpunt<br>contact invoeren            | 99999 NTU<br>99999 FNU<br>9999 ppm / 3000 ppm<br>9999 mg/l / 3000 mg/l<br>300,0 g/l / 3 g/l<br>99,99 kg/l<br>99,99 t/m3                        | setup Hold<br>9999 <sup>FNU</sup><br>R212<br>Ein Punkt | Nooit in- en uitschakelpunt op<br>dezelfde waarde instellen!<br>(zie par. 6.1.1.)<br>De bedrijfsstand verschijnt,<br>welke in A1 werd gekozen.<br>Wanneer twee default-<br>instellingen zijn aangegeven, dan<br>geldt de linker voor CUS 41, de<br>rechter voor CUS 31.                                                                                              |
|          | R213 | Uitschakelpunt<br>contact invoeren           | 9999 NTU<br>9999 FNU<br>9999 ppm / 3000 ppm<br>9999 mg/l / 3000 mg/l<br>300,0 g/l / 3 g/l<br><i>99,99 kg/l</i><br><i>99,99 t/m3</i><br>200,0 % | setup hold<br>9999 <sup>FNU</sup><br>R213<br>Hus Punkt | Door invoer van het uitschakel-<br>punt wordt een maxcontact<br>(uitschakelpunt<br>< inschakelpunt) of een min<br>contact (uitschakelpunt)<br>> inschakelpunt) gekozen en een<br>altijd nodige hysterese<br>gerealiseerd (zie Bild 6.1).<br>Wanneer twee default-<br>instellingen zijn aangegeven, dan<br>geldt de linker voor CUS 41, en<br>de rechter voor CUS 31. |
|          | R214 | Opkomvertraging<br>invoeren                  | <b>0 s</b><br>0 2000 s                                                                                                    | Setup Hold<br>B s<br>R214<br>E i m U@mZ.               |                                                                                                    |
|          | R215 | Afvalvertraging<br>invoeren                  | <b>0 s</b><br>0 2000 s                                                                                                    | SETUP HOLD<br>B s<br>R215<br>Aus Verz.                 |                                                                                                    |

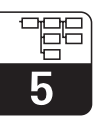

UM253D5A.CHP

| Codering |      | Veld                                                                       | Keuze of bereik<br>Default-instelling (vet)                                                                                                    | Aanwijzing                                                | Info                                                                                                    |
|----------|------|----------------------------------------------------------------------------|----------------------------------------------------------------------------------------------------|-----------------------------------------------------------|----------------------------------------------------------------------------------------------------|
|          | R216 | Alarmdrempel<br>invoeren<br>(als absolute<br>waarde)                       | 9999 NTU<br>9999 FNU<br>9999 ppm / 3000 ppm<br>9999 mg/l / 3000 mg/l<br>300,0 g/l / 3 g/l<br>99,99 kg/l<br>99,99 t/m3<br>200,0 %                                  | Setup Hold<br>9999 <sup>FNU</sup><br>R216<br>H. Schwell   | Bij het over-/onderschrijden van<br>de alarmdrempel wordt op de<br>meetversterker een alarm met<br>foutmelding en foutstroom<br>geactiveerd (let op<br>alarmvertraging).<br>Bij een definitie als mincontact<br>moet de alarmdrempel op een<br>lager waarde dan het<br>uitschakelpunt worden ingesteld!<br>Wanneer twee default-<br>instellingen zijn aangegeven, dan<br>geldt de linker voor CUS 41, en<br>de rechter voor CUS 31. |
|          | R217 | Status voor grens-<br>waarde-<br>signalering<br>aanwijzen                  | MAX<br>MIN                                                                                                    | setup HOLD<br>MIN R237<br>GW Status                       | Alleen aanwijzing.                                                                                                    |
| R2 (2)   |      | Grenswaarde-<br>signalering voor<br>temperatuur-<br>meting<br>configureren | GW PW =<br>grenswaardesignalering<br>TU (1)<br><b>GW °C = grenswaar-<br/>designalering T</b> (2)<br>PID-regelaar (3)<br>Timer (4)<br><i>Rein = ChemoClean (5)</i> | setup Hold<br>GW <sup>B</sup> C <sub>R2</sub><br>Funktion | Door bevestiging met ENTER<br>wordt een andere al<br>ingeschakelde relaisfunctie<br>uitgeschakeld en de instellingen<br>daarvan worden naar default<br>teruggezet.                                                                                                    |
|          | R221 | Functie van<br>R2 (2) uit- of<br>inschakelen                               | <b>Uit</b><br>Aan                                                                                                    | etup Hold<br>aus <sub>R221</sub><br>Funktion              |                                                                                                    |
|          | R222 | Inschakel-<br>temperatuur<br>invoeren                                      | <b>100,0 °C</b><br>−5,0 100,0 °C                                                                                                    | setup Hold<br>100.0°C<br>R222<br>Ein Punkt                | Nooit inschakelpunt en<br>uitschakelpunt op dezelfde<br>waarde instellen!                                                                                                    |
|          | R223 | Uitschakel-<br>temperatuur<br>invoeren                                     | <b>100,0 °C</b><br>−5,0 100,0 °C                                                                                                    | setup hold<br>100.0°C<br>Aus Punkt                        | Door invoer van het uitschakel-<br>punt wordt een maxcontact (uit-<br>schakelpunt < inschakelpunt) of<br>een mincontact (uitschakelpunt<br>> inschakelpunt) gekozen en een<br>altijd noodzakelijke hysterese<br>gerealiseerd (zie fig. 6.1).                                                                                                    |
|          | R224 | Opkomvertraging<br>invoeren                                                | <b>0 s</b><br>0 2000 s                                                                                                    | setup Hold<br>B s<br>R224<br>Ein Verz.                    |                                                                                                    |

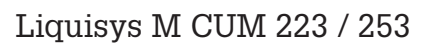

| 5 |
|---|

| Cod | ering | Veld                                                    | Keuze of bereik<br>Default-instelling (vet)                                                                                                    | Aanwijzing                                     | Info                                                                                                    |
|-----|-------|---------------------------------------------------------|----------------------------------------------------------------------------------------------------|------------------------------------------------|----------------------------------------------------------------------------------------------------|
|     | R225  | Afvalvertraging<br>invoeren                             | <b>0 s</b><br>0 2000 s                                                                                                    | Setup Hold<br>В <sub>R225</sub><br>Пца. Uar.z. |                                                                                                    |
|     | R226  | Alarmdrempel<br>invoeren<br>(als absolute<br>waarde)    | <b>100,0 °C</b><br>−5,0 100,0 °C                                                                                                    | setup ного<br>100.0°C<br>А.Schwell             | Met over-/onderschrijden van de<br>alarmdrempel wordt op de<br>meetversterker een alarm met<br>foutmelding en foutstroom<br>geactiveerd (let op alarm-<br>vertraging).<br>Bij de definitie als mincontact<br>moet de alarmdrempel op een<br>kleinere waarde dan het<br>uitschakelpunt worden ingesteld! |
|     | R227  | Status voor<br>grenswaarde-<br>signalering<br>aanwijzen | MAX<br>MIN                                                                                                    | setup HOLD<br>MAX R227<br>GW Status            | Alleen aanwijzing.                                                                                                    |
| R2  | 2 (3) | P(ID)-regelaar<br>configureren                          | GW PW =<br>grenswaardesignalering<br>TU (1)<br>GW °C =<br>grenswaardesignalering<br>T (2)<br><b>PID-regelaar</b> (3)<br>Timer (4)<br><i>Rein = ChemoClean (5)</i> | setup hold<br>PID <sub>R2</sub><br>Funktion    | Door bevestiging met ENTER<br>wordt een andere al<br>ingeschakelde relaisfunctie uitge-<br>schakeld en de instellingen<br>daarvan naar default teruggezet.                                                                                                    |
|     | R231  | Functie van<br>R2 (3) uit- of<br>inschakelen            | <b>Uit</b><br>Aan<br>Basic<br>PID+B                                                                                                    | setup Hold<br>aus <sub>R231</sub><br>Funktion  | Aan = PID-regeling<br>Basic = basislastdosering<br>PID+B = PID-regeling +<br>basislastdosering                                                                                                    |
|     | R232  | Setpoint invoeren                                       | 0 NTU<br>0 FNU<br>0 ppm<br>0 mg/l<br>0,0 g/l<br>0,0 kg/l<br>0,0 t/m3<br>0,0 %                                                                                     | setup Hold<br>Brug<br>FNU<br>R232<br>Solllwert | Het setpoint is de waarde, die de<br>regeling moet aanhouden. Met<br>behulp van de regeling moet<br>deze waarde bij een afwijking<br>naar boven of beneden weer<br>worden hersteld.                                                                                                    |
|     | R233  | Regelaarversterking<br>K <sub>p</sub> invoeren          | <b>1,00</b><br>0,01 20,00                                                                                                    | setup ноld<br>1 О.О.<br>К.р.                   | Zie par. 6.1.2, zie 38.                                                                                                    |

# Liquisys M CUM 223 / 253

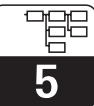

UM253D5A.CHP

| Codering |  | ering | Veld                                                                       | Keuze of bereik<br>Default-instelling (vet)                                       | Aanwijzing                                             | Info                                                                                                    |
|----------|--|-------|----------------------------------------------------------------------------|-----------------------------------------------------------------------------------|--------------------------------------------------------|----------------------------------------------------------------------------------------------------|
|          |  | R234  | Integratietijd T <sub>n</sub><br>invoeren<br>(0,0 = geen<br>I-aandeel)     | <b>0,0 min</b><br>0,0 999,9 min                                                   | setup Hold<br>D. D. <sup>min</sup><br>R234<br>Zeit. Tr | Zie par. 6.1.2.<br>Bij iedere Hold wordt het I-<br>aandeel op 0 gezet. Hold kan<br>weliswaar in S2 worden<br>gedeactiveerd, maar niet voor de<br>ChemoClean en timer resp.<br>wisser!                                  |
|          |  | R235  | Differentiatietijd T <sub>v</sub><br>invoeren<br>(0,0 = geen<br>D-aandeel) | <b>0,0 min</b><br>0,0 999,9 min                                                   | setup hold<br>Ö.Ö <sup>min</sup><br>R235<br>Zeit TV    | Zie par. 6.1.2.                                                                                                    |
|          |  | R236  | Regelaar-<br>karakteristiek<br>selecteren                                  | <b>dir</b> = <b>direct</b><br>inv = invers                                        | setup Hold<br>dir <sub>R236</sub><br>Richtung          | De instelling is afhankelijk van de<br>regelafwijking nodig (afwijking<br>naar boven of beneden, zie par.<br>6.1.2).                                                                                                   |
|          |  | R237  | Impulsbreedte of<br>impulsfrequentie<br>selecteren                         | <b>len = Impulslengte</b><br>freq = Impulsfrequentie<br>curr = stroomuitgang<br>2 | <b>Betr.Art</b>                                        | Impulslengte bijv. voor<br>magneetventiel,<br>impulsfrequentie bijv. voor mag-<br>neetdoseerpomp, zie par. 6.1.2).<br>curr = stroomuitgang 2 kan<br>alleen worden gekozen, wanneer<br>in veld O2 = Contr werd gekozen. |
|          |  | R238  | Impulsperiode<br>invoeren                                                  | <b>10,0 s</b><br>0,5 999,9 s                                                      | setup hold<br>10.0 <sup>s</sup><br>R238<br>PUIS Per.   | Dit veld verschijnt alleen bij de<br>keuze impulsbreedte in R237. Bij<br>de keuze impulsfrequentie wordt<br>R238 overgeslagen en de<br>instelling vervolgd met R239.                                                   |
|          |  | R239  | Maximale<br>impulsfrequentie<br>regelorgaan<br>invoeren                    | <b>120 min<sup>-1</sup></b><br>60 180 min <sup>-1</sup>                           | setup Hold<br>120 R239<br>Max.PFre9                    | Dit veld verschijnt alleen bij de<br>keuze impulsfrequentie in R237.<br>Bij de keuze impulsbreedte wordt<br>R239 overgeslagen en de<br>instelling vervolgd met R2310.                                                  |
|          |  | R2310 | Minimale<br>inschakeltijd t <sub>aan</sub><br>invoeren                     | <b>0,3 s</b><br>0,1 5,0 s                                                         |                                                        | Dit veld verschijnt alleen bij de keuze impulslengte in veld R237.                                                                                                    |
|          |  | R2311 | Basislast invoeren                                                         | <b>0%</b><br>0 40%                                                                | setup Hold<br>B <sup>2</sup> R2411<br>Grundlast        | Met de keuze van de basislast<br>voert u de gewenste<br>doseerhoeveelheid in.<br>100% basislast komt overeen<br>met:<br>constant aan bij R237 = len<br>F <sub>max</sub> bij R237 = freq<br>20 mA bij R237 = curr       |

| Code   | ering | Veld                                                                                                    | Keuze of bereik<br>Default-instelling (vet)                                                                                                    | Aanwijzing                                   | Info                                                                                                    |
|--------|-------|----------------------------------------------------------------------------------------------------|----------------------------------------------------------------------------------------------------|----------------------------------------------|----------------------------------------------------------------------------------------------------|
| R2     | (4)   | Reinigingsfunctie<br>configureren<br>(Timer)                                                                                     | GW PW =<br>grenswaardesignalering<br>TU (1)<br>GW °C =<br>grenswaardesignalering<br>T (2)<br>PID-regelaar (3)<br><b>Timer</b> (4)<br><i>Rein</i> = <i>ChemoClean (5)</i> | setup Hold<br>Timer R2<br>Funktion           | Reiniging met slechts <i>een</i><br>reinigingsmiddel (meestal water)<br>en evt. als wis-was-functie met<br>wisser (zie fig. 5.5 resp. instelling<br>in veld B1).<br>Door bevestiging met ENTER<br>wordt een andere al<br>ingeschakelde relaisfunctie<br>uitgeschakeld en de instellingen<br>daarvan worden naar default<br>teruggezet. |
|        | R241  | Functie van<br>R2 (4) uit- of<br>inschakelen                                                                                     | <b>uit</b><br>aan                                                                                                    | setup Hold<br>aus R241<br>Funktion           |                                                                                                    |
|        | R242  | Spoel-/reinigings-<br>tijd invoeren                                                                                              | <b>30 s</b><br>0 999 s                                                                                                    | setup Hold<br>30 s<br>Rein.Zeit              | De instellingen voor Hold en<br>relais worden gedurende deze<br>tijd actief.                                                                                                    |
|        | R243  | Pauzetijd invoeren                                                                                                    | <b>360 min</b><br>1 7200 min                                                                                                    | setup Hold<br>360 min<br>R243<br>PauseZeit   | De pauzetijd is de tijd tussen<br>twee reinigingscycli (zie par.<br>5.5.4).                                                                                                    |
|        | R244  | Minimale<br>pauzetijd invoeren                                                                                                   | <b>120 min</b><br>1 3600 min                                                                                                    | setup Hold<br>120 Rate<br>Min. Pause         | De minimale pauzetijd voorkomt<br>bij actieve reinigingsschakeling<br>een constante reiniging                                                                                                    |
| R2 (5) |       | Reiniging met<br>ChemoClean<br>configureren<br>(bij uitvoering met<br>vier contacten en<br>bezetting van de<br>contacten 3 en 4) | GW PW=grenswaarde<br>TU(1)<br>GW °C=grenswaarde<br>T (2)<br>PID-regelaar (3)<br>Timer (4)<br><i>Rein=</i><br><i>ChemoClean (5)</i>                                       | setup Hold<br>Rein <sub>R2</sub><br>Funktion | Contact 3 = water,<br>contact 4 = reiniger.<br>voor bevestiging met ENTER<br>wordt een andere al<br>ingeschakelde relaisfunctie<br>uitgeschakeld en de instellingen<br>daarvan worden naar default<br>teruggezet.                                                                                                    |
|        | R251  | Functie van<br>R2 (5) uit- of<br>inschakelen                                                                                     | <b>uit</b><br>aan                                                                                                    | erup Hold<br>aus R251<br>Funktion            |                                                                                                    |

# Liquisys M CUM 223 / 253

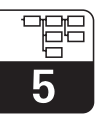

UM253D5A.CHP

| Codering |      | Veld                                                                                   | Keuze of bereik<br>Default-instelling (vet)                                                                                                    | Aanwijzing                                      | Info                                                                                                    |
|----------|------|----------------------------------------------------------------------------------------|----------------------------------------------------------------------------------------------------|-------------------------------------------------|----------------------------------------------------------------------------------------------------|
|          | R252 | Type startimpuls<br>kiezen                                                             | int =intern<br>(tijdgestuurd)<br>ext = extern (digitale<br>ingang 2)<br>i+ext = intern + extern<br>i+stp = intern met<br>onderdrukking<br>door extern | setup Hold<br>int <sub>R252</sub><br>Rein. Trig | De cyclus voor de functie "int"<br>wordt door aflopen van de<br>pauzetijd (R257) gestart.<br>Er is geen real-time klok<br>aanwezig.<br>Externe onderdrukking is voor<br>onregelmatige tijdsintervallen<br>noodzakelijk (bijv. weekend). |
|          | R253 | Voorspoeltijd<br>invoeren                                                              | <b>20 s</b><br>0 999 s                                                                                                    | setup hold<br>20 s<br>R253<br>Vors.Zeit         | De spoeling volgt met water.                                                                                                    |
|          | R254 | Reinigingstijd<br>invoeren                                                             | <b>10 s</b><br>0 999 s                                                                                                    | setup hold<br>10 s<br>Rein.Zeit                 | De reiniging volgt met<br>reinigingsmiddel en water.                                                                                                    |
|          | R255 | Naspoeltijd<br>invoeren                                                                | <b>20 s</b><br>0 999 s                                                                                                    | setup Hold<br>20 s<br>R255<br>Nach.Zeit         | De spoeling volgt met water.                                                                                                    |
|          | R256 | Aantal<br>herhalingscycli<br>invoeren                                                  | <b>0</b><br>0 5                                                                                                    | setup Hold<br>Ø <sub>R256</sub><br>Wied.Rate    | R253 R255 wordt herhaald.                                                                                                    |
|          | R257 | Pauzetijd invoeren                                                                     | <b>360 min</b><br>1 7200 min                                                                                                    | setup Hold<br>360 min<br>R257<br>PauseZeit      | De pauzetijd is de tijd tussen<br>twee reinigingscycli .                                                                                                    |
|          | R258 | Minimale pauzetijd<br>invoeren                                                         | <b>120 min</b><br>1 R 257                                                                                                    | setup Hold<br>120 min<br>R258<br>Min. Pause     | De minimale pauzetijd voorkomt<br>bij externe reinigingsstart een<br>constante reiniging.                                                                                                    |
|          | R259 | Aantal<br>reinigingscycli<br>zonder<br>reinigingsmiddel<br>invoeren<br>(spaarfunctie)) | <b>0</b><br>0 9                                                                                                    | setup hold<br>Ø <sub>R259</sub><br>EconomuC1    | Na een reiniging met<br>reinigingsmiddel kunnen max. 9<br>reinigingen alleen met water<br>worden uitgevoerd, tot de daarop<br>volgende reiniging weer met<br>reinigingsmiddel wordt<br>uitgevoerd.                                      |

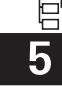

### 5.6 Concentratiemeting

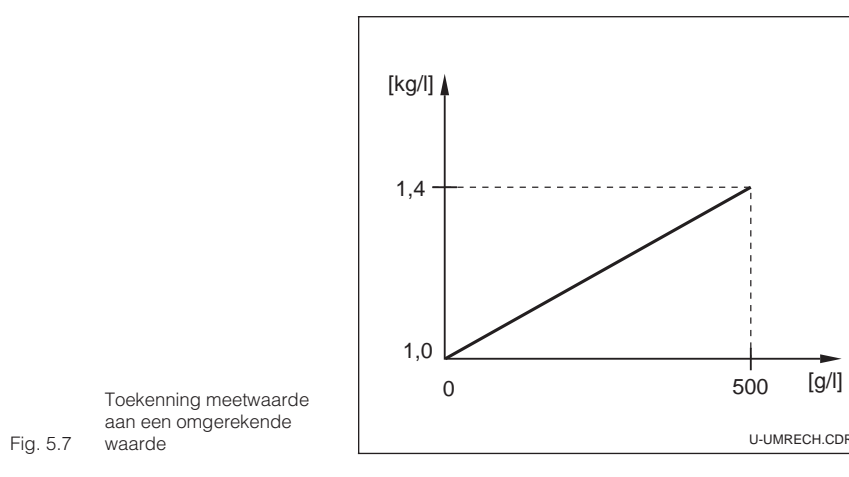

De Liquisys M kan standaard troebelheidswaarden in concentratiewaarden omrekenen. Omdat niet alle mogelijke eenheden resp. de omrekeningen daarvoor ter beschikking kunnen worden gesteld, kan de gebruiker een eigen omrekeningstabel aanmaken.

De meetwaarde kan willekeurig worden toegekend aan een omgerekende waarde (zie fig. 5.7). Tussen de afzonderlijke waarden wordt lineair geïnterpoleerd, d.w.z. de afstanden van de afzonderlijke punten moet niet te groot zijn.

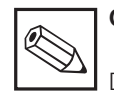

#### Opmerking:

De omrekening heeft uitsluitend betrekking op een in de bedrijfsstand % uitgevoerde kalibratie.

|   | Codering | Veld                                                                                                    | Keuze of bereik<br>Default-instelling | Aanwijzing | Info                                                                                                    |
|---|----------|----------------------------------------------------------------------------------------------------|---------------------------------------|------------|----------------------------------------------------------------------------------------------------|
| к |          | Functiegroep<br>CONCENTRATIE                                                                                         |                                       | SETUP HOLD | In deze functiegroep kunnen vier<br>verschillende concentratievelden<br>worden ingevoerd.                                                                                                    |
|   | K1       | Concentratie-<br>curve kiezen, die<br>aan de basis van<br>de berekening<br>van de<br>aanwijswaarde<br>komt te liggen | <b>1</b><br>1 4                       | SETUP HOLD | De curven zijn niet afhankelijk<br>van elkaar. Er kunnen dus vier<br>verschillende curven worden<br>gedefinieerd.                                                                            |
|   | К2       | Tabel kiezen die<br>moet worden<br>gewijzigd                                                                         | <b>1</b><br>1 4                       |            | De invoer van waardeparen voor<br>een curve volgt onafhankelijk van<br>de gebruikte curve (K1). Pas aan<br>het einde van de invoer wordt de<br>tot dan toe opgeslagen curve<br>overschreven. |
|   | КЗ       | Tabeloptie kiezen                                                                                                    | <b>lezen</b><br>edit                  | SETUP HOLD | Deze keuze is voor de in K2<br>gekozen concentratiecurve<br>geldig.                                                                                                    |
|   | K4       | Aantal<br>steunpunten<br>invoeren                                                                                    | <b>1</b><br>1 10                      |            | leder steunpunt bestaat uit twee<br>waarden.                                                                                                    |

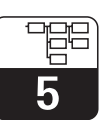

UM253D5B.CHP

|  | Codering | Veld                              | Keuze of bereik<br>Default-instelling                | Aanwijzing                                                                                                    | Info                                                                                                    |
|--|----------|-----------------------------------|------------------------------------------------------|----------------------------------------------------------------------------------------------------|----------------------------------------------------------------------------------------------------|
|  | K5       | Steunpunt kiezen                  | <b>1</b><br>1 Aantal<br>steunpunten uit K4<br>gereed |                                                                                                    | leder willekeurig steunpunt kan<br>worden gewijzigd.                                                                                                    |
|  | K6       | Troebelheidswaard<br>e invoeren   | <b>0,0 %</b><br>Totale meetbereik                    | SETUP HOLD<br>6<br>E WE'n t                                                                                         | De functievolgorde K5K7 wordt<br>automatisch net zo vaak<br>doorlopen, als overeenkomt met<br>de waarde in K4. Als laatste stap<br>verschijnt »gereed«. Na<br>bevestiging wordt overgegaan<br>naar K8. |
|  | К7       | Concentratie<br>invoeren          | Totale meetbereik                                    |                                                                                                    | Maateenheid als A2.                                                                                                    |
|  | K8       | Melding, of<br>tabelstatus oke is | <b>ja</b><br>nee                                     | SETUP HOLD<br>8<br>5<br>5<br>5<br>7<br>7<br>7<br>7<br>7<br>7<br>7<br>1<br>7<br>7<br>1<br>7<br>1<br>7<br>1<br>7<br>1 | Terug naar T.<br>Indien nee, dan de tabel correct<br>instellen (alle instellingen tot nu<br>toe blijven behouden) of terug<br>naar meetbedrijf (dan is de tabel<br>ongeldig).                          |

# 5.7 Service

| Codering |    | Veld                    | Keuze of bereik<br>Default-instelling                                                                                    | Aanwijzing                                                   | Info                                                                                                    |
|----------|----|-------------------------|----------------------------------------------------------------------------------------------------|--------------------------------------------------------------|----------------------------------------------------------------------------------------------------|
| S        |    | Functiegroep<br>SERVICE |                                                                                                    | SETUP HOLD                                                   |                                                                                                    |
|          | S1 | Taal kiezen             | <b>ENG = Engels</b><br>GER = Duits<br>FRA = Frans<br>ITA = Italiaans<br>NEL = Nederlands<br>ESP = Spaans                 | SETUP HOLD                                                   | Dit veld hoeft bij de instrument-<br>configuratie slechts eenmaal<br>ingesteld te worden. Na<br>bevestiging met ENTER kunt u<br>S1 verlaten en doorgaan. |
|          | S2 | Hold configureren       | S+C = bij<br>parametreren<br>en kalibreren<br>CAL = bij<br>kalibreren<br>Setup = bij<br>parametreren<br>Geen = geen Hold | <b>зетир ноцо</b><br><u>1</u><br>52<br><u></u><br>, <u>0</u> | S = setup,<br>C = kalibreren.                                                                                                    |

| Codering | Veld                                                     | Keuze of bereik<br>Default-instelling | Aanwijzing                                | Info                                                                                                    |
|----------|----------------------------------------------------------|---------------------------------------|-------------------------------------------|----------------------------------------------------------------------------------------------------|
| S3       | Handmatige Hold                                          | <b>Uit</b><br>Aan                     | SETUP HOLD                                | De instelling blijft ook bij een<br>netspanningsuitval behouden.                                                                                                    |
| S4       | Hold-nawerktijd<br>invoeren                              | <b>10 s</b><br>0 999 s                | setup hold<br>1 5<br>N W E t.             |                                                                                                    |
| S5       | SW-upgrade<br>vrijgavecode<br>(Plus-pakket)<br>invoeren  | <b>0000</b><br>0000 9999              | SETUP HOLD<br>55                          | De code bevindt zich op de<br>typeplaat (zie figuren 1.1 en 1.2).<br>Bij invoer van een verkeerde<br>code volgt terugkeer naar het<br>meetmenu. Het getal wordt met<br>de PLUS- of MINUS-toets<br>gewijzigd en met ENTER<br>bevestigd.<br>Actieve code wordt door "1" in<br>het display getoond. |
| S6       | SW-upgrade<br>vrijgavecode<br>ChemoClean<br>invoeren     | <b>0000</b><br>0000 9999              | <b>SETUP HOLD</b><br>56<br><b>1 — О —</b> | De code bevindt zich op de<br>typeplaat (zie figuren 1.1 en 1.2).<br>Bij invoer van een verkeerde<br>code volgt terugkeer naar het<br>meetmenu. Het getal wordt met<br>de PLUS- of MINUS-toets<br>gewijzigd en met ENTER<br>bevestigd.<br>Actieve code wordt door "1" in<br>het display getoond. |
| S7       | Bestelnummer<br>wordt getoond                            |                                       | setup Hold<br>Or ers<br>TU 5              | Bij uitbreiding van het instrument<br>wordt de bestelcode niet<br>aangepast. De code geldt voor<br>de uitleveringstoestand.                                                                                                    |
| S8       | Serienummer<br>wordt getoond                             |                                       | setup hold<br>5000 Mp 58<br>12 56 8       |                                                                                                    |
| S9       | Reset het<br>instrument<br>naar default-<br>instellingen |                                       |                                           |                                                                                                    |

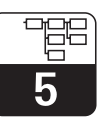

UM253D5B.CHP

# 5.8 E+H Service

| Codering |    | ering                        | Veld                                            | Keuze of bereik<br>Default-instelling                                                                              | Aanwijzing                         | Info                                                                                                    |
|----------|----|------------------------------|-------------------------------------------------|----------------------------------------------------------------------------------------------------|------------------------------------|----------------------------------------------------------------------------------------------------|
| E        |    |                              | Functiegroep<br>E+H SERVICE                     |                                                                                                    | SETUP HOLD                         |                                                                                                    |
|          | E1 |                              | Module kiezen                                   | Contr = centrale-<br>module (1)<br>Trans = transmitter (2)<br>Hoofd = voedings-<br>eenheid (3)<br>Rel = relais (4) |                                    |                                                                                                    |
|          |    | E111<br>E121<br>E131<br>E141 | Software-<br>uitvoering<br>wordt getoond        |                                                                                                    | SETUP HOLD                         | Niet veranderbaar.<br>Bij E1 = Contr: instrument-<br>software<br>Bij E1 = Trans, Haupt, Rel:<br>module-firmware |
|          |    | E112<br>E122<br>E132<br>E142 | Hardware-<br>uitvoering<br>wordt<br>weergegeven |                                                                                                    | SETUP HOLD<br>112<br>              | Geen mogelijkheid tot<br>wijzigingen.                                                                           |
|          |    | E113<br>E123<br>E133<br>E143 | Serienummer<br>wordt<br>weergegeven             |                                                                                                    | setup hold<br>Servir 11<br>12 56 8 | Geen mogelijkheid tot<br>wijzigingen.                                                                           |
|          |    | E114<br>E124<br>E134<br>E144 | Module-<br>markering wordt<br>getoond           |                                                                                                    | SETUP HOLD                         | Geen mogelijkheid tot wijziging.                                                                                |

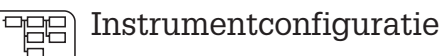

### 5.9 Interfaces

|   | Codering | Veld                      | Keuze of bereik<br>Default-instelling                      | Aanwijzing                     | Info                      |
|---|----------|---------------------------|------------------------------------------------------------|--------------------------------|---------------------------|
| I |          | Functiegroep<br>INTERFACE |                                                            | SETUP HOLD                     |                           |
|   | 11       | Adres invoeren            | Adres<br>HART: <b>0</b> 15<br>of<br>PROFIBUS: 1 <b>126</b> | setup hold<br>126 1<br>126 1   | Alleen voor communicatie. |
|   | 12       | Aanwijzing<br>meetplaats  |                                                            | SETUP HOLD<br>T 2<br>@@@@@@@@@ | Alleen voor communicatie. |

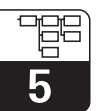

# 5.10 Kalibratie

#### Mogelijkheden kalibratie

- Driepunts kalibratie
- Correctie van een bestaande kalibratie met de laboratoriumwaarde
- Wijziging afzonderlijke waarden driepuntskalibratie
- Inbouwaanpassing
- Eenpuntskalibratie

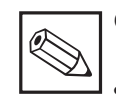

#### Opmerking:

- Wanneer de kalibratie door indrukken van de PLUS en MINUS toetsen wordt onderbroken (terugkeer naar C115, C123, C135, C143 resp. C153) of de kalibratie is niet correct verlopen, dan worden de oorspronkelijke kalibratiedata verder gebruikt. Een kalibratiefout wordt door »ERR« en een knipperend sensorsymbool in het display gesignaleerd. In dit geval moet de kalibratie worden herhaald!
- Na het afronden van de kalibratie volgt terugkeer naar de meetmodus. Gedurende de Hold-nawerktijd (veld S4) verschijnt in het display het Hold-symbool.

**Overzicht kalibratie** 

De kalibratie van de meetkring is altijd een driepuntskalibratie d.w.z., met drie monsters met bekende troebelheid resp. bekend vaste stof gehalte van het medium wordt de gehele kalibratiekarakteristiek van de meetkring voor het medium door de meetversterker CUM 223 / 253 berekend.

Het is zinvol de kalibratie uit te voeren binnen het troebelheids- resp. vaste stof concentratiebereik waarin u ook wilt gaan meten.

Ter vereenvoudiging van de driepuntskalibratie verdient het aanbeveling om de drie voor de kalibratie benodigde monsters door verdunning uit een procesmediummonster aan te maken. In de regel wordt met concentraties van 10%, 33% en 100% van de originele concentratie zeer goede resultaten bereikt. De meetversterker stelt u deze concentratieverdeling bij de driepuntskalibratie voor. Deze procedure heeft ook als voordeel, dat alleen de troebelheids- resp. vaste stof concentratiewaarde van het originele monster in het laboratorium exact hoeft te worden bepaald.

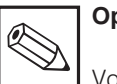

#### Opmerking:

Vooral bij monsters van zeer hoge concentratie of zeer donkere kleur moet de concentratieverdeling gewijzigd worden. Zeer goede resultaten worden met een verdeling van 3%, 10% en 100% bereikt. Voor de correctie na een uitgevoerde laboratoriummeting hoeft ook hier alleen het originele monster in het laboratorium te worden gemeten.

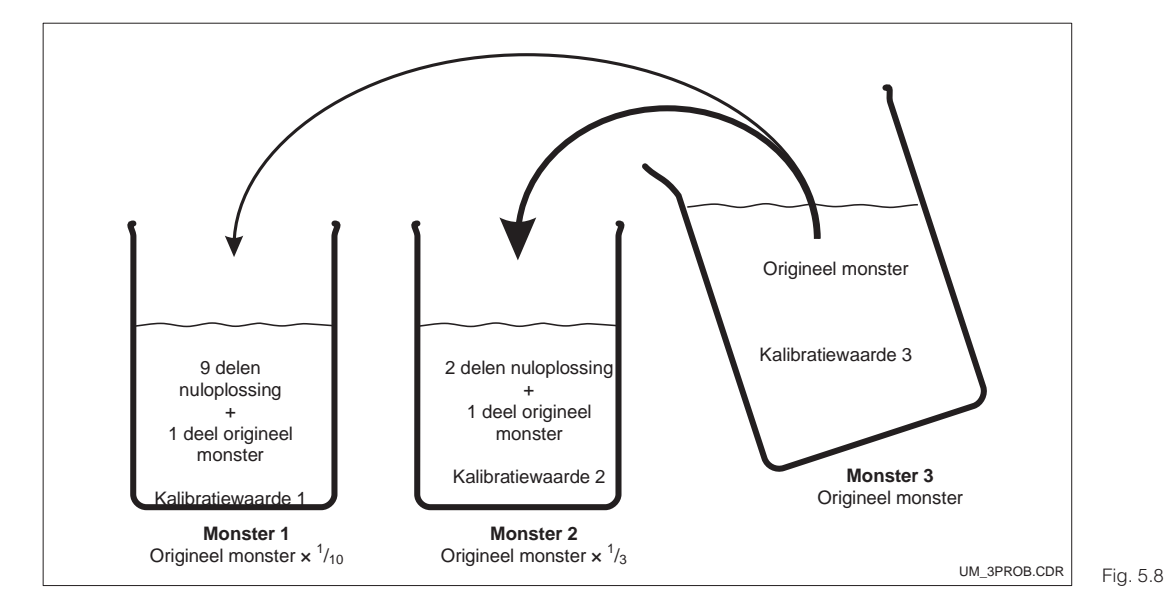

Aanmaken van de monsters voor een driepuntskalibratie Deze procedure is echter geen absolute voorwaarde voor het uitvoeren van de kalibratie. U kunt tevens drie verschillende monsters van het medium nemen en de troebelheids- resp. vaste stof concentratiewaarde daarvan bepalen. -Daarbij moet echter aan de volgende voorwaarden worden voldaan:

- De kalibratie moet in relatie tot de concentratie in oplopende volgorde worden uitgevoerd.
- De drie monsters moeten met betrekking tot de meetwaarde onderling minstens 10% verschillen.
- Bij een hogere vaste stof concentratie is als nuloplossing schoon water voldoende.

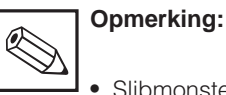

- Slibmonsters neigen tot aangroei. Roer daarom het monster goed door, eventueel ook tijdens de kalibratie. Bij het roeren geen draaikolk vormen; roer niet in een cirkel.
- De bij de driepuntskalibratie berekende karakteristiek wrodt in de momenteel gekozen kalibratierecord (zie veld B4) opgeslagen.
   Wanneer de niet veranderbare (read only) kalibratierecord nr. 1 is gekozen, dan is geen kalibratie mogelijk.
- Wijken de berekende relatieve kalibratieresultaten met meer dan -50 % / +100 % af van de referentiewaarde 100 %, dan wordt er een waarschuwing actief (E804). De kalibratie kan echter wel worden overgenomen.
- Wanneer de berekende resultaten buiten de toegestane grenswaarden liggen, dan wordt een kalibratiefout gemeld (E045). De kalibratie wordt niet overgenomen.
- Voor de kalibratie moet de gasbeldrempel in veld B9 = 3,0% bedragen.

#### Beheer van de kalibratierecords van de meetversterker

Voor ieder toepassingsbereik (FNU, NTU, ppm, g/l, %) staan drie kalibratierecords ter beschikking. Van deze drie records (monsterkarakteristieken) is er een af fabriek onveranderbaar ingeprogrammeerd (read only). De twee andere zijn af fabriek bezet met standaard karakteristieken, die door de gebruiker kunnen worden gewijzigd en aangepast (driepuntskalibratie, eenpuntsaanpassing, inbouwinregeling).

|             | FNU / NTU      | ppm resp. mg/l   | g/l            | %              |
|-------------|----------------|------------------|----------------|----------------|
| Pagardar 1  | Formazine      | SiO <sub>2</sub> | Actief slib    | Betonrestwater |
|             | (read only)    | (read only)      | (read only)    | (read only)    |
| Pagardar 2  | Formazine      | Kaoline          | Actief slib    | Betonrestwater |
| Recordni. 2 | (veranderbaar) | (veranderbaar)   | (veranderbaar) | (veranderbaar) |
|             | Formazine      | SiO <sub>2</sub> | Actief slib    | Betonrestwater |
| Recordnr. 3 | (veranderbaar) | (veranderbaar)   | (veranderbaar) | (veranderbaar) |

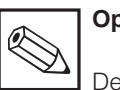

#### **Opmerking:**

De records worden in de sensor opgeslagen. Bij vervangen van de meetversterker gaan er dus geen data verloren. Deze worden automatisch (overeenkomstig de keuze) in de meetversterker ingelezen.

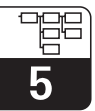

UM253D5B.CHP

#### Uitvoering TB: voorinstellingen betonrestwater

De uitvoering Liquisys M CUM 223-TB resp. CUM 253-TB bevat net zoals de uitvoering TS het Plus-pakket met extra instelmogelijkheden. Bij de uitlevering zijn t.o.v. de standaard uitvoering verschillende waarden in de afzonderlijke velden van de menu's ingesteld, om u de inbedrijfname zo eenvoudig mogelijk te maken.

Deze voorinstellingen zijn zo gekozen, dat bij een toepassing in **betonrestwater** geen aanvullende instellingen meer hoeven te worden uitgevoerd. Wanneer u echter eenmaal het instrument op de oorspronkelijke default-waarden heeft teruggezet (set default), dan vindt u aansluitend de voor deze toepassing geldende waarden weer terug.

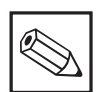

#### Opmerking:

Wanneer u in plaats van de af fabriek ingestelde stroomuitgang een spanningsuitgang wilt gebruiken, dan sluit u de meegeleverde shuntweerstand overeenkomstig de specificaties van de bijlage van de meetversterker aan. U krijgt dan een 0 ... 10 V spanningsuitgang.

Voorinstellingen:

|                           | Menuveld | Instelling                   |
|---------------------------|----------|------------------------------|
| Bedrijfsstand             | A1       | spec.                        |
| Maateenheid               | A2       | kg/l                         |
| Aanwijsformaat            | A3       | XX.xx                        |
| Meetwaardedemping         | A5       | 10                           |
| Kalibratierecord          | B4       | 3                            |
| Stroomuitgang             | 01       | Uitg1                        |
| Karakteristiek            | O2       | lin                          |
| Stroombereik              | O211     | 0–20 mA                      |
| Meetwaarde 0 mA           | O212     | 1.00                         |
| Meetwaarde 20 mA          | O213     | 1.30                         |
| Actieve karakteristiek    | K1       | 1                            |
| Gewijzigde karakteristiek | K2       | 1                            |
| Tabeloptie                | К3       | edit                         |
| Aantal waardeparen        | K4       | 2                            |
| Steunpunt                 | K5       | 12                           |
| Meetwaarde/aanwijswaarde  | K6 / K7  | 1: 0 % / 1.00 2: 50 % / 1.50 |
| Taaluitvoering            | S1       | GER                          |

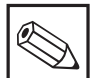

#### Opmerking:

De kalibratie wordt in het meetbereik uitgevoerd (de meetversterker wisselt automatisch). Bij de bovenstaande instelling moet dan een dichtheid van bijv. 1,12 kg/l = 12 % worden gekozen.

In bepaalde gevallen kan het nodig zijn, de kalibratie aan te passen aan het werkelijke monster. Hiervoor is een »eenpuntskalibratie« voldoende.

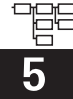

Voer voor toegang tot het menu KALIBREREN code 22 in.

| Codering                                                                    |        | Veld                                                               | Keuze of bereik<br>Default-instelling                                                                                                    | Aanwijzing                       | Info                                                                                                    |
|-----------------------------------------------------------------------------|--------|--------------------------------------------------------------------|----------------------------------------------------------------------------------------------------|----------------------------------|----------------------------------------------------------------------------------------------------|
| c                                                                           |        | Functiegroep<br>KALIBRATIE                                         |                                                                                                    | CAL HOLD                         |                                                                                                    |
|                                                                             | C1 (1) | Kalibratie kiezen                                                  | <b>3-Pt</b> = driepunts-<br>kalibratie (1)<br>Corr = driepunts-<br>correctie (2)<br>Edit = kalibratie<br>wijzigen (3)<br>Refl = inregeling<br>bij reflectie-<br>effecten (4)<br>1-Pt = eenpunts-<br>kalibratie(5)<br>Daten = kalibratie-<br>data (6) | CAL HOLD                         | Voor record 1 (B4) is uitsluitende<br>de functie »Data« toegankelijk.<br>De offset wordt bij 3-Pt en bij<br>Edit gereset.           |
| Sensor in kalibratie-oplossing (monster 1) dompelen.                        |        |                                                                    | er 1) dompelen.                                                                                                    |                                  | De sensor moet zodanig zijn<br>ondergedompeld, dat een<br>voldoende afstand tot de wand<br>van het vat bestaat (geen<br>reflectie). |
|                                                                             | C111   | Concentratie<br>eerste kalibratie-<br>oplossing invoeren           | Waarde uit laatste<br>kalibratie                                                                                                    |                                  |                                                                                                    |
| Sensor in kalibratie-oplossing (monster 2) dompelen.                        |        |                                                                    | er 2) dompelen.                                                                                                    |                                  | De sensor moet zodanig zijn<br>ondergedompeld, dat een<br>voldoende afstand tot de wand<br>van het vat bestaat (geen<br>reflectie). |
|                                                                             | C112   | Concentratie van<br>de tweede<br>kalibratie-<br>oplossing invoeren | Waarde uit laatste<br>kalibratie                                                                                                    | CAL HOLD<br>NU<br>112<br>0 E tr2 | C112 ≥ 1,1 × C111                                                                                                    |
| Sensor in kalibratie-oplossing<br>(monster 3 = origineel monster) dompelen. |        |                                                                    | De sensor moet zodanig zijn<br>ondergedompeld, dat een<br>voldoende afstand tot de wand<br>van het vat bestaat (geen<br>reflectie).                                                                                                    |                                  |                                                                                                    |
|                                                                             | C113   | Concentratie<br>derde kalibratie-<br>oplossing invoeren            | Waarde uit laatste<br>kalibratie                                                                                                    |                                  | C113 ≥ 1,1 × C112                                                                                                    |

# Liquisys M CUM 223 / 253

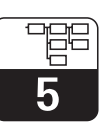

UM253D5B.CHP

| Codering |      | Veld                                                                | Keuze of bereik<br>Default-instelling                                                                                                    | Aanwijzing            | Info                                                                                                    |
|----------|------|---------------------------------------------------------------------|----------------------------------------------------------------------------------------------------|-----------------------|----------------------------------------------------------------------------------------------------|
|          | C114 | Kalibratiestatus<br>wordt getoond                                   | o.k.<br>E xxx                                                                                                    | CAL READY HOLD        | Onderbr. Waarsch. Waarsch. Onderb.<br>E045<br>20 % 50 % 200 % 500 %<br>C161 C163                                                                                                    |
|          | C115 | Kalibratieresultaat<br>opslaan                                      | <b>ja</b><br>nee<br>nieuw                                                                                                    | CAL READY HOLD<br>115 | Indien C114 = E xxx, dan alleen<br>nee of <b>nieuw</b> (uitzondering:<br>kalibratiewaarschuwing E 84).<br>Indien nieuw, dan terugkeer<br>naar C.<br>Indien ja/nee, dan terugkeer naar<br>»Meten«.                                    |
| C1       | (2)  | Kalibratie kiezen                                                   | 3-Pt = driepunts-<br>kalibratie (1)<br>Corr = driepunts-<br>correctie (2)<br>Edit = kalibratie<br>wijzigen (3)<br>Refl = inregeling<br>bij reflectie-<br>effecten (4)<br>1-Pt = eenpunts-<br>kalibratie (5)<br>Data = kalibratie-<br>data (6) |                       |                                                                                                    |
|          | C121 | Correcte<br>concentratie<br>derde kalibratie-<br>oplossing invoeren | <b>Momentele waarde<br/>uit C113</b><br>Totale meetbereik                                                                                                    |                       | Wanneer de kalibratie met<br>onbekende monsterconcen-<br>tratie, maar met gedefinieerde<br>verdunning $(1/_{10}; 1/_{3}; 1)$ werd<br>uitgevoerd, wordt hier de<br>naderhand (laboratorium)<br>bepaalde correcte waarde<br>ingevoerd. |
|          | C122 | Kalibratiestatus<br>wordt getoond                                   | o.k.<br>E xxx                                                                                                    | CAL READY HOLD        |                                                                                                    |
|          | C123 | Kalibratieresultaat<br>opslaan                                      | <b>ja</b><br>nee<br>nieuw                                                                                                    | CAL READY HOLD        | Indien C122 = E xxx, dan alleen<br>nee of <b>nieuw</b> (uitzondering:<br>kalibratiewaarschuwing E 84).<br>Indien nieuw, dan terugkeer<br>naar C.<br>Indien ja/nee, dan terugkeer naar<br>»Meten«.                                    |

| Codering | Veld                                                               | Keuze of bereik<br>Default-instelling                                                                                                    | Aanwijzing                       | Info                                                                                                    |
|----------|--------------------------------------------------------------------|----------------------------------------------------------------------------------------------------|----------------------------------|----------------------------------------------------------------------------------------------------|
| C1 (3)   | Kalibratie kiezen                                                  | 3-Pt = driepunts-<br>kalibratie (1)<br>Corr = driepunts-<br>correctie (2)<br>Edit = kalibratie<br>wijzigen (3)<br>Refl = inregeling<br>bij reflectie-<br>effecten (4)<br>1-Pt = eenpunts-<br>kalibratie (5)<br>Data = kalibratie-<br>data (6)                     | CAL HOLD                         | Indien de afzonderlijke monsters<br>naderhand in het laboratorium<br>worden bepaald, kan hier een<br>correctie van de kalibratie<br>plaatsvinden.                                                 |
| C131     | Concentratie van<br>de eerste<br>kalibratie-<br>oplossing invoeren | <b>Momentele waarde<br/>uit C111</b><br>Totale meetbereik                                                                                                    |                                  |                                                                                                    |
| C132     | Concentratie<br>tweede kalibratie-<br>oplossing invoeren           | <b>Momentele waarde<br/>uit C112</b><br>C132 ≥ 1,1 · C131                                                                                                    | CAL HOLD<br>NU<br>1 2<br>0 e tr2 |                                                                                                    |
| C133     | Concentratie<br>derde kalibratie-<br>oplossing invoeren            | <b>Momentele waarde<br/>uit C113</b><br>C133 ≥ 1,1 · C132                                                                                                    |                                  |                                                                                                    |
| C134     | Kalibratiestatus<br>wordt getoond                                  | o.k.<br>E xxx                                                                                                    |                                  |                                                                                                    |
| C135     | Kalibratieresultaat<br>opslaan                                     | <b>ja</b><br>nee<br>nieuw                                                                                                    | CAL READY HOLD                   | Indien C134 = E xxx, dan alleen<br>nee of <b>nieuw</b> (uitzondering:<br>kalibratiewaarschuwing E 84).<br>Indien nieuw, dan terugkeer<br>naar C.<br>Indien ja/nee, dan terugkeer naar<br>»Meten«. |
| C1 (4)   | Kalibratie kiezen                                                  | 3-Pt = driepunts-<br>kalibratie (1)<br>Corr = driepunts-<br>correctie (2)<br>Edit = kalibratie<br>wijzigen(3)<br><b>Refl = inregeling</b><br><b>bij reflectie-</b><br><b>effecten</b> (4)<br>1-Pt = eenpunts-<br>kalibratie (5)<br>Data = kalibratie-<br>data (6) | CAL HOLD<br>THE I 1<br>I P' T    | Alleen voor oplossingen ≤ 2<br>FNU /<br>5 ppm! In zeer heldere media<br>wordt zo terugstrooiing<br>uit de inbouwsituatie onderdrukt.                                                              |

# Liquisys M CUM 223 / 253

Instrumentconfiguratie

UM253D5B.CHP

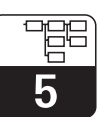

| Codering |      | Veld                                      | Keuze of bereik<br>Default-instelling                                                                                                    | Aanwijzing                             | Info                                                                                                    |
|----------|------|-------------------------------------------|----------------------------------------------------------------------------------------------------|----------------------------------------|----------------------------------------------------------------------------------------------------|
|          | C141 | Correcte<br>meetwaarde<br>invoeren        | <b>0,0 NTU</b><br>0,0 2,0 NTU<br><b>0,0 FNU</b><br>0,0 2,0 FNU<br><b>0,0 ppm</b><br>0,0 5,0 ppm<br><b>0,0 mg/l</b><br>0,0 5,0 mg/l                                                                                                    |                                        | Alleen voor de bereiken<br>FNU, ppm, mg/l.                                                                                                    |
|          | C142 | Kalibratiestatus<br>wordt getoond         | o.k.<br>E xxx                                                                                                    | CAL READY HOLD                         |                                                                                                    |
|          | C143 | Kalibratieresultaat<br>opslaan            | <b>ja</b><br>nee<br>nieuw                                                                                                    |                                        | Indien C142 = E xxx, dan alleen<br>nee of <b>nieuw</b> (uitzondering:<br>kalibratiewaarschuwing E 84).<br>Indien nieuw, dan terugkeer<br>naar C.<br>Indien ja/nee, dan terugkeer naar<br>»Meten«.                                                            |
| C1 (5)   |      | Kalibratie kiezen                         | 3-Pt = driepunts-<br>kalibratie (1)<br>Corr = driepunts-<br>correctie (2)<br>Edit = kalibratie<br>wijzigen (3)<br>Refl = inregeling<br>bij reflectie-<br>effecten (4)<br><b>1-Pt = eenpunts-<br/>kalibratie</b> (5)<br>Daten = kalibratie-<br>data (6) | CAL HOLD<br>1 tri<br>1 tri<br>1 pr. tr | Voor FNU:<br>Aanpassing C164, C165.<br>Voor ppm, mg/I:<br>tot 500 aanpassing C164, C165,<br>daar boven aanpassing C166.<br>Voor g/I, %:<br>aanpassing C166. Via de<br>eenpuntskalibratie wordt een<br>bestaande basiskalibratie<br>(driepunts) gecorrigeerd. |
|          | C151 | Momentele<br>kalibratiewaarde<br>invoeren | <b>Momentele</b><br><b>meetwaarde</b><br>Totale meetbereik                                                                                                    |                                        |                                                                                                    |
|          | C152 | Kalibratiestatus<br>wordt getoond         | o.k.<br>E xxx                                                                                                    | CAL READY HOLD<br>D 152<br>St. t.      |                                                                                                    |
|          | C153 | Kalibratieresultaat<br>opslaan            | <b>ja</b><br>nee<br>nieuw                                                                                                    | CAL READY HOLD                         | Indien C152 = E xxx, dan alleen<br>nee of <b>nieuw</b> (uitzondering:<br>kalibratiewaarschuwing E 84).<br>Indien nieuw, dan terugkeer<br>naar C.<br>Indien ja/nee, dan terugkeer naar<br>»Meten«.                                                            |

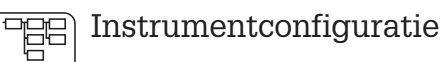

| Codering | Veld                               | Keuze of bereik<br>Default-instelling                                                                                                    | Aanwijzing                                                                         | Info                                                                                 |
|----------|------------------------------------|----------------------------------------------------------------------------------------------------|------------------------------------------------------------------------------------|--------------------------------------------------------------------------------------|
| C1 (6)   | Kalibratie kiezen                  | 3-Pt = driepunts-<br>kalibratie (1)<br>Corr = driepunts-<br>correctie (2)<br>Edit = kalibratie<br>wijzigen (3)<br>Refl = inregeling<br>bij reflectie-<br>effecten (4)<br>1-Pt = eenpunts-<br>kalibratie (5)<br>Data = kalibratie-<br>data (6) | CAL HOLD<br>t.E 1<br>1<br>1<br>r.t.                                                |                                                                                      |
| C161     | Kalibratiepunt 1<br>wordt getoond  | Vergelijkingswaarde                                                                                                    |                                                                                    | Afwijking relatief aan standaard<br>sensor (= 100 %)                                 |
| C162     | Kalibratiepunt 2<br>wordt getoond  | Vergelijkingswaarde                                                                                                    | (al Hold<br>↓ 162<br>0 € tr2                                                       | Afwijking relatief aan standaard<br>sensor (= 100 %)                                 |
| C163     | Kalibratiepunt 3<br>wordt getoond  | Vergelijkingswaarde                                                                                                    | CAL HOLD<br>HOLD<br>16<br>0 E tr                                                   | Afwijking relatief aan standaard<br>sensor (= 100 %)                                 |
| C164     | Stijging 1<br>wordt getoond        | Momentele waarde                                                                                                    | CAL         Hold           I         I           I         I           I         I | Steilheid karakteristiek 1<br>van de sensor                                          |
| C165     | Stijging 2<br>wordt getoond        | Momentele waarde                                                                                                    | CAL HOLD<br>HISTORY<br>Stell 2                                                     | Steilheid karakteristiek 2<br>van de sensor                                          |
| C166     | Omrekeningsfactor<br>wordt getoond | Momentele waarde                                                                                                    | САL НОLD<br>Ц 1. 166<br>Ц Г. Ф.                                                    | Omrekeningsfactor van<br>interne troebelheidseenheden<br>naar de weergegeven eenheid |

UM253D5B.CHP

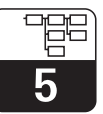

### 5.11 Offset

Via de instellingen in de functiegroep OFFSET kan de meting op een referentiemeting worden ingeregeld. Hiervoor is een lineaire verschuiving van alle gemeten waarden nodig, d.w.z. voor een meetwaarde wordt de aanpassing bepaald, alle andere worden dan met dezelfde aanpassing berekend.

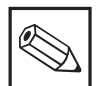

#### Opmerking:

Er kan alleen een offset of alleen een stijging worden gewijzigd. Tijdens het wijzigen van de offset wordt een al eerder gewijzigde stijging teruggezet naar de default-instelling.

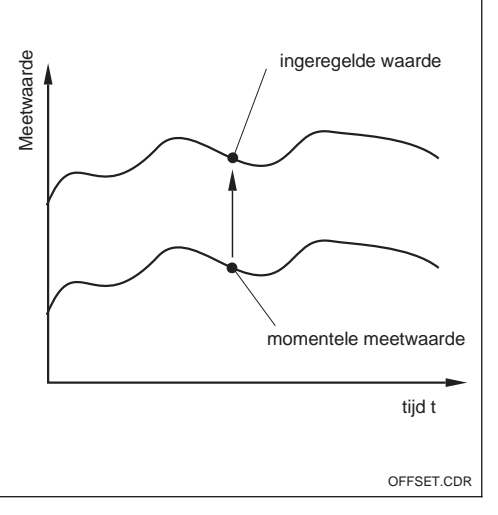

Bild 5.9 Offset

| Codering | Veld                              | Keuze of bereik<br>Default-instelling | Aanwijzing               | Info                                                                                                    |
|----------|-----------------------------------|---------------------------------------|--------------------------|----------------------------------------------------------------------------------------------------|
| v        | Functiegroep<br>OFFSET            |                                       | CAL                      |                                                                                                    |
| V1       | Absolute waarde<br>invoeren       | Momentele<br>meetwaarde               | CAL HOLD<br>NU<br>1<br>t |                                                                                                    |
| V2       | Offset invoeren                   | Momentele<br>meetwaarde               | CAL HOLD<br>NU<br>2<br>H |                                                                                                    |
| V3       | Kalibratiestatus<br>wordt getoond | o.k.<br>E xxx                         |                          |                                                                                                    |
| V4       | Offset opslaan                    | <b>ja</b><br>nee<br>nieuw             |                          | Indien V3 = E xxx, dan alleen<br>nee of <b>nieuw</b> .<br>Indien nieuw, dan terugkeer<br>naar V.<br>Indien ja/nee, dan terugkeer naar<br>»Meten«. |

# 5.12 Stijging

Via de instellingen in de functiegroep STIJGING kan een meetwaarde op een referentiewaarde worden ingeregeld. Overeenkomstig deze verandering worden over het gehele meetbereik alle meetwaarden procentueel aangepast.

Voorbeeld:

De aangewezen meetwaarde is 2,5 g/l. Via de stijgingsfunctie wordt deze aan de bepaalde referentiewaarde van 2,0 g/l aangepast. De verandering is 20%, d.w.z. over het gehele meetbereik worden alle meetwaarden 20% verlaagd. Een eerder gedefinieerde OFFSET wordt weer naar de default-instelling teruggezet. In tegenstelling tot de eenpuntskalibratie kan de gewijzigde stijging weer worden teruggezet, door de stijgingsfactor weer op 1,0 in te stellen.

| Codering | Veld                        | Keuze of bereik<br>Default-instelling | Aanwijzing                                                      | Info                                                           |
|----------|-----------------------------|---------------------------------------|-----------------------------------------------------------------|----------------------------------------------------------------|
| N        | Functiegroep<br>STIJGING    |                                       | CAL HOLD<br>N<br>ST UN                                          |                                                                |
| N1       | Absolute waarde<br>invoeren | Momentele<br>meetwaarde               | CAL         HoLD           I         N1           t.         t. |                                                                |
| N2       | Stijging invoeren           | Momentele stijging                    | CAL HOLD<br>HI N2<br>St. C                                      | Stijging wordt weergegeven. Kan<br>handmatig worden gewijzigd. |
| N3       | Status ok                   | o.k.<br>E xxx                         | CAL HOLD                                                        |                                                                |
| N4       | Stijging<br>opslaan         | <b>ja</b><br>nee<br>nieuw             |                                                                 |                                                                |

UM253D06.CHP

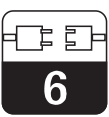

# 6 Interfaces

Bij instrumenten met een communicatie-interface s.v.p. het separate inbedrijfstellingsvoorschrift BA 208C/07/de (HART) resp. BA 209C/07/de (PROFIBUS<sup>®</sup>) gebruiken.

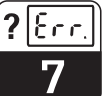

# 7 Onderhoud en oplossen van fouten

#### Onderhoud:

• Neem tijdig alle benodigde maatregelen om de bedrijfsveiligheid en de betrouwbaarheid van het totale meetsysteem te waarborgen.

Het onderhoud aan de CUM 223 / 253 omvat:

- Kalibratie (zie par. 5.10)
- Reiniging van armatuur en sensor
- Controle van kabels en aansluitingen.

#### Fouten zoeken:

Bepaling en oplossen van de foutoorzaak in geval van een bedrijfsstoring. Het foutzoeken omvat maatregelen die zonder ingrijpen in het instrument uitgevoerd kunnen worden (bij defecten aan het instrument zie par. 8, reparatie). Het fouten zoeken bij de CUM 223 / 253 en het bijbehorende totale meetsysteem volgt met behulp van de foutzoektabel in par. 7.1.

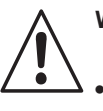

#### Waarschuwing:

- Let bij alle werkzaamheden aan het instrument op mogelijke invloeden op de procesbesturing resp. op het proces zelf.
- Indien bij het onderhoud of de kalibratie de sensor moet worden gedemonteerd, let dan op gevaren die kunnen ontstaan door druk, temperatuur en contaminatie.

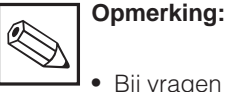

 Bij vragen kunt u contact opnemen met uw E+H vertegenwoordiging. Vragen aan de E+H service-organisatie kunt u ook via Internet stellen.

www.endress.com

# 7.1 Storingen zoeken en oplossen a.d.h.v. actuele problemen

| Storing                                                               | Mogelijke oorzaak                                                                                           | Maatregelen                                                               | Hulpmiddel, reserve-onderdelen,<br>informatie                                                            |
|-----------------------------------------------------------------------|----------------------------------------------------------------------------------------------------|---------------------------------------------------------------------------|----------------------------------------------------------------------------------------------------|
| Instrument niet bedien-<br>baar, aanwijswaarde<br>9999                | <ul> <li>Bediening vergrendeld</li> </ul>                                                                   | CAL- en MINUS-toets tegelijkertijd<br>indrukken                           | Zie par. 4.3                                                                                             |
|                                                                       | <ul> <li>Sensor/sensorkabel defect</li> </ul>                                                               | Testen met nieuwe of met andere goede sensor                              | Sensor CUS 31 of 41 (voor grove functietest willekeurig type)                                            |
| Appwijswaarda 0.0                                                     | <ul> <li>Instrumentingang defect</li> </ul>                                                                 | Module MKT1 als test vervangen                                            | zie reserve-onderdelenlijst par.<br>8.2.4 / 8.3.4                                                        |
| gecombineerd met fout-<br>melding E008 »Sensor«<br>en display — in A4 | <ul> <li>Sensor-verlengingskabel<br/>onderbroken</li> </ul>                                                 | Verbindingsdozen en kabel<br>controleren. Sensorvoeding<br>controleren    | Meetplaatstest zie par. 8.6.1                                                                            |
|                                                                       | <ul> <li>Data-overdracht werkt niet</li> </ul>                                                              | Module LSGA (AC-voeding) resp.<br>L2GD (DC-voeding) als test<br>vervangen | Zie reserve-onderdelenlijst par.<br>8.2.4 / 8.3.4                                                        |
|                                                                       | <ul> <li>Sensoraansluiting fout</li> </ul>                                                                  | Aansluiting controleren                                                   | Aansluiting zie par. 3.4 en 3.5                                                                          |
| Aanwijswaarde 0,0                                                     | <ul> <li>Sensor totaal verstopt</li> </ul>                                                                  | Optica reinigen                                                           | Sproeireiniging of wisser<br>gebruiken                                                                   |
| Vaste, verkeerde meet-<br>waarde                                      | <ul> <li>Instrument in ongeoorloofde<br/>bedrijfstoestand (geen reactie na<br/>druk op de toets)</li> </ul> | Instrument uit- en weer inschakelen                                       | EMC-probleem: bij herhaling<br>kabelgeleiding controleren,<br>onderzoeken op mogelijk<br>storingsbronnen |

# Liquisys M CUM 223 / 253

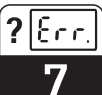

UM253D07.CHP

| Storing                                        | Mogelijke oorzaak                                                                                                    | Maatregelen                                                                                                    | Hulpmiddel, reserve-onderdelen,<br>informatie                                                                                                    |
|------------------------------------------------|----------------------------------------------------------------------------------------------------|----------------------------------------------------------------------------------------------------|----------------------------------------------------------------------------------------------------|
|                                                | <ul> <li>Storingen op de meetkabel</li> </ul>                                                                                       | Kabelafscherming aansluiten<br>conform aansluitschema (niet<br>aarden)                                                                                                    | Zie par. 3.4 en 3.5                                                                                                    |
| Meetwaardevariaties                            | <ul> <li>Storingen op signaaluitgangskabel</li> </ul>                                                                               | <ul> <li>Kabelroute controleren,</li> <li>Evt. afgeschermde kabel ge-<br/>bruiken, afscherming op PLC<br/>aarden</li> </ul>                                                        | Kabels voor signaaluitgang,<br>meetingang en voeding ruimtelijk<br>scheiden                                                                                                    |
|                                                | <ul> <li>Onregelmatige aanstroming /<br/>turbulentie / grote luchtbellen/<br/>grote vaste deeltjes</li> </ul>                       | Gunstige inbouwlocatie kiezen of<br>turbulenties tot rust brengen.<br>Evt. grote factor voor<br>meetwaardedemping gebruiken                                                        | Meetwaardedemping zie veld A5                                                                                                    |
|                                                | <ul> <li>Sensor niet of verkeerd<br/>gekalibreerd</li> </ul>                                                                        | Voor concentratie of vaste stof<br>gehalte is in ieder geval een<br>kalibratie met origineel monster<br>nodig                                                                      | Zie par. 5.10                                                                                                    |
| Aanwijswaarde niet<br>plausibel / geen of zeer | – Sensor vervuild                                                                                                    | – Sensor reinigen                                                                                                    | <ul> <li>Grove aangroei met borstel<br/>reinigen</li> <li>Carbonaten en dergelijke<br/>aangroei<br/>met zoutzuur (3%) reinigen</li> <li>Organische aangroei en vet met<br/>oxidatiemiddelen en/of vet-<br/>oplossers verwijderen.</li> </ul> |
| ring                                           |                                                                                                    | – Sproeireiniging gebruiken                                                                                                    | Zie handleiding toegepast                                                                                                    |
|                                                |                                                                                                    | – Wisseruitvoering gebruiken                                                                                                    | Naderhand opbouwen mogelijk:<br>service-kit »Wisseruitrusting«<br>50089254                                                                                                    |
|                                                | <ul> <li>Wisserrubber defect</li> <li>Sensor in »dode zone«<br/>geïnstalleerd of luchtbuffer in<br/>armatuur of in flens</li> </ul> | Wisserarm vervangen.<br>Inbouwpositie controleren, sensor<br>in goed aangestroomde zone<br>inbouwen.<br>Voorzichtig bij montage in<br>horizontale leidingen.                       | Service-kit »Wisserarm« 50089252                                                                                                    |
|                                                | <ul> <li>Sensoruitrichting verkeerd</li> </ul>                                                                                      | Sensor uitrichten:<br>- Bij normale media meetoppervlak<br>direct met front in de stroming,<br>- Bij hoge aandelen vaste stof<br>meetoppervlak 90° verdraaid<br>t.o.v. de stroming | Frontale »botsing« van het<br>meetoppervlak met hoogvisceuze<br>vaste deeltjes kan tot een zeer vast<br>hechtende aangroei leiden.                                                                                                    |
| Temperatuurwaarde fout                         | <ul> <li>Temperatuursensor in sensor<br/>defect</li> </ul>                                                                          | Indien temperatuuraanwijzing<br>absoluut noodzakelijk: sensor<br>vervangen                                                                                                    | Voor de troebelheidsmeting zelf is geen temperatuur nodig                                                                                                    |
| Regelaar of timer niet activeerbaar            | - Geen relaismodule aanwezig                                                                                                    | Module LSR1-2 of LSR1-4<br>inbouwen                                                                                                    | Zie par. 8.2 en 8.3                                                                                                    |
|                                                | - Regelaar uitgeschakeld                                                                                                    | Regelaar activeren                                                                                                    | Zie par. 6.1 resp. velden R2xx                                                                                                    |
|                                                | <ul> <li>Regelaar in bedrijfsstand »Hand</li> <li>/ uit«</li> </ul>                                                                 | Bedrijfsstand »Auto« of »Hand<br>aan« kiezen                                                                                                    | Toetsenbord, toets REL                                                                                                    |
| Regelaar / grenswaarde-<br>contact werkt niet  | <ul> <li>Opkomvertraging te lang<br/>ingesteld</li> </ul>                                                                           | Opkomvertragingstijd uitschakelen of verkorten                                                                                                    | Zie velden R2xx                                                                                                    |
|                                                | - »Hold«-functie actief                                                                                                    | »Auto-Hold« bij kalibratie, »Hold«-<br>ingang geactiveerd;<br>»Hold« via toetsenbord actief                                                                                        | Zie velden S2 t/m S4                                                                                                    |
|                                                | <ul> <li>Regelaar in bedrijfsstand »Hand</li> <li>/ aan«</li> </ul>                                                                 | Regelaar op »Hand / uit« of »Auto«<br>instellen                                                                                                    | Toetsenbord, toetsen REL en AUTO                                                                                                    |
| Regelaar / grenswaarde-                        | - Afvalvertraging te lang ingesteld                                                                                                 | Afvalvertragingstijd bekorten                                                                                                    | Zie velden R2xx                                                                                                    |
| contact werkt constant                         | <ul> <li>Regelkring onderbroken</li> </ul>                                                                                          | Meetwaarde, stroomuitgang resp.<br>relaiscontacten, regelorganen,<br>chemicaliënvoorraad controleren                                                                               |                                                                                                    |

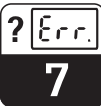

| Storing                                       | Mogelijke oorzaak                                                                                                    | Maatregelen                                                                                                    | Hulpmiddel, reserve-onderdelen,<br>informatie                   |  |
|-----------------------------------------------|----------------------------------------------------------------------------------------------------|----------------------------------------------------------------------------------------------------|-----------------------------------------------------------------|--|
|                                               | <ul> <li>Kabel onderbroken of<br/>kortgesloten</li> </ul>                                                                                                    | Kabel losmaken en direct op het<br>instrument meten                                                                                                    | mA-meter 0–20 mA DC                                             |  |
| Geen troebelheidsuit-<br>gangssignaal         | <ul> <li>Totale belasting in de<br/>stroomkring te hoog (&gt; 500 Ω)</li> </ul>                                                                                                    | Kabel losmaken en<br>direct op het instrument meten                                                                                                    | Ohmmeter                                                        |  |
|                                               | - Uitgang defect                                                                                                    | zie diagnosetabel / par. 8.1                                                                                                    |                                                                 |  |
|                                               | DP                                                                                                    | PA-/DP-Instrumenten hebben geen stroomuitgang!                                                                                                    |                                                                 |  |
| Vast stroomuitgangssig-                       | - Stroomsimulatie actief                                                                                                    | Simulatie uitschakelen                                                                                                    | Zie veld O2(2)                                                  |  |
| naal                                          | – Processorsysteem buiten bereik                                                                                                    | Instrument uit- en weer inschakelen                                                                                                    | EMC-probleem: in geval van<br>herhaling installatie controleren |  |
| Foutief stroomuitgangs-                       | – Onjuiste stroomtoekenning                                                                                                    | Stroomtoekenning controleren:<br>0–20 mA of 4–20 mA?                                                                                                    | Veld O2(1), bij tabel O2(3)                                     |  |
| signaal                                       | <ul> <li>Totale belasting in de<br/>stroomkring te hoog (&gt; 500 Ω)</li> </ul>                                                                                                    | Uitgang losmaken en<br>direct op het instrument meten                                                                                                    | Ohmmeter                                                        |  |
| Stroomuitgangstabel wordt niet geaccepteerd   | - Waarde-afstand te klein                                                                                                    | Zinvolle afstanden kiezen                                                                                                    |                                                                 |  |
| Geen temperatuur-                             | <ul> <li>Instrument heeft slechts een<br/>stroomuitgang</li> </ul>                                                                                                    | Uitvoering aan de hand van de<br>typeplaat controleren,<br>evt. module LSCH-x1 vervangen                                                                                                    | Module LSCH-x2,<br>zie par. 8.2.4e en 8.3.4                     |  |
| ulgangssignaai                                | <ul> <li>Instrumenten met PROFIBUS-PA/-<br/>DP</li> </ul>                                                                                                    | PA-/DP-instrumenten hebben geen stroomuitgang!                                                                                                    |                                                                 |  |
| Chemoclean-functie niet<br>beschikbaar        | <ul> <li>Geen relaismodule (LSR1-x)<br/>ingebouwd of alleen LSR1-2<br/>aanwezig</li> </ul>                                                                                                    | Module LSR1-4 inbouwen.<br>ChemoClean-vrijschakeling volgit<br>via vrijgavecode, die bij de<br>ChemoClean-set door E+H wordt<br>meegeleverd.                                                                                                    | Module LSR1-4,<br>zie par. 8.2.4 en 8.3.4                       |  |
| Geen functies uit Plus-<br>pakket beschikbaar | <ul> <li>Plus-pakket niet vrijgegeven<br/>(vrijgave volgt met een<br/>codegetal, die van het<br/>serienummer afhangt en na<br/>bestelling van een S-pakket door<br/>E+H wordt medegedeeld)</li> </ul> | <ul> <li>Bij naderhand activeren Pluspakket:</li> <li>codegetal wordt door E+H</li> <li>medegedeeld ⇒ invoeren</li> <li>Na vervanging van een defecte</li> <li>module LSCH/LSCP:</li> <li>eerst instrument-serienummer</li> <li>(zie typeplaat) met de hand</li> <li>invoeren, dan de aanwezige</li> <li>toegangscode invoeren</li> </ul> | Uitvoerige beschrijving zie par.<br>8.3.5                       |  |
|                                               | – Geen HART centrale module                                                                                                    | Aan de hand van typeplaat<br>controleren:<br>HART = -xxx5xx und -xxx6xx                                                                                                    | Ombouwen naar LSCH-H1 / -H2                                     |  |
|                                               | <ul> <li>Geen of verkeerde DD<br/>(instrumentbeschrijving)</li> <li>HART-Interface ontbreekt</li> </ul>                                                                                               |                                                                                                    |                                                                 |  |
| Geen HART <sup>®-</sup><br>communicatie       | <ul> <li>Instrument in HART-server niet<br/>aangemeld</li> </ul>                                                                                                    | Meer informatie zie Aanvullende                                                                                                    |                                                                 |  |
|                                               | - Belasting < 230 $\Omega$                                                                                                    | handleiding BA 208C, »HART <sup>®</sup> –                                                                                                    |                                                                 |  |
|                                               | <ul> <li>HART-ontvanger (bijv. FXA 191)<br/>niet via de belasting aangesloten</li> </ul>                                                                                                    | veldcommunicatie met Liquisys M<br>CxM 223 / 253«                                                                                                    |                                                                 |  |
|                                               | <ul> <li>Verkeerd instrumentadres</li> <li>(adr. = 0 bij stand-alone bedrijf,<br/>adr. &gt; 0 bij Multidrop-bedrijf)</li> </ul>                                                                       |                                                                                                    |                                                                 |  |
|                                               | - Kabelcapaciteit te hoog                                                                                                    |                                                                                                    |                                                                 |  |
|                                               | – Storing op de kabel                                                                                                    |                                                                                                    |                                                                 |  |

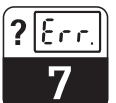

UM253D07.CHP

# 7.2 Storingen oplossen aan de hand van foutmeldingen

Aanwijzing en keuze van de foutmeldingen via de MINUS-toets.

| Fout- | Qorzaak                                                                                                    | Maatregelen                                                                                                    | Contact |       | Foutstroom |       | Autom. start reiniging |       |
|-------|----------------------------------------------------------------------------------------------------|----------------------------------------------------------------------------------------------------|---------|-------|------------|-------|------------------------|-------|
|       | - COILLUR                                                                                                    | indulogoion                                                                                                    | Default | Eigen | Default    | Eigen | Default                | Eigen |
| E001  | EEPROM-geheugenfout                                                                                                    | Instrument uit- en weer inschakelen,                                                                                                    | ја      |       | nee        |       | -                      | *     |
| E002  | Instrument niet<br>ingeregeld,<br>inregelgegevens niet<br>geldig, geen<br>gebruikersgegevens<br>aanwezig of<br>gebruikersgegevens niet<br>geldig (EEPROM-fout) | Hiedinstrument ter reparate aan uw<br>Endress+Hauser vertegenwoordiging<br>sturen of instrument vervangen.<br>Hardware-compatibel instrumentsoftware<br>laden.<br>Meetparameterspecifieke<br>instrumentsoftware laden. | ja      |       | nee        |       | _                      | *     |
| E003  | Download-fout                                                                                                    | Ongeldige configuratie. Download herhalen, Optoscoop controleren.                                                                                                    | ja      |       | nee        |       | _                      | *     |
| E004  | Instrument-softwareversie<br>niet compatibel met<br>hardwareversie van de<br>module                                                                            | Hardwarecompatibel instrumentsoftware<br>laden.<br>Meetparameterspecifieke                                                                                                    | ja      |       | nee        |       |                        | *     |
| E007  | Transmitter verstoord<br>Instrument-software past<br>niet bij de hardware<br>(transmitter)                                                                     | instrumentsoftware laden.                                                                                                    | ja      |       | nee        |       |                        | *     |
| E008  | Sensor of sensoraansluiting foutief                                                                                                    | Sensor en sensoraansluiting controleren (service).                                                                                                    | ja      |       | nee        |       | nee                    |       |
| E026  | Wisserstoring                                                                                                    | Wisser controleren en evt. met handbediening controleren.                                                                                                    | ja      |       | nee        |       | nee                    |       |
| E045  | Kalibratie afgebroken                                                                                                    | Opnieuw kalibreren.                                                                                                    | nee     |       | nee        |       | _                      | *     |
| E055  | Meetbereik<br>hoofdparameter<br>onderschreden                                                                                                    | Meting, regeling en aansluitingen controleren.                                                                                                    | ja      |       | nee        |       | nee                    |       |
| E057  | Meetbereik<br>hoofdparameter<br>overschreden                                                                                                    |                                                                                                    | ja      |       | nee        |       | nee                    |       |
| E059  | Meetbereik temperatuur<br>onderschreden                                                                                                    |                                                                                                    | ja      |       | nee        |       | nee                    |       |
| E061  | Meetbereik temperatuur<br>overschreden                                                                                                    |                                                                                                    | ja      |       | nee        |       | nee                    |       |
| E063  | Stroomuitgang 1:<br>onderschreden                                                                                                    | Configuratie controleren.                                                                                                    | ja      |       | nee        |       | nee                    |       |
| E064  | Stroomuitgang 1:<br>overschreden                                                                                                    | Meetwaarde en stroomtoekenning controleren.                                                                                                    | ja      |       | nee        |       | nee                    |       |
| E065  | Stroomuitgang 2:<br>onderschreden                                                                                                    |                                                                                                    | ja      |       | nee        |       | nee                    |       |
| E066  | Stroomuitgang 2:<br>overschreden                                                                                                    |                                                                                                    | ја      |       | nee        |       | nee                    |       |
| E067  | Alarmdrempel<br>grenswaardesignalering 1<br>overschreden                                                                                                    | Configuratie controleren.                                                                                                    | ја      |       | nee        |       | nee                    |       |
| E068  | Alarmdrempel<br>grenswaardesignalering 2<br>overschreden                                                                                                    |                                                                                                    | ja      |       | nee        |       | nee                    |       |

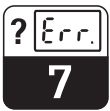

| Fout- | - Oorzaak Maatregelen                                                                                    |                                                                                                    | Contact |       | Foutstroom |       | Autom. start reiniging |       |
|-------|----------------------------------------------------------------------------------------------------|----------------------------------------------------------------------------------------------------|---------|-------|------------|-------|------------------------|-------|
|       |                                                                                                    |                                                                                                    | Default | Eigen | Default    | Eigen | Default                | Eigen |
| E069  | Alarmdrempel<br>grenswaardesignalering 3<br>overschreden                                                 | Configuratie controleren.                                                                                      | ja      |       | nee        |       | nee                    |       |
| E070  | Alarmdrempel<br>grenswaardesignalering 4<br>overschreden                                                 | -                                                                                                    | ja      |       | nee        |       | nee                    |       |
| E079  | Meetwaarde buiten concentratietabel                                                                      | Sensor reinigen; tabellen controleren.                                                                         | ja      |       | nee        |       | nee                    |       |
| E080  | Parameterbereik<br>stroomuitgang 1<br>te klein                                                           | Lagere spreiding op de stroomuitgang instellen.                                                                | nee     |       | nee        |       |                        | *     |
| E081  | Parameterbereik<br>stroomuitgang 2<br>te klein                                                           | Lagere spreiding op de stroomuitgang instellen.                                                                | nee     |       | nee        |       |                        | *     |
| E084  | Kalibratiewaarschuwing                                                                                   | Kalibratiegegevens wel binnen de<br>grenzen, maar wijken meer dan een factor<br>2 af van de standaard waarden. | nee     |       | nee        |       | nee                    |       |
| E100  | Stroomsimulatie ja                                                                                       | Stroomsimulatie uitschakelen.                                                                                  | nee     |       | nee        |       | _                      | *     |
| E101  | Servicefunctie ja                                                                                        | Instrument uit- en weer inschakelen.                                                                           | nee     |       | nee        |       | —                      | *     |
| E102  | Relaissimulatie ja                                                                                       | Relaisconfiguratie controleren.                                                                                | nee     |       | nee        |       | _                      | *     |
| E106  | Download ja                                                                                              | Einde download afwachten.                                                                                      | nee     |       | nee        |       | _                      | *     |
| E116  | Downloadfout                                                                                             | Download herhalen.                                                                                             | nee     |       | nee        |       | _                      | *     |
| E152  | PCS-Alarm                                                                                                | Sensor en aansluitkabel controleren,<br>onderhouden of vervangen.                                              | nee     |       | nee        |       | nee                    |       |
| E153  | Offset                                                                                                   | Instelbereik overschreden.                                                                                     | nee     |       | nee        |       | nee                    |       |
| E154  | Onderste alarmdrempel<br>langer dan de ingestelde<br>alarmvertraging<br>onderschreden                    | Eventueel handmatige vergelijkingsmeting<br>uitvoeren. Sensor onderhouden en<br>opnieuw<br>kalibreren.         | ja      |       | nee        |       | nee                    |       |
| E155  | Bovenste alarmdrempel<br>langer dan ingestelde<br>alarmvertraging<br>overschreden                        | -                                                                                                    | ja      |       | nee        |       | nee                    |       |
| E156  | Mom. waarde<br>onderschrijdt<br>bewakingsdrempel langer<br>dan de ingestelde<br>toegestane maximale duur | -                                                                                                    | ja      |       | nee        |       | nee                    |       |
| E157  | Mom. waarde overschrijdt<br>bewakingsdrempel langer<br>dan ingestelde<br>toegestane maximale duur        |                                                                                                    | ja      |       | nee        |       | nee                    |       |
| E162  | Doseerstop                                                                                               |                                                                                                    | ја      |       | nee        |       | nee                    |       |
| E171  | Doorstroming in<br>hoofdstroom te gering of<br>nul                                                       | Doorstroming herstellen.                                                                                       | ja      |       | nee        |       | nee                    |       |
| E172  | Afschakelgrenswaarde<br>voor stroomingang<br>overschreden                                                | Procesgrootheden bij zendende<br>meetinstrument controleren.<br>Evt. bereikstoekenning wijzigen.               | ја      |       | nee        |       | nee                    |       |
| E173  | Stroomingang < 4mA                                                                                       | Procesgrootheden bij zendende meetinstrument controleren.                                                      | ja      |       | nee        |       | nee                    |       |

UM253D08.CH

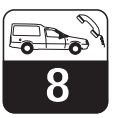

# 8 Diagnose en reparatie

#### Diagnose:

• Foutanalyse bij foutief functioneren van het instrument of defecten aan het instrument.

#### **Reparatie:**

- het bij de diagnose als foutief herkent onderdeel vervangen
- functioneren instrument en gehele meetplaats controleren en zo
- de volledige functionaliteit weer herstellen.

Diagnose en reparatie aan de hand van de hierna volgende fouttabel worden – afhankelijk van de moeilijkheidsgraad en de aanwezige meetmiddelen – uitgevoerd door:

- Vakpersoneel van de eigenaar
- Elektrotechnicus van de eigenaar
- Leverancier van de installatie
- E+H-Service.

De keuze van de benodigde reserve-onderdelen volgt aan de hand van de tabel in par. 8.2/8.3.

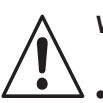

# Waarschuwing:

- Schakel het instrument spanningsloos, voordat u deze opent. Wanneer werkzaamheden onder spanning noodzakelijk zijn, mogen deze alleen door een elektrotechnicus worden uitgevoerd.
- Schakelcontacten kunnen door externe stroomcircuits worden gevoed. Schakel ook deze circuits spanningsloos voordat u werkzaamheden aan de aansluitklemmen uitvoert.

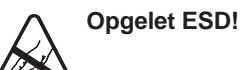

- Elektronische onderdelen zijn gevoelig voor elektrostatische ontladingen. Beschermingsmaatregelen zoals vooraf ontladen t.o.v. PE of permanente aarding via een armband zijn noodzakelijk.
- Gebruik alleen originele reserveonderdelen voor uw eigen veiligheid. Met originele onderdelen zijn het functioneren, de nauwkeurigheid en de betrouwbaarheid ook na de reparatie gewaarborgd.

### 8.1 Diagnose

De navolgende tabel helpt u bij de diagnose en geeft eventueel instructies omtrent de benodigde reserve-onderdelen. Informatie omtrent de exacte namen van de reserve-onderdelen en de inbouw van deze onderdelen vindt u in par. 8.2.3 en 8.3.3.

| Storing                                      | Mogelijke oorzaak                                                          | Tests en/of oplossingen                                                               | Hulpmiddelen, reserve-onderdelen, uitvoering                                   |
|----------------------------------------------|----------------------------------------------------------------------------|---------------------------------------------------------------------------------------|--------------------------------------------------------------------------------|
| Display donker, geen<br>lichtdioden actief   | - Geen voedingsspanning                                                    | Controleer of de netspanning actief is                                                | Elektrotechnicus / bijv. multimeter                                            |
|                                              | <ul> <li>Voedingsspanning verkeerd / te<br/>laag</li> </ul>                | Werkelijke netspanning vergelijken<br>met specificatie op typeplaat                   | Operator<br>(opgaven EVU of multimeter)                                        |
|                                              | <ul> <li>Aansluiting foutief</li> </ul>                                    | Klem niet aangetrokken;<br>Isolatie ingeklemd;<br>verkeerde klemmen gebruikt          | Elektrotechnicus                                                               |
|                                              | <ul> <li>Zekering instrument defect</li> </ul>                             | Zekering vervangen,<br>eerst netspanning vergelijken met<br>specificatie op typeplaat | Elektrotechnicus /<br>passende zekering;<br>Zie tekeningen par. 8.2.1 en 8.3.1 |
|                                              | <ul> <li>Voedingsdeel defect</li> </ul>                                    | Voedingsdeel vervangen,<br>let op uitvoering                                          | Locale diagnose door E+H-Service<br>(Module LSGx voor test nodig)              |
|                                              | <ul> <li>Centrale module defect</li> </ul>                                 | Centrale module vervangen,<br>let op uitvoering                                       | Locale diagnose door E+H-Service<br>(Module LSCxx voor test nodig)             |
|                                              | <ul> <li>CUM 253: vlakbandkabel</li> <li>Pos. 310 los of defect</li> </ul> | Vlakbandkabel controleren,<br>evt. vervangen                                          | zie reserve-onderdelen CUM 253                                                 |
| Display donker, maar<br>lichtdiode(n) actief | <ul> <li>Centrale module defect<br/>(module: LSCH/LSCP)</li> </ul>         | Centrale module vervangen                                                             | Locale diagnose door E+H-Service<br>(module LSCxx nodig)                       |

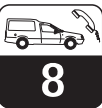

| Storing                                                                                              | Mogelijke oorzaak                                                                                                    | Tests en/of oplossingen                                                                                                    | Hulpmiddelen, reserve-onderdelen, uitvoering                                                                                    |
|----------------------------------------------------------------------------------------------------|----------------------------------------------------------------------------------------------------|----------------------------------------------------------------------------------------------------|----------------------------------------------------------------------------------------------------|
| Display wijst aan, maar<br>– geen verandering van<br>de aanwijzing en/of<br>– instrument niet        | <ul> <li>Instrument of module in<br/>instrument niet goed gemonteerd</li> </ul>                                                                                 | CUM 223: Insert opnieuw<br>inbouwen<br>CUM 253: displaymodule opnieuw<br>monteren                                                                                                    | Uitvoeren m.b.v. de montage-<br>tekeningen par. 8.2.1 en 8.3.1                                                                  |
| bedienbaar                                                                                           | <ul> <li>Besturingssysteem in<br/>ongeoorloofde toestand</li> </ul>                                                                                             | Instrument uit- en weer inschakelen                                                                                                    | Evt. EMC-probleem: in geval van<br>herhaling installatie laten<br>controleren door E+H-Service                                  |
| Instrument wordt heet                                                                                | <ul> <li>Spanning verkeerd / te hoog</li> </ul>                                                                                                    | Netspanning en<br>typeplaatspecificatie vergelijken                                                                                                    | Spanningsinstelling corrigeren, par. 8.4.1 / 8.5.1                                                                              |
|                                                                                                    | – Voedingseenheid defect                                                                                                    | Voeding vervangen                                                                                                    | Diagnose alleen door E+H-Service<br>mogelijk                                                                                    |
| Meetwaarde troebelheid<br>en/of<br>meetwaarde tempera-<br>tuur fout                                  | <ul> <li>Meetversterker-Module defect<br/>(module: MKT1).</li> <li>s.v.p. eerst testen en<br/>maatregelen conform par. 7.1<br/>uitvoeren en daardoor</li> </ul> | Test meetingangen:<br>sensorsimulatie niet mogelijk,<br>daarom met nieuwe of andere<br>sensor controleren.                                                                                                    | Indien test negatief: module<br>vervangen, m.b.v. exploded views<br>par. 8.2.1 en 8.3.1.<br>Indien test positief: nogmaals      |
|                                                                                                    | waarborgen, dat de fout niet aan de sensor of bekabeling ligt.                                                                                                  |                                                                                                    | periferie controleren.                                                                                                    |
|                                                                                                    | <ul> <li>Data-overdracht werkt niet</li> </ul>                                                                                                    | Module LSGA (AC-voeding) resp.<br>LSGD (DC-voeding) vervangen                                                                                                    | Reserve-onderdelenlijst zie par.<br>8.4.4 resp. 8.5.4                                                                           |
|                                                                                                    | <ul> <li>Data-overdracht verstoord (EMC)</li> </ul>                                                                                                    | Kabelroute controleren.<br>Sensorkabel losmaken van<br>voedingskabel.                                                                                                    | Afscherming sensorkabel op klem<br>»S« aansluiten, niet aarden.                                                                 |
|                                                                                                    | - Verkeerde / te lange sensorkabel                                                                                                    | Verlenging slechts tot in totaal 200<br>m en alleen met kabeltype CYK 8                                                                                                    |                                                                                                    |
| Stroomuitgang /<br>stroomwaarde fout                                                                 | <ul> <li>Inregeling niet correct</li> <li>Belasting te groot</li> <li>shunt / massasluiting in<br/>stroomcircuit</li> </ul>                                     | Controleren met ingebouwde<br>stroomsimulatie, mA-meter direct<br>op de stroomuitgang aansluiten.                                                                                                    | Indien simulatiewaarde fout:<br>nieuwe inregeling af fabriek of<br>nieuwe module LSCxx nodig.                                   |
|                                                                                                    |                                                                                                    |                                                                                                    | Indien simulatiewaarde juist:<br>stroomcircuit controleren op<br>belasting en shunt.                                            |
|                                                                                                    | <ul> <li>Verkeerde bedrijfsstand</li> </ul>                                                                                                    | Controleer of 0–20 mA of 4–20 mA is gekozen                                                                                                    |                                                                                                    |
| Geen stroomuitgangs-<br>signaal                                                                      | <ul> <li>Stroomuitgangsmodule defect<br/>(module: LSCH/LSCP)</li> </ul>                                                                                         | Controleer met de ingebouwde<br>stroomsimulatie, mA-meter direct<br>op de stroomuitgang aansluiten.<br>Veiligheidshalve eerst<br>stroomuitgangskabel geheel<br>losmaken.                                              | Indien test negatief:<br>centrale module vervangen<br>(let op uitvoering)                                                       |
| Geen functie hulprelais                                                                              | <ul> <li>CUM 253: vlakbandkabel</li> <li>Pos. 320 los of defect</li> </ul>                                                                                      | Zitting vlakbandkabel controleren, evt. kabel vervangen                                                                                                    |                                                                                                    |
| Slechts 2 extra relais<br>aanspreekbaar                                                              | <ul> <li>Relaismodule LSR1-2 met 2<br/>relais ingebouwd</li> </ul>                                                                                              | Ombouwen naar LSR1-4 met 4 relais                                                                                                    | Gebruiker of E+H-Service                                                                                                    |
| Extra functies (Plus-pak-<br>ket) ontbreken                                                          | <ul> <li>Geen of verkeerde<br/>toegangscode gebruikt</li> </ul>                                                                                                 | Bij inbouw naderhand: controleer<br>of bij de bestelling van het Plus-<br>pakket het juiste serienummer is<br>gebruikt                                                                                                | Afwikkeling via uw E+H-<br>vertegenwoordiging                                                                                   |
|                                                                                                    | <ul> <li>Verkeerde<br/>instrumentserienummer<br/>in de LSCH-/LSCP-module<br/>opgeslagen</li> </ul>                                                              | Controleer of het serienummer op<br>de typeplaat overeenkomt met<br>opgeslagen serienummer<br>(uitleesbaar in veld S8)                                                                                                | Voor het Plus-pakket is het<br>serienummer van het instrument<br>maatgevend, die in de module<br>LSCH resp. LSCP is opgeslagen. |
| Extra functies<br>(Plus-pakket en/of<br>ChemoClean) ontbre-<br>ken na vervangen<br>LSCH-/LSCP-module | <ul> <li>Vrijgaven voor Plus-pakket of<br/>ChemoClean niet aanwezig.</li> </ul>                                                                                 | Bij af fabriek nieuwe LSCH / LSCP<br>kan <b>eenmaal</b> in de velden E115 t/m<br>E117 een instrumentserienummer<br>worden ingevoerd. Aansluitend evt.<br>vrijgavecodes voor Plus-pakket<br>en/of ChemoClean invoeren. | Uitvoerige beschrijving<br>zie par. 8.3.5                                                                                       |
| Geen interface-functie<br>HART of Profibus PA                                                        | - Verkeerde centrale module                                                                                                    | HART: LSCH-H1 of -H2<br>PROFIBUS-PA/-DP: LSCP-PA/-DP<br>zie veld E112                                                                                                    | Centrale module vervangen;<br>Gebruiker of E+H-Service                                                                          |
|                                                                                                    | <ul> <li>Verkeerde software</li> <li>Busprobleem</li> </ul>                                                                                                    | instrument-software zie veld E111<br>Enkele instrumenten verwijderen                                                                                                    | E+H-service informeren                                                                                                    |
| 1                                                                                                    |                                                                                                    | en opnieuw testen                                                                                                    |                                                                                                    |
UM253D08.CHP

8

# 8.2 Reparatie Liquisys S CUM 223

# 8.2.1 Constructietekening

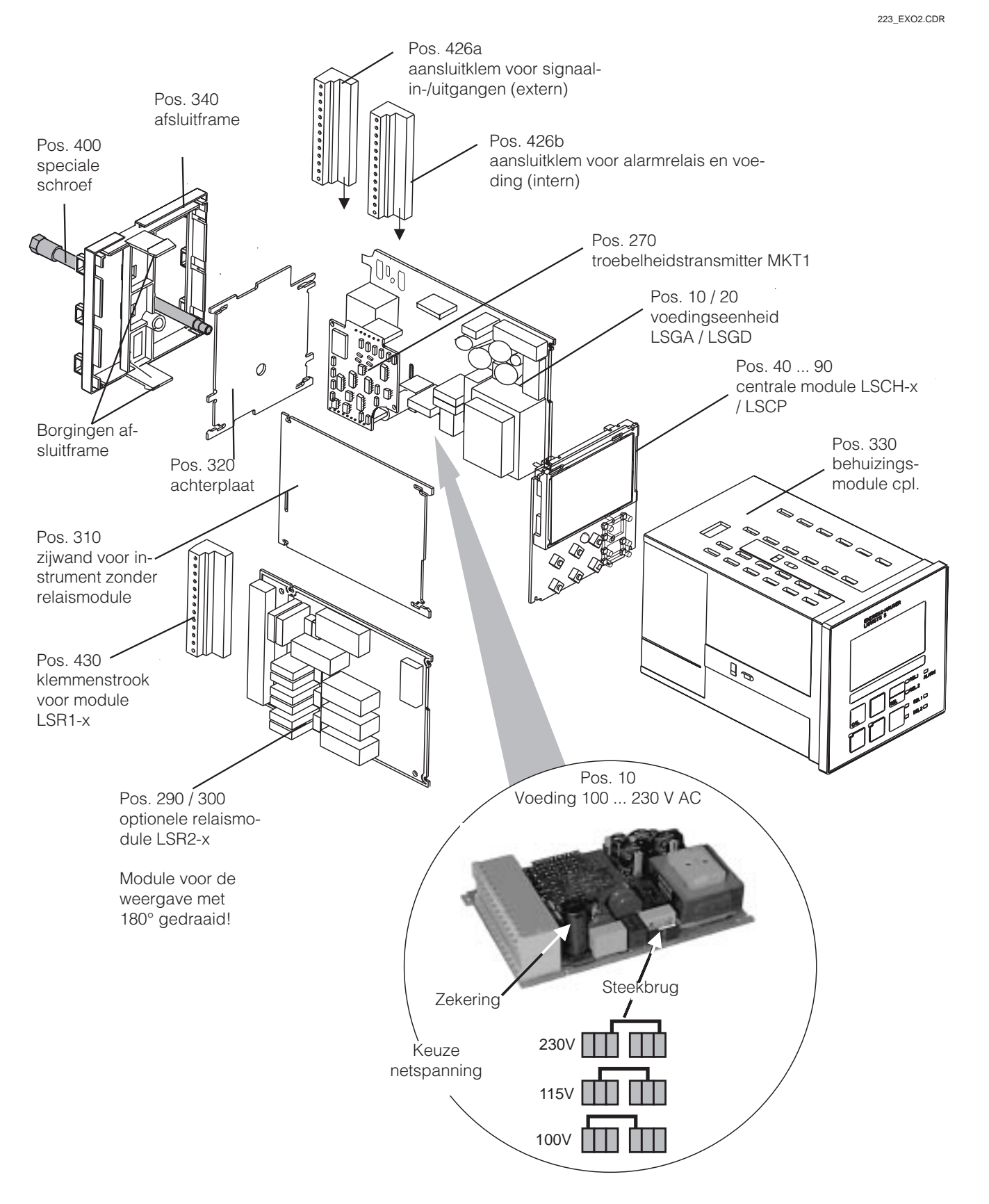

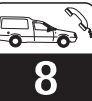

# 8.2.2 Demontage CUM 223

- Let op de invloeden op het proces, wanneer u het instrument buiten bedrijf stelt!
- Schakel het instrument voor het openen spanningsloos.
  Verwijder het klemmenblok (pos. 426b)
- Verwijder net klemmenblok (pos. 426b) aan de achterzijde van het instrument.
   Maak dap de klemmenblokken (pos. 42
- Maak dan de klemmenblokken (pos. 426a en evt. 430) op de achterzijde van het instrument los. Nu kunt u het instrument demonteren.
- Druk de borgingen van het afsluitframe (pos. 340) naar binnen toe en verwijder het frame dan naar achteren toe.
- Maak de speciale schroef (pos. 400) los door deze linksom te verdraaien.
- Verwijder het complete elektronicablok uit de behuizing. De modules zijn alleen mechanisch samengestoken en kunnen eenvoudig worden losgemaakt:
  - Centrale-/displaymodule eenvoudig naar voren wegtrekken
  - Lippen van de achterplaat iets naar buiten trekken, daarna kunnen de modules aan
    - de zijkant worden weggenomen.
- Demontage troebelheidstransmitter (pos. 270): module eenvoudig naar boven toe wegtrekken.

# 8.2.3 Montage CUM 223

- De montage volg in omgekeerde volgorde.
- De speciale schroef zonder gereedschap handvast aandraaien.
- Verkeerde montage niet mogelijk! Een verkeerd samengebouwde moduleblok kan in geen geval in de behuizing worden geplaatst.

UM253D08.CHP

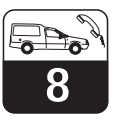

# 8.2.4 Reserve-onderdelen voor CUM 223

| Positie               | Identificatie                                  | Naar    | Functie resp. inhoud                                                                                           | Bestelnummer |
|-----------------------|------------------------------------------------|---------|----------------------------------------------------------------------------------------------------|--------------|
| 10                    | Voeding                                        | LSGA    | 100/115/230 V AC                                                                                               | 51500317     |
| 20                    | Voeding                                        | LSGD    | 24 V AC + DC                                                                                                   | 51500318     |
| 40                    | Centrale module                                | LSCH-S1 | 1 stroomuitgang                                                                                                | 51501228     |
| 50                    | Centrale module                                | LSCH-S2 | 2 stroomuitgangen                                                                                              | 51501229     |
| 60                    | Centrale module                                | LSCH-H1 | 1 stroomuitgang + HART                                                                                         | 51501230     |
| 70                    | Centrale module                                | LSCH-S2 | 2 stroomuitgangen + HART                                                                                       | 51501231     |
| 80                    | Centrale module                                | LSCP-PA | PROFIBUS-PA /<br>geen stroomuitgang!                                                                           | 51501232     |
| 90                    | Centrale module                                | LSCP-DP | PROFIBUS-DP /<br>geen stroomuitgang!                                                                           | 51502499     |
| 270                   | Troebelheidstransmitter                        | MKT1    | Troebelheid + temperatuur                                                                                      | 51501209     |
| 290                   | Relaismodule                                   | LSR2-2  | 2 Relais                                                                                                    | 51500320     |
| 290                   | Relaismodule                                   | LSR2-2i | 2 relais + stroomingang 420<br>mA                                                                              | 51504304     |
| 300                   | Relaismodule                                   | LSR2-4  | 4 relais                                                                                                    | 51500321     |
| 300                   | Relaismodule                                   | LSR2-4i | 4 relais + stroomingang 420<br>mA                                                                              | 51504305     |
| 310                   | Zijwand                                        |         | Set met 10 onderdelen                                                                                          | 51502124     |
| 340                   | Afsluitframe PROFIBUS-DP                       |         | Afsluitframe met D-Submin-<br>connector                                                                        | 51502513     |
| 330, 400              | Behuizingsmodule                               |         | Behuizing met frontfolie,<br>toetsen, afdichting, speciale<br>schroef, spanstangen,<br>aansluit- en typeplaten | 51501075     |
| 310, 320,<br>340, 400 | Mechanische onderdelen<br>behuizing            |         | Achterplaat, zijwand,<br>afsluitframe, speciale schroef                                                        | 51501076     |
| 426a, 426b            | Klemmenstrookset compleet,<br>standaard + HART |         | Klemmenstrookset<br>standaard + HART,<br>in-/uitgangen, voeding,<br>alarmrelais                                | 51501205     |
| 426a, 426b            | Klemmenstrook compleet,<br>PROFIBUS-PA         |         | Klemmenstrookset<br>PROFIBUS-PA, In-/uitgangen,<br>voeding, alarmrelais                                        | 51502128     |
| 426a, 426b            | Klemmenstrook compleet,<br>PROFIBUS-DP         |         | Klemmenstrookset<br>PROFIBUS-DP, In-/uitgangen,<br>voeding, alarmrelais                                        | 51502491     |
| 430                   | Klemmenstrook                                  |         | Klemmenstrook voor<br>relaismodule                                                                             | 51501078     |

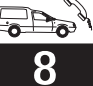

# 8.3 Reparatie Liquisys S CUM 253

# 8.3.1 Constructietekening

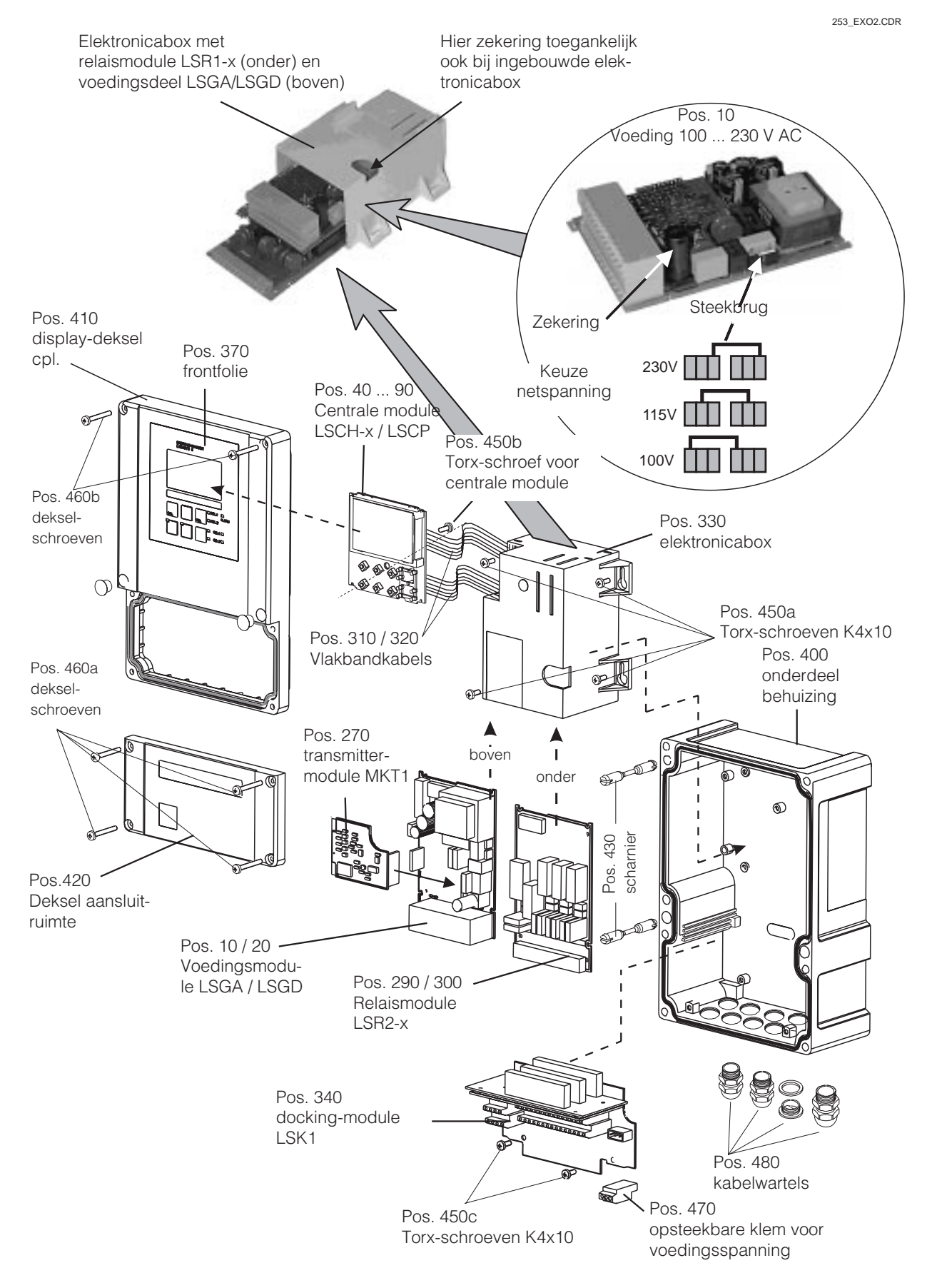

UM253D08.CHF

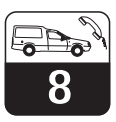

# 8.3.2 Demontage CUM 253

- Schakel het instrument voor het openen spanningsloos.
- Open en verwijder het deksel van de aansluitruimte (pos. 420).
- Trek de netklem (pos. 70) los.
- Open het displaydeksel (pos. 410) en maak de vlakbandkabel (pos. 310/320) los aan de zijde van de elektronicabox (pos. 330).
- Demontage elektronicabox (pos. 330): schroeven (pos. 450a) in onderdeel behuizing 2 slagen losdraaien, dan gehele box naar achteren schuiven en naar boven toe wegnemen.

Let erop dat modulevergrendelingen niet open gaan, terwijl u de elektronicabox naar achteren schuift.

- Nu modulevergrendelingen naar buiten buigen en de module wegnemen.
- Uitbouw centrale module (pos. 40): schroef (pos. 450b) in het display-deksel losmaken.
- Demontage docking-module (pos. 340): Schroeven (pos. 450c) in onderdeel behuizing verwijderen en gehele module naar boven toe wegnemen.
- Demontage transmitter (pos. 270): module eenvoudig naar boven toe wegtrekken.

# 8.3.3 Montage CUM 253

- Module zorgvuldig in de geleiderails van de elektronicabox schuiven en in de nokken aan de zijkant van de box laten borgen.
- Verkeerde montage is niet mogelijk! Verkeerd in de elektronicabox geplaatste modules kunnen niet in bedrijf worden genomen, omdat de vlakbandkabel in dat geval niet kan worden aangesloten.
- Let op onbeschadigde dekselafdichtingen, om de beschermingsklasse IP65 te waarborgen.

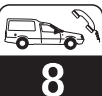

| 8.3.4 | <b>Reserve-onderdelen</b> | voor | CUM | 253 |
|-------|---------------------------|------|-----|-----|
|-------|---------------------------|------|-----|-----|

| Positie                       | Identificatie                     | Naam    | Functie resp. inhoud                                                                                           | Bestelnummer |
|-------------------------------|-----------------------------------|---------|----------------------------------------------------------------------------------------------------|--------------|
| 10                            | Voeding                           | LSGA    | 100/115/230 V AC                                                                                               | 51500317     |
| 20                            | Voeding                           | LSGD    | 24 V AC + DC                                                                                                   | 51500318     |
| 40                            | Centrale module                   | LSCH-S1 | 1 stroomuitgang                                                                                                | 51501228     |
| 50                            | Centrale module                   | LSCH-S2 | 2 stroomuitgangen                                                                                              | 51501229     |
| 60                            | Centrale module                   | LSCH-H1 | 1 stroomuitgang + HART                                                                                         | 51501230     |
| 70                            | Centrale module                   | LSCH-S2 | 2 stroomuitgangen + HART                                                                                       | 51501231     |
| 80                            | Centrale module                   | LSCP-PA | PROFIBUS-PA /<br>geen stroomuitgang!                                                                           | 51501232     |
| 90                            | Centrale module                   | LSCP-DP | PROFIBUS-DP / geen stroomuitgang!                                                                              | 51502499     |
| 270                           | Troebelheidstransmitter           | MKT1    | Troebelheid + temperatuur                                                                                      | 51501209     |
| 290                           | Relaismodule                      | LSR2-2  | 2 Relais                                                                                                    | 51500320     |
| 290                           | Relaismodule                      | LSR2-2i | 2 relais + stroomingang 420<br>mA                                                                              | 51504304     |
| 300                           | Relaismodule                      | LSR2-4  | 4 relais                                                                                                    | 51500321     |
| 300                           | Relaismodule                      | LSR2-4i | 4 relais + stroomingang 420<br>mA                                                                              | 51504305     |
| 370, 410,<br>420, 430,<br>460 | Deksel behuizing                  |         | Display-deksel, deksel<br>aansluitruimte, frontfolie,<br>scharnieren,<br>dekselschroeven, kleine<br>onderdelen | 51501068     |
| 400, 480                      | Bodem behuizing                   |         | Bodem, schroeven                                                                                               | 51501072     |
| 330, 340,<br>450              | Inwendige onderdelen<br>behuizing |         | Docking-module,<br>elektronicabox leeg, kleine<br>onderdelen                                                   | 51501073     |
| 310, 320                      | Vlakbandkabels                    |         | 2 vlakbandkabels                                                                                               | 51501074     |
| 430                           | Scharnieren                       |         | 2 paar scharnieren                                                                                             | 51501069     |
| 470                           | Klemmenstrook                     |         | Klemmenstrook voor<br>netaansluiting                                                                           | 51501079     |

UM253D08.CH

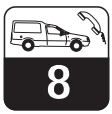

8.3.5 Speciaal geval: vervangen centrale module

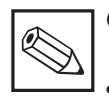

# Opmerking:

- Na de vervanging van een centrale module staan alle veranderbare parameters op de default-instelling.
- De invoer van het serienummer is alleen bij een nieuwe module direct af fabriek en slechts **eenmaal** mogelijk!! Wees daarom zeer zeker van de juistheid van uw instelling voordat u deze met ENTER bevestigd. In geval van een verkeerde invoer volgt geen vrijgave van de extra functies. Een verkeerd serienummer kan alleen bij Endress+Hauser worden gecorrigeerd.

Wanneer een centrale module wordt vervangen, ga dan s.v.p. volgens de volgende procedure te werk:

- Noteer, indien mogelijk, de gebruikersinstellingen van het instrument zoals bijv.:
  - Meetbereik- en parameterinstelling
  - Stroomtoekenning troebelheid en temperatuur
  - Functiekeuze relais
  - Grenswaarde-/regelaarinstellingen
  - Reinigingsinstellingen
  - Bewakingsfuncties
  - Interface-parameters

# 8.4 Bestellingen reserve-onderdelen

Rerserve-onderdelen kunt u bestellen bij uw Endress+Hauser vertegenwoordiging. Het adres vindt u op de achterzijde van dit inbedrijfstellingsvoorschrift. Gebruik hiervoor de in par. 8.2.4 resp. 8.3.4 opgenomen bestelnummers.

Voor de zekerheid moet u op de bestelling van de reserve-onderdelen **altijd** de volgende extra informatie vermelden:

# 8.5 Service-tool »Optoscope« met »Scopeware«

De Optoscope in combinatie met de software »Scopeware« biedt de volgende mogelijkheden, **zonder** de Liquisys M te demonteren of te openen en **zonder** galvanische verbinding met het instrument:

- Documentatie van de instrument-instellingen
  - in combinatie met Commuwin II
- Software-update door service-technicus
- Up-/download van een Hex-Dump, om configuraties te verveelvoudigen.

De Optoscope dient als interface tussen de Liquisys M en een PC / Laptop. De informatieuitwisseling volgt aan de instrumentzijde via

- Demonteer het instrument zoals in par. 8.2.2 resp. 8.3.2 beschreven staat.
- Controleer aan de hand van het onderdeelnummer op de centrale module, of de nieuwe module hetzelfde onderdeelnummer als de oude module heeft.
- Bouw het instrument met de nieuwe module samen, zoals in par. 8.2.3 resp. 8.3.3 beschreven staat.
- Neem het instrument weer in bedrijf en controleer de basisfuncties (bijv. aanwijzing meetwaarde en temperatuur, bedienbaarheid via toetsenbord).
- Invoer van het serienummer van het instrument:
  - Lees het serienummer (»ser-no.«) van het instrument af van de typeplaat.
  - Voer dit nummer in de velden E115 (jaar, een decade), E116 (maand, een decade), E117 (volg nummer, vier decaden) in.
  - In veld E118 wordt het complete nummer ter controle nogmaals getoond en kan met ENTER worden bevestigd of na onderbreking opnieuw worden ingevoerd.
- Voer de vrijgavecode voor Pluspakket en/of Chemoclean in, indien aanwezig.
- Controleer de vrijgave van het Plus-pakket (bijv. door oproepen van de functiegroep CHECK / code P) resp. de Chemocleanfunctie.
- Voer de gebruikersinstellingen voor het instrument weer in.
- Bestelcode instrument (order code)
- Serienummer (ser-no.)
- Software-versie, indien mogelijk.

Bestelcode en serienummer kunt u van de typeplaat aflezen, de software-versie vindt u in veld E111 wanneer het processorsysteem van het instrument nog functioneert.

de optische interface van de Liquisys M en op de PC-laptop via een RS232-interface.

Gebruik en bediening zijn in de handleiding voor de Optoscope nader verklaard. De benodigde Windows-software is onderdeel van de levering.

De levering van de Optoscope is inclusief alle benodigde toebehoren in een stevige koffer.

### Bestelnummer Optoscope: 51500650

Endress+Hauser

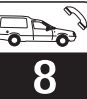

# 8.6 Reparaties aan de totale meetplaats

# 8.6.1 Troebelheidsmeetversterker

MDe sensoren CUS 31 en CUS 41 kunnen niet worden nagebootst (gesimuleerd) omdat deze de totale meetwaardeverwerking bevatten en alle meetwaarden via een digitale interface RS485 naar de CUM 223 / 253 worden overgedragen. Daarom is voor de test van de meting een correct functionerende sensor nodig.

### Procedure voor testen meetplaats:

- controleer door het indrukken van bijv. de PLUS-toets, of het instrument bedienbaar is en het display overeenkomstig reageert.
- Controleer de stroomuitgangen met de stroomsimulatie (veld O22).

### **Reiniging front instrument**

Gebruik voor de reiniging van het front van het instrument alleen standaard reinigingsmiddel.

Het front van het instrument is bestand tegen de volgende reinigingsmiddelen (conform testmethode DIN 42 115):

- Isopropanol
- Verdunde zuren (3-%ig)
- Verdunde logen (5-%ig)
- Ester
- Koolwaterstoffen
- Ketonen
- Huishoudelijke schoonmaakmiddelen

# 8.6.2 Troebelheidssensoren CUS 31/41

De sensoren CUS 31 / 41 hebben een eigen digitale signaalverwerking en communiceren met de troebelheidsmeetversterker via een interface RS 485. Alle sensorgegevens (defaultkalibratiedata en klant-kalibratiedata) zijn in de sensor zelf permanent opgeslagen.

Uitvoerige informatie omtrent deze sensoren vindt u in de Technische inforamatie troebelheidssensor TurbiMax W CUS 31 / CUS 31-W TI 176C/07/de resp. in de Technische Informatie vaste stof gehalte sensor TurbiMax W CUS 41 / CUS 41-W TI 177C/07/de.

- Meet de sensor-bedrijfsspanning: ca. 10 ... 16 V klem 87 (+) en 88 (-).
- De oorzaak voor een foutieve spanning kan zowel in het instrument als aan de sensor liggen. Daarom als volgt verder gaan
- Nieuwe of andere sensor aansluiten.
   Wanneer functie nu OK -> sensor
  - defect. – Is sensorbedrijfsspanning nog altijd te laag -> voedingsmodule LSGA/ LSGD vervangen (pos. 10 / 20, let op benodigde uitvoering).
- Sensorspanning OK, echter ook met nieuwe sensor geen troebelheidsmeting:
   meetversterkermodule MKT1 vervangen.

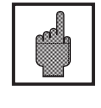

# **Opgelet!**

Gebruik geen geconcentreerde minerale zuren of logen, benzylalcohol, methyleenchloride en hogedruk stoom heter dan 100 °C.

Let bij het vervangen van een sensor op het volgende:

• Vervangen van een sensor CUS 31-xxA of CUS 41

Alle kalibratiedata zijn in de sensor opgeslagen. Bij gebruik van de originele dataset (»read only«) is na het vervangen van de sensor geen kalibratie noodzakelijk. Mediumspecifieke kalibraties moeten worden herhaald.

• Vervangen van een sensors CUS 31-xxE of CUS 31-xxS

Alle default-kalibratiedata zijn in de sensor opgeslagen, sensor en armatuur zijn samen gekalibreerd. Voor toepassing met zuiver of puur water is geen verdere kalibratie nodig, wanneer sensor **en** armatuur gemeenschappelijk zijn vervangen. De kalibratiedata van de sensor worden automatisch overgedragen aan de meetversterker.

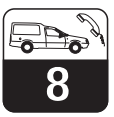

UM253D08.CHP

# 8.6.3 Armatuur

Zie voor het onderhoud en het opheffen van fouten aan de armatuur de bijbehorende armatuurhandleiding. Voor CUS 31 / 41 kunnen worden gebruikt:

# Bekkens en goten:

- Ophangarmatuur CYH 101 en bekkenrandbevestiging CYY 106 Technische informatie TI 092C/07/de
- Armatuur DipFit W CYA 611
   Inbedrijfstellingsvoorschrift BA 166C/07/de
- Sensorbevestiging RM
   Inbedrijfstellingsvoorschrift BA 205C/07/de

# Doorstroming

- Doorstroomarmatuur FlowFit W CUA 250
   Inbedrijfstellingsvoorschrift BA 096C/07/de
- Inlassokken met adapter CUA 120-B

# WisselarmatuurProbFit CUA 461

Inbedrijfstellingsvoorschrift BA 134C/07/de

# Puur- en schoonwatertoepassingen: CUS 31-xxE: omvat een speciale doo

- CUS 31-xxE: omvat een speciale doorstroomarmatuur zonder gasbelverzamelplaatsen
- CUS 31-xxS: omvat een speciale doorstroomarmatuur met gasbelverzamelplaatsen

# 9 Toebehoren

### Montagetoebehoren

- Zonnekap CYY 101 Voor montage op veldbehuizing, bij buitenopstelling Afmetingen (H × B × D): 320 × 300 × 270 mm Materiaal: RVS 1.4301 Bestelnr.: CYY101-A
- Universele standzuil CYY 102 Vierkante pijp voor montage van de veldbehuizing Afmetingen (H × B × D): 1495 × 60 × 60 mm Materiaal: RVS 1.4301 Bestelnr.: CYY102-A

### Sensoren

- TurbiMax W CUS 31/31W pH-/ redoxcombi-elektrode met PTFE-diafragma, met gelvulling, toepasbaar tot 6 bar. Technische Informatie TI 028C/07/de Bestelnr.: 50088399
- TurbiMax W CUS 41/41 W Steriliseerbare pH-/redoxelektrode met dubbele kamerreferentie en geïntegreerd brugelektrolyt. Technische Informatie TI 245C/07/de Bestelnr.: 50088401

### Reserve-onderdelen voor CUS 31 en CUS 41

- Service-Kit wisseraandrijving cpl. (naderhand uitvoerbaar of vervangbaar) Bestelnr.: 50089254
- Service-Kit afdichting (voor wisser-module, inhoud 5 sets) Bestelnr.: 50089253
- Service-Kit wisserarm (met rubber en montagemateriaal, inhoud 3 sets) Bestelnr.: 50089252
- Meetkabel 7 m voorbereid, met bovenkast en wartel Bestelnr.: 50088167
- O-Ring 28 × 3,5 mm (afdichting bij G 1-pijpmontage) Bestelnr.: 50051753

### Montagetoebehoren

- Verlengingskabel CYK 8, per meter Niet voorbereide meetkabel voor troebelheidssensor CUS 31 en CUS 41 Bestelnr.: 50089633
- Verlengingskabel CYK 8, 50 m Voorbereide meetkabel voor troebelheidssensor CUS 31 en CUS 41. Bestelnr.: 51500830

# • Installatiedoos VBM

Verbindingsdoos voor verlengen van de meetkabelverbinding tussen sensor en meetinstrument. Kabeldoorvoer Pg 13,5. materiaal: gietaluminium; Beschermingsklasse: IP 65. Bestelnr.: 50003987

# Installatiedoos RM

Installatiedoos voor verlengen van de meetkabelverbinding tussen sensor en meetinstrument. Kabeldoorvoer Pg 13,5. Materiaal: gietaluminium Beschermingsklasse: IP 65. Bestelnr.: 51500832

# Armaturen

### • DipFit W CYA 611

Dompelarmatuur voor troebelheidssensor, drukloos. Technische Informatie TI 166C/07/de Bestelnr.: 50085984

# • FlowFit W CUA 250

Doorstroomamatuur voor troebelheidssensoren, toepasbaar tot 6 bar Technische Informatie TI 096C/07/de Bestelnr.: 50077050

# ProbFit CUA 461

Handwisselarmatuur voor troebelheidssensor, toepasbaar tot 1 bar Technische Informatie TI 134C/07/de Bestelnr.: 50073612

UM253D09.CHP

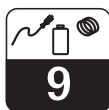

### Instrument-upgrade

(bestelling alleen met opgave van het serienummer van het betreffende instrument mogelijk)

- Plus-pakket
   Bestelnr.: 51500385
- ChemoClean Bestelnr.: 51500963
- Twee-relais-kaart Bestelnr.: 51500320
- Vier-relais-kaart Bestelnr.: 51500321
- Twee-relais-kaart met stroomingang Bestelnr.: 51504304
- Vier-relais-kaart met stroomingang Bestelnr.: 51504305

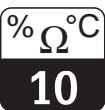

### Technische gegevens 10

# Algemeen

Ingang

Werking en systeemopbouw

| Leverancier                                          | Endress+Hauser                                                                                                    |
|------------------------------------------------------|----------------------------------------------------------------------------------------------------|
| Benaming instrument                                  | Liquisys M CUM 223<br>Liquisys M CUM 253                                                                                                    |
|                                                      |                                                                                                    |
| Meetprincipe                                         | Een sensor CUS 31 of CUS 41 wordt via de digitale<br>sensorinterface aangesloten op de meetversterker Liquisys<br>M CUM 223 / 253. De sensoren leveren een genormeerd<br>signaal voor de troebelheidswaarde en de<br>temperatuurwaarde. |
|                                                      |                                                                                                    |
| Meetgrootheden                                       | Troebelheid, vaste stof gehalte, temperatuur                                                                                                    |
| Troebelheidsmeting met CUS 31                        |                                                                                                    |
| Meetbereik                                           | 0,000 9999 FNU, 0,00 3000 ppm,<br>0,0 3,0 g/l, 0,0 200,0 %                                                                                                    |
| Troebelheid-offset-bereik                            | ±99,99 FNU, ±99,99 ppm, ±99,9 g/l, ±99,9 %                                                                                                    |
| Vaste stof gehaltemeting met CUS 41                  |                                                                                                    |
| Meetbereik                                           | 0,00 9999 FNU, 0,00 9999 ppm,<br>0,0 300,0 g/l, 0,0 200,0 %                                                                                                    |
| Vaste stof gehalte offset-bereik                     | ±99,99 FNU, ±99,99 ppm, ±99,9 g/l, ±99,9 %                                                                                                    |
| Temperatuurmeting                                    |                                                                                                    |
| Temperatuursensor                                    | NTC, 30 kΩ bij 25 °C                                                                                                    |
| Meetbereik sensors                                   | -5,0 +70,0 °C                                                                                                    |
| Temperatuur-offset-bereik                            | ±5 °C                                                                                                    |
| Signaalingang troebelheid / vasts stof gehalte / tem | peratuur                                                                                                    |
| Sensor-interface                                     | digitaal                                                                                                    |
| Klemdiameter                                         | 2,5 mm <sup>2</sup>                                                                                                    |
| Benodigde aderdiameter CUM 223<br>CUM 253            | 0,75 mm <sup>2</sup><br>1,50 mm <sup>2</sup>                                                                                                    |
| Maximale kabellengte naar sensor                     | 200 m                                                                                                    |
| Digitale ingangen 1 en 2                             |                                                                                                    |
| Spanning                                             | 10 50 V                                                                                                    |

# Di

| Spanning       | 10 50 V    |
|----------------|------------|
| Stroomverbruik | max. 10 mA |

### Stroomingang

| Stroombereik | 4 20 mA, galvanisch gescheiden              |
|--------------|---------------------------------------------|
| Belasting    | 260 $\Omega$ bij 20 mA (spanningsval 5,2 V) |

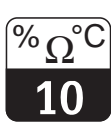

### UM253D10.CHP

# Uitgang

### Signaaluitgang troebelheid / vaste stof gehalte

| Stroombereik             | 0 / 4 20 mA, galvanisch gescheiden;<br>foutstroom 2,4 / 22 mA                                    |
|--------------------------|--------------------------------------------------------------------------------------------------|
| Max. resolutie           | 700 digits / mA                                                                                  |
| Belasting                | Max. 500 Ω                                                                                       |
| Overdrachtsbereik        | Instelbaar , min.<br>$\Delta$ 0,1 FNU,<br>$\Delta$ 0,1 ppm,<br>$\Delta$ 1 g/l,<br>$\Delta$ 0,1 % |
| Scheidingsspanning       | Max. 350 V <sub>eff</sub> / 500 V DC                                                             |
| Overspanningsbeveiliging | Conform EN 61000-4-5:1995                                                                        |

### Signaaluitgang temperatuur (optie)

| Stroombereik             | 0 / 4 20 mA, galvanisch gescheiden                    |
|--------------------------|-------------------------------------------------------|
| Max. resolutie           | 700 digits / mA                                       |
| Belasting                | Max. 500 Ω                                            |
| Overdrachtsbereik        | Instelbaar, $\Delta$ 10 $\Delta$ 100 % van meetbereik |
| Scheidingsspanning       | Max. 350 V <sub>eff</sub> / 500 V DC                  |
| Overspanningsbeveiliging | Conform EN 61000-4-5:1995                             |

### Hulpspanningsuitgang

| Uitgangsspanning | 15 V ± 0,6 V |
|------------------|--------------|
| Uitgangsstroom   | Max. 10 mA   |

### Contactuitgangen (potentiaalvrije wisselcontacten)

| Schakelstroom bij ohmse belasting ( $\cos \varphi = 1$ )       | Max. 2 A                |
|----------------------------------------------------------------|-------------------------|
| Schakelstroom bij inductieve belasting ( $\cos \phi = 0,4$ )   | Max. 2 A                |
| Schakelspanning                                                | Max. 250 V AC, 30 V DC  |
| Schakelvermogen bij ohmse belasting (cos $\varphi$ = 1)        | Max. 500 VA AC, 60 W DC |
| Schakelvermogen bij inductieve belasting ( $\cos \phi = 0,4$ ) | Max. 500 VA AC, 60 W DC |

# Grenswaardesignalering

| Opkom-/afvalvertraging | 0 7200 s |
|------------------------|----------|
|                        |          |

### Regelaar

| 5                                                |                                           |
|--------------------------------------------------|-------------------------------------------|
| Functie (instelbaar)                             | Impulsbreedte- / impulsfrequentieregelaar |
| Regelgedrag                                      | P, PI, PD, PID                            |
| Regelversterking K <sub>p</sub>                  | 0,01 20,00                                |
| Integratietijd T <sub>n</sub>                    | 0,0 999,9 min                             |
| Differentiatietijd $T_v$                         | 0,0 999,9 min                             |
| Periodeduur bij impulsbreedteregelaar            | 0,5 99,9 s                                |
| Maximale frequentie bij impulsfrequentieregelaar | 60 180 min <sup>-1</sup>                  |
| Basislast                                        | 0 40% van de max. regelgrootheid          |
|                                                  |                                           |

### Alarm

| Functie (omschakelbaar) | Houdcontact / pulscontact |  |
|-------------------------|---------------------------|--|
| Alarmvertraging         | 0 2000 s (min)            |  |

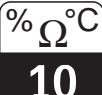

# Meetnauwkeurigheid

Omgevingsomstandigheden

### Troebelheidsmeting met CUS 31

| Meetwaarderesolutie 0 |                                                                | 0,001 FNU, 0,01 ppm, 0,01 g/l, 0,01 %        |  |
|-----------------------|----------------------------------------------------------------|----------------------------------------------|--|
|                       | Bedrijfsnauwkeurigheid <sup>1</sup> Display                    | ±2 % van meetwaarde (min. 0,02 FNU)          |  |
|                       | Herhaalbaarheid <sup>1</sup>                                   | ±1 % van meetwaarde (min. 0,01 FNU)          |  |
|                       | Bedrijfsnauwkeurigheid <sup>1</sup> Troebelheidssignaaluitgang | 1 % van stroomuitgangsbereik (min. 0,02 FNU) |  |

### Vaste stof gehaltemeting met CUS 41

| Meetwaarderesolutie                                                   | 0,01 FNU, 0,01 ppm, 0,01 g/l, 0,01 %         |
|-----------------------------------------------------------------------|----------------------------------------------|
| Bedrijfsnauwkeurigheid <sup>1</sup> Display                           | ±2 % van meetwaarde (min. 0,02 FNU)          |
| Herhaalbaarheid <sup>1</sup>                                          | ±1 % van meetwaarde (min. 0,01 FNU)          |
| Bedrijfsnauwkeurigheid <sup>1</sup> Vaste stof gehalte signaaluitgang | 1 % van stroomuitgangsbereik (min. 0,02 FNU) |

### Temperatuurmeting

| Resolutie meetwaarde                                          | 0,1 °C                               |
|---------------------------------------------------------------|--------------------------------------|
| Bedrijfsnauwkeurigheid <sup>1</sup> Display                   | Max. 1,0 % van meetbereik            |
| Bedrijfsnauwkeurigheid <sup>1</sup> temperatuursignaaluitgang | Max. 1,25 % van stroomuitgangsbereik |

| Omgevingstemperatuur (nom. bedrijfsomstandigheden) | −10 +55 °C                                                                   |
|----------------------------------------------------|------------------------------------------------------------------------------|
| Omgevingstemperatuur (grenswaarden)                | −20 +60 °C                                                                   |
| Opslag- en transporttemperatuur                    | −25 +65 °C                                                                   |
| Relatieve vochtigheid (nom. bedrijfscondities)     | 10 95 %, niet condenserend                                                   |
| Beschermingsklasse paneelinbouwinstrument          | IP 54 (front), IP 30 (behuizing)                                             |
| Beschermingsklasse veldbehuizing                   | IP 65                                                                        |
| Elektromagnetische compatibiliteit                 | Storingsemissie en storingsongevoeligheid conform<br>EN 61326:1997 / A1:1998 |

| Afmetingen paneelinbouwinstrument (H × B × D)      | 96 × 96 × 139 mm                                                     |
|----------------------------------------------------|----------------------------------------------------------------------|
| Inbouwdiepte                                       | Ca. 165 mm                                                           |
| Afmetingen veldbehuizing ( $H \times B \times D$ ) | 247 × 170 × 115 mm                                                   |
| Gewicht paneelinbouwinstrument                     | Max. 0,7 kg                                                          |
| Gewicht met veldbehuizing                          | Max. 2,3 kg                                                          |
| Meetwaarde-aanwijzing                              | LC-display, twee regels, vijf- en negen decaden met statusindicaties |

### Materialen

| Behuizing paneelinbouwinstrument | Polycarbonaat           |  |
|----------------------------------|-------------------------|--|
| Frontfolie                       | Polyester, UV-bestendig |  |
| Veldbehuizing                    | ABS PC Fr               |  |

Voeding

Constructie

| Voedingsspanning   | 100 / 115 / 230 V AC +10 / -15 %, 48 62 Hz<br>24 V AC/DC +20 / -15 % |
|--------------------|----------------------------------------------------------------------|
| Opgenomen vermogen | Max. 7,5 VA                                                          |
| Netzekering        | Zekering, middeltraag 250 V / 3,15 A                                 |

<sup>1</sup>conform IEC 746-1, onder nom. bedrijfscondities

Technische wijzigingen voorbehouden.

UM253D10.CHP

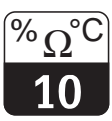

Voor uw notities

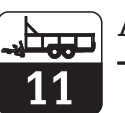

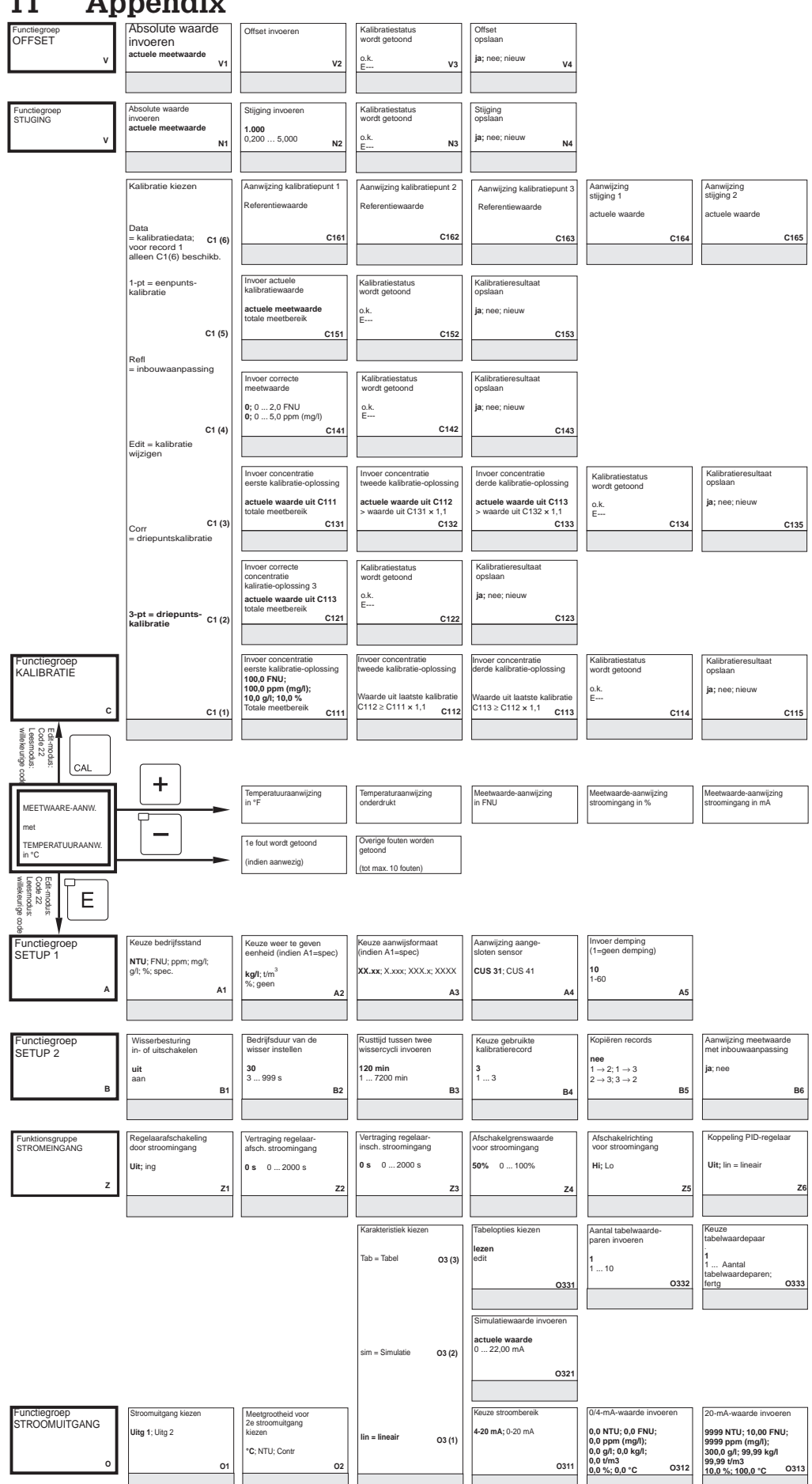

# 11 Appendix

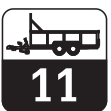

UM253D11.CHP

| C166 |
|------|
|      |
|      |
|      |

| Invoer correcte<br>procestemperatuur<br>actuele meetwaarde<br>-5,0 100,0°C<br>B7 | Invoer van het<br>temperatuurverschil<br>(Offset)<br>actuele offset<br>-5,05,0*C | B8   | Invoer van de<br>gasbeldrempel<br>3,0%<br>0,1 100%<br>B | 9  |                                                   |
|----------------------------------------------------------------------------------|----------------------------------------------------------------------------------|------|---------------------------------------------------------|----|---------------------------------------------------|
| Koppeling<br>versterking = 1 bij<br>50% 0 100%                                   |                                                                                  |      |                                                         |    |                                                   |
| Z7                                                                               |                                                                                  |      |                                                         |    |                                                   |
| x-waarde invoeren<br>(meetwaarde)<br>0,00 FNU / ppm (mg/l)                       | y-waarde invoeren<br>(stroomwaarde<br>4,00 mA                                    |      | Tabelstatus o.k.<br>ja; nee                             |    |                                                   |
| totale meetbereik 0334                                                           | 0,0 20,0 MA                                                                      | 0235 | 02                                                      | 36 |                                                   |
|                                                                                  |                                                                                  |      |                                                         |    | Veld voor invullen van de<br>gebruikersinstelling |

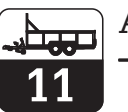

| Functiegroep<br>ALARM<br>F                   | Contacttype kiezen<br>houd = houdcontact<br>puls = pulscontact<br>F1                   | Eenheid alarm-<br>vertraging<br>kiezen<br>s; min F2                                                                              | Alarmvertraging<br><b>0s (min)</b><br>0 2000 s (min)<br>(afhankelijk van F2) F3     | Bepalen van de<br>foutstroom<br>22 mA<br>2,4 mA F4                                                                                      | Foutnummer<br>kiezen<br>1 255 F5                                                                             | Alarmcontact<br>activeren<br>ja; nee F6                                                         |
|----------------------------------------------|----------------------------------------------------------------------------------------|----------------------------------------------------------------------------------------------------|-------------------------------------------------------------------------------------|----------------------------------------------------------------------------------------------------|----------------------------------------------------------------------------------------------------|-------------------------------------------------------------------------------------------------|
| Functiegroep<br>CHECK<br>P                   | Alarmdrempelbewaking<br>in- of uitschakelen<br>Uit; Lo; Hi; Lo+Hi<br>Lo; Hi!; LoHi! P1 | Alarmvertraging<br>invoeren<br>0 s (min)<br>0 2000 s (min) P2                                                                    | Instellen onderste<br>alarmdrempel           0,000 NTU           0 9999 NTU   P3    | Instellen bovenste<br>alarmdrempel<br>9999 NTU<br>0 9999 NTU P4                                                                         | Procesbewaking<br>kiezen<br>Uit; AC; CC; AC+CC;<br>AC!; CC!; ACCC! P5                                        | Inst. max. toel. duur<br>grensw. onderschrijding<br>60 min 0 2000 min<br>P6                     |
|                                              |                                                                                        | Grenswaardesignalering<br>configureren<br>Rein = R2 (5)<br>ChemoClean<br>(alleen met Rel3 en Rel4)                               | Functie R2 (5)<br>uit- of inschakelen<br>uit; aan<br>R251                           | Startimpuls kiezen<br>int = intern;<br>ext = extern;<br>i+ext = intern +extern;<br>i+stp = intern met onder-<br>drukking door ext. R252 | Voorspoeltijd invoeren<br><b>20 s</b><br>0 999 s<br><b>R253</b>                                              | Reinigingstijd invoeren<br>10 s<br>0 999 s<br>R254                                              |
|                                              |                                                                                        | Timer R2 (4)                                                                                                    | Functie R2 (4)<br>uit- of inschakelen<br>uit; aan<br>R241                           | Spoeltijd bepalen<br>30 s<br>3 999 s<br>R242                                                                                            | Pauzetijd vastleggen<br><b>360 min</b><br>1 7200 min<br><b>R243</b>                                          | Minimale pauzetijd<br>vastleggen<br>120 min<br>1 3600 min<br>R244                               |
|                                              |                                                                                        | PID-regelaar R2 (3)                                                                                                    | Funcie <b>R2 (3)</b><br>uit-of inschakelen<br>uit; aan, Basic; PID+B<br><b>R231</b> | Setpoint invoeren<br>0 NTU / FNU / ppm / mg/l /<br>g/l /%<br>Totaal meetbereik<br>R232                                                  | Invoer van de<br>regelversterking Kp<br>1,00<br>0,01 20,00<br>R233                                           | Invoer integratietijd<br>Tn (0,0 = geen I-aandeel)<br>0,0 min<br>0,0 999,9 min<br>R234          |
|                                              |                                                                                        | GW °C = R2 (2)<br>grenswaardesign. T                                                                                             | Functie R2 (2)<br>uit- of inschakelen<br>uit; aan<br>R221                           | Inschakeltemperatuur<br>invoeren<br>100,0 °C<br>-5,0 +100,0 °C<br>R222                                                                  | Uitschakeltemperatuur<br>invoeren<br>100 °C<br>-5,0 +100,0 °C<br>R223                                        | Opkomvertraging<br>instellen<br>0 s<br>0 2000 s<br>R224                                         |
| Functiegroep<br>RELAIS<br>R                  | Contact kiezen, dat<br>geconfigureerd moet worden<br>Rel1; Rel2; Rel3; Rel4<br>R1      | GW PW = R2 (1)<br>grenswaardesign.<br>TU / TS                                                                                    | Functie <b>R2 (1)</b><br>uit- of inschakelen<br>uit; aan<br><u>R211</u>             | Inschakelpunt contact<br>kiezen<br>9999 NTU / FNU / ppm / mg/l;<br>300,0 g/l; 200,0 %<br>totale meetbereik<br>R212                      | Uitschakelpunt contact<br>kiezen<br>9999 NTU / FNU / ppm / mg/l;<br>300 g/l; 200 %<br>totale meetbereik R213 | Opkomvertraging<br>instellen<br>0 s<br>0 2000 s<br>R214                                         |
| Functiegroep<br>CONCENTRATIE-<br>METING<br>K | Keuze concentratie-<br>curve, voor berekening<br>aanwijswaarde<br>Curve 1 4<br>K1      | Tabel kiezen,<br>die moet worden gewijzigd<br>1<br>1 4<br>K2                                                                     | Tabeloptie<br>kiezen<br>lezen<br>edit<br>K3                                         | Aantal steunpunten<br>vastleggen<br>1<br>1 10<br>K4                                                                                     | Steunpunt kiezen<br>1<br>1 Aantal steun-<br>punten uit K4<br>K5                                              | Invoer troebelheids-<br>waarde<br>0 NTU / FNU / ppm / mg/l /<br>g/l / %<br>totale meetbereik K6 |
| Functiegroep<br>SERVICE<br>S                 | Taal kiezen<br>ENG; GER<br>ITA; FRA<br>ESP; NEL<br>S1                                  | Hold configureren<br>s+c-bij parametreren<br>en kalibreren<br>CAL-bij kalibreren<br>Setup=bij parametreren<br>geen=geem Hold \$2 | Handmatige Hold<br>uit; aan<br>\$3                                                  | Hold-nawerktijd<br>invoeren<br>10 s<br>0999 s<br>S4                                                                                     | Invoer SW-upgrade<br>vrijgavecode<br>(Plus-pakket)<br>0000<br>00009999 \$5                                   | Invoer SW-upgrade<br>vrijgavecode<br>ChemoClean<br>0000<br>00009999 \$6                         |
|                                              | Module kiezen<br>Rel = Relais E1(4)                                                    | Software-<br>uitvoering<br>SW-versie<br>E141                                                                                     | Hardware-<br>uitvoering<br>HW-versie<br>E142                                        | Serienummer<br>wordt getoond<br>E143                                                                                                    | Module-identificatie<br>wordt getoond<br>E144                                                                |                                                                                                 |
|                                              | Haupt E1(3)<br>= voeding                                                               | Software-<br>uitvoering<br>SW-versie<br>E131                                                                                     | Hardware-<br>uitvoering<br>HW-versie<br>E132                                        | Serienummer<br>wordt getoond<br>E133                                                                                                    | Module-identificatie<br>wordt getoond<br>E134                                                                |                                                                                                 |
|                                              | Trans E1(2)<br>= Transmitter                                                           | Software-<br>uitvoering<br>SW-versie<br>E121                                                                                     | Hardware-<br>uitvoering<br>HW-versie<br>E122                                        | Serienummer<br>wordt getoond<br>E123                                                                                                    | Module-identificatie<br>wordt getoond<br>E124                                                                |                                                                                                 |
| Functiegroep<br>E + H SERVICE<br>E           | Contr E1(1)<br>= Centrale module                                                       | Software-<br>uitvoering<br>SW-versie<br>E111                                                                                     | Hardware-<br>uitvoering<br>HW-versie<br>E112                                        | Serienummer<br>wordt getoond<br>E113                                                                                                    | Module-identificatie<br>wordt getoond<br>E114                                                                |                                                                                                 |
| Functiegroep<br>INTERFACE<br>I               | Invoer adres<br>HART: 0 15<br>PROFIBUS: 1 126<br>11                                    | Aanwijzing meetplaats<br>@ @ @ @ @ @ @ @ @<br>I2                                                                                 |                                                                                     |                                                                                                    |                                                                                                    |                                                                                                 |

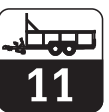

UM253D11.CHP

| Foutstroom voor de juist<br>ingestelde fout activeren<br>nee; ja F7        | Automatische start van<br>de reinigingsfunctie<br>nee; ja<br>(niet atlijd aanwezig<br>zie foutmeldingen) F8 | Keuze »volgende fout«<br>of terug naar menu<br>Forts≕volgende fout<br>←R F9                                       |                                                                                         |                                                                           |
|----------------------------------------------------------------------------|----------------------------------------------------------------------------------------------------|----------------------------------------------------------------------------------------------------|-----------------------------------------------------------------------------------------|---------------------------------------------------------------------------|
| Inst. max. toel. duur<br>grensw.overschrijding<br>120 min 0 2000 min<br>P7 | Setpoint invoeren           0,000 NTU           0 9999 NTU           P8                                     |                                                                                                    |                                                                                         |                                                                           |
| Naspoettijd invoeren<br>20 s<br>0 999 s<br>R255                            | Herhalingscycli vastleggen<br>0 5<br>R256                                                                   | Tijdsperiode tussen<br>twee reinigingscycli<br>vastleggen (pauzetijd)<br><b>360 min</b><br>1 7200 min <b>R257</b> | Minimale pauzetijd<br>vastleggen<br><b>R251</b><br>120 min<br>1 R357 min<br><b>R258</b> | Aantal reinigingscycli<br>zonder reinigings-<br>middel<br>0<br>09<br>R259 |

| Invoer differntiatietijd<br>Tv<br>0,0 min<br>0,0999,9 min<br>R235 | Keuze<br>regelaarkarakteristiek<br>dir = direct<br>inv = invers<br>R236                                                         | Kiezen<br>len = Impulslengte<br>freq = Impulsfrequentie<br>curr = Stroomuitgang 2<br>R237                     | Invoer van de<br>impulsperiode<br>10,0 s<br>0,5999,9 s<br>R238 | Invoer van de max.<br>impulsfrequentie<br>120 1/min<br>60 180 1/min<br>R239 | Minimale inschakeltijd<br>t <sub>s</sub> , aangeven<br><b>0,3 s</b><br>0,1 5,0 s<br><b>R2310</b> | Basislast invoeren<br>40%<br>0 40%<br>R2311 |
|-------------------------------------------------------------------|----------------------------------------------------------------------------------------------------|----------------------------------------------------------------------------------------------------|----------------------------------------------------------------|-----------------------------------------------------------------------------|--------------------------------------------------------------------------------------------------|---------------------------------------------|
| Afvalvertraging<br>instellen<br>0 s<br>0 2000 s<br>R225           | Instellen alarmdrempel<br>(als absolute waarde)<br>100,0 °C<br>-5,0 +100,0 °C<br>R226                                           | Aanwijzing GW-status<br>MAX<br>MIN<br>R227                                                                    |                                                                |                                                                             |                                                                                                  |                                             |
| Afvalvertraging<br>instellen<br>0 s<br>0 2000 s<br>R215           | Instellen alarmdrempel<br>(als absolute waarde)<br>9999 FNU; 9999 ppm (mg/l);<br>300,0 g/; 200,0 %<br>Totale meetbereik<br>R216 | Aanwijzing GW-status<br>MAX<br>MIN<br>R217                                                                    |                                                                |                                                                             |                                                                                                  |                                             |
| Invoer concentratie Totale meetbereik K7                          | Tabelstatus o.k.<br>ja; nee<br>K8                                                                                               |                                                                                                    |                                                                |                                                                             |                                                                                                  |                                             |
| Bestelnummer wordt<br>getoond<br>\$7                              | Serienummer wordt<br>getoond<br>\$8                                                                                             | Reset instrument naar<br>basisinstellingen<br>nee<br>Sens = sensordata;<br>Werk = default-instellingen<br>\$9 | Instrumenttest uitvoeren<br>nee<br>Anzei = Displaytest<br>S10  |                                                                             |                                                                                                  |                                             |

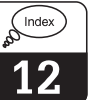

# 12 Trefwoordenregister

| I       17, 20         22       20         9999       17, 20 |
|--------------------------------------------------------------|
| A                                                            |
| Aansluitschema 12                                            |
| Aansluitvoorbeelden 15                                       |
| Afmetingen                                                   |
| A-functiegroep 24-25                                         |
| Afvalvertraging 42-43                                        |
| Afvoeren                                                     |
| ALARM (F) 33                                                 |
| Alarmcontact 23.34                                           |
| Alarmdrempel 42-43                                           |
| Alarmvertraging 33                                           |
|                                                              |
| Algemeen                                                     |
| Algemene veiligneidsinstructies                              |
| Armaturen                                                    |
| AUTO-toets                                                   |

# В

| Basislast                  |
|----------------------------|
| Bediening 4, 16-21         |
| Bedieningsconcept          |
| Bedieningsinterface 16     |
| Bedrijfsstand              |
| Beheer kalibratierecords   |
| Beschadiging 2             |
| Bestelcode                 |
| Bestelnummer               |
| Betonrestwater             |
| Beveiligingsinrichtingen   |
| Bevestigingsvoorbeelden    |
| Bevriezen van de uitgangen |
| Bewakingsinrichtingen      |
| B-functiegroep             |
| B-functiegroep 26          |
|                            |

# C

| C-functiegroep 56-60     |
|--------------------------|
| CHECK (P)                |
| ChemoClean-functie       |
| Code 0 17                |
| Code 22 20               |
| Code 9999 17             |
| Codering                 |
| Compleet meetsysteem     |
| CONCENTRATIE (K)         |
| Concentratiemeting 48    |
| Conformiteitsverklaring5 |
| Contact kiezen 33        |
| Correct gebruik          |
| СҮК 8                    |
|                          |

| D-aandeel                                            | 44<br>23<br>72<br>75<br>2<br>69<br>44 |
|------------------------------------------------------|---------------------------------------|
| E<br>E+H SERVICE (E)                                 | 51<br>51<br>12<br>7                   |
| FF-functiegroepFoutcodesFouten oplossen64-6Foutkeuze | 34<br>67<br>68<br>33                  |

| FOULCOUES             |   |
|-----------------------|---|
| Fouten oplossen 64-68 |   |
| Foutkeuze             | , |
| Foutlogboek 64        |   |
| Foutstroom            |   |
| Functie toetsen       |   |
| Functiecodering 22    |   |
| Functiegroep 20       | i |

# G

# Н

| Hardware-uitvoering | 51 |
|---------------------|----|
| HART                | 52 |
| Herhalingscycli     | 47 |
| Hold configureren   | 49 |
| Hold-functie        | 21 |
| Hold-nawerktijd 41, | 50 |

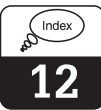

UM253D12.CHP

| I                                            |
|----------------------------------------------|
| I-aandeel 44                                 |
| I-functiegroep                               |
| Impulsbreedte 45                             |
| Impulsbreedteregelaar                        |
| Impulsfrequentie 45                          |
| Impulsfrequentieregelaar                     |
| Inbedrijfname                                |
| Inbedrijfnamemenu 24                         |
| Informatie                                   |
| Inschakelpunt contact                        |
| Inschakeltemperatuur                         |
| Inschakeltijd                                |
| Installatie 6-15                             |
| Instrumenconfiguratie 22-36                  |
| Instrumentaansluitingen inbouwinstrument. 13 |
| Instrument-aansluitingen veldinstrument 13   |
| Instrument-upgrade                           |
| Integratietijd                               |
| INTERFACE (I)                                |
| Interfaces                                   |
|                                              |

# κ

| Kabellengte         | 14  |
|---------------------|-----|
| KALIBRATIE (C)      | 56  |
| Kalibratie          | 53  |
| Kalibratiemodus 19, | 22  |
| Kalibratie-records  | 54  |
| K-functiegroep 48   | -49 |
| Klemmenblokken      | . 7 |
| Кр                  | 44  |
|                     |     |

# L

| LC-display              | 16  |
|-------------------------|-----|
| LED-indicatie           | 16  |
| Leveringsomvang         | . 2 |
| Lineaire karakteristiek | 31  |
|                         |     |

# Ν

| Naspoeltijd     |  |  |  |  |  |  |  |  |  | 1 | 41 | , 46 |
|-----------------|--|--|--|--|--|--|--|--|--|---|----|------|
| N-functiegroep. |  |  |  |  |  |  |  |  |  |   |    | 62   |

| O           OFFSET (V)         61           Offset.         61           Offset-modus.         22           O-functiegroep         31-32           Onderhoud         64-79           Opbouw codering.         22           Opbouw meetkabel.         14           Opkomvertraging         42-43           Opslag.         2           Optoscope.         77                                                                                                    |  |
|----------------------------------------------------------------------------------------------------|--|
| P         P(ID)-regelaar       37-38         Pakbon       2         Pauzetijd       40, 46-47         PCS-alarm       35         PD-regelaar       38         P-functiegroep       35         PID-regelaar       38, 44         Pijpbevestigingsset       9         Pijpmontage op cilindrische buizen       8         Pi-regelaar       38         PLUS-toets       17         P-regelaar       38         PLUS-toets       17         P-regelaar       32         PROFIBUS       52         Productoverzicht       3         PROFIBUS       52         Programmering       20 |  |

# R

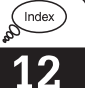

| S                        |
|--------------------------|
| Scheidingswand           |
| Scopeware                |
| Sensoren                 |
| Sensorinbouw14           |
| Serienummer              |
| SERVICE (S) 24, 49       |
| Service                  |
| SETUP 1 (A)              |
| SETUP 2 (B) 24-25        |
| Setup-modus 19. 22       |
| S-functiegroep 49-50     |
| Simulatie                |
| Software-uitvoering      |
| Spanschroeven            |
| Spoeltiid                |
| Standzuil CYY 102        |
| Startimpuls              |
| STIJGING (N)             |
| Storingsongevoeligheid 5 |
| STROOMINGANG (Z) 29      |
| Stroomingang 27          |
| STBOOMUITGANG (O) 31     |
| Stroomuitaangen 30       |
| Stroomultgangstabel 32   |
| SW-upgrade 50            |
| Symbolon 2               |
| Systemania 24            |
| Systeemoorniguratie      |

# T

| Taal kiezen                     | 9 |
|---------------------------------|---|
| Technische gegevens             | 5 |
| Timer voor reinigingsfunctie    | С |
| Tn                              | 4 |
| Toebehoren                      | 1 |
| Toegangscodes 20                | С |
| Toetsen                         | 7 |
| Toetsenbord vergrendelen 17, 24 | С |
| Toetsenbord vrijgeven           | С |
| Transport                       | 2 |
| Τν                              | 4 |

# UUitpakkenUitschakelpunt contact42Uitschakeltemperatuur43Uitvoering TB55Universele standzuil CYY 1029VVeiligheidsinstructies4-5Verbindingsdoos RM80Verlenging meetkabel14Verlengkabel CYK 880Verpakken2Vervangen centrale module77V-functiegroep61Volledige installatie6Voorspoeltijd41, 46

# W

| Wandmontage.    |  |  |  |  |  |  |  |  |  |  |  |   | 8  |  |
|-----------------|--|--|--|--|--|--|--|--|--|--|--|---|----|--|
| Wisserbesturing |  |  |  |  |  |  |  |  |  |  |  | 2 | 25 |  |

# Z

| <b>6</b>               |   |
|------------------------|---|
| Zekering               | ' |
| Zelftest               | , |
| Z-functiegroep 29      | , |
| Zonnekap CYY 101 8, 80 | ) |

### Nederland

# België

Endress+Hauser B.V. Postbus 5102 1410 AC Naarden Tel. 035 695 86 11 Fax 035 695 88 25 Endress+Hauser N.V. Carlistraat 13 1140 Brussel Tel. 02-248 06 00 Fax 02-248 05 53

http//www.nl.endress.com E-mail: info@nl.endress.com

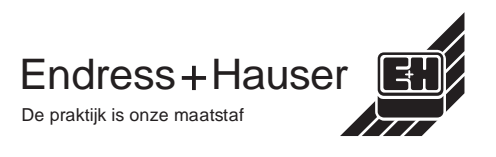